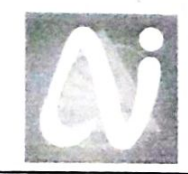

**Akash** Infotech

Software Development • Software Consultancy

# INVOICE

Date: 21<sup>st</sup> Sept 2013 Invoice No: AI/1311

To, The Principal Prof. Sambhajirao Kadam College Deur Tal.-Koregaon ,Dist.-Satara

| Sr.No | Description                                                                                                    | Qty | Rate       | Amount     |
|-------|----------------------------------------------------------------------------------------------------|-----|------------|------------|
| 1.    | License Copy of <b>"AutoLib"</b> Library<br>Management software to Prof.<br>Sambhajirao Kadam College Deur<br>Server with 3 Users and Barcode<br>Scanners | 1   | 1,10,000/- | 1,10,000/- |
|       | anna an Anna an Anna Anna Anna Anna Ann                                                                                                    |     |            |            |
|       | (Inclusive All Taxes)                                                                                                    |     |            |            |
|       |                                                                                                    |     | Total:     | 1,10,000/- |

For Akash Infotech

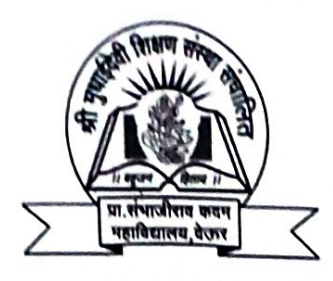

II Bahujan Hitay II

Shri Mudhaidevi Shikshan Sanstha's

# Prof. Sambhajirao Kadam College, Deur

Tal. Koregaon, Dist. Satara, Pin: 415524. Maharashtra (India)

Estd: 1999

Affiliated to Shivaji University, Kolhapur

(NAAC Accredited 'B' Grade)

T Off. Ph: (02371)254368, Sanstha: (02371) 254227, Fax: (02371) 254368, E-mail: principalpskcd@gmail.com

## 2. STATEMENT OF INCOME & EXPENDITURE

## Additional Assistance to Colleges already covered under Section 12 (B)

Audited statement of Income & Expenditure in respect of Additional Assistance to Colleges already covered under Section 12 (B) approved by the UGC vide letter no. F.73-921/12 (WRO) XI Plan dated 30/04/2013

| Sr.<br>No. | Income                  | Year      | Total Amt.<br>(In Rs.) | Sr.<br>No. | Expenditure                                               | Year         | Total Amt.<br>(In Rs.) |
|------------|-------------------------|-----------|------------------------|------------|-----------------------------------------------------------|--------------|------------------------|
|            |                         | 2013-14   |                        |            |                                                           | 2013-14      |                        |
| 1          | Grant from UGC          | an Hind   | 1700000                | 1          | <u>College Virtual Mamt. System</u><br>Office Mgmt. Soft. |              | 51000                  |
| 2          | Grant from State        |           | 0                      | 2          | <u>Autolib</u><br>Library Mgmt. Soft.                     | e 11,894 - 1 | 110000                 |
| 3          | College<br>Contribution | n seet an | 250                    | 3          | <u>Diqital Lang. Lab</u><br>Lang. Lab. Software           |              | 95000                  |
|            |                         |           |                        | 4          | Desktop Computers                                         |              | 774000                 |
|            |                         |           |                        | 5          | Laser Printer- Colour                                     |              | 45000                  |
|            |                         |           |                        | 6          | Laser Printer- B/W                                        |              | 53100                  |
|            |                         |           |                        | 7          | Dot Matrix Printer                                        |              | 12800                  |
|            |                         |           |                        | 8          | Scanners                                                  |              | 24000                  |
|            |                         |           |                        | 9          | Xerox Machines                                            |              | 240000                 |
|            |                         |           |                        | 10         | Digital Cameras                                           |              | 63850                  |
|            |                         |           |                        | 11         | Audio Sound System                                        |              | 164000                 |
|            |                         |           |                        | 12         | Video System-<br>3D Plasma TV, Blue Ray Player            |              | 67500                  |
|            | Total                   |           | 1700250                |            | Total                                                     |              | 1700250                |

I/C PRINCIPAL Prof. Sambhajirao Kadam College, C Tal. Koregoon, Dist. Satara.

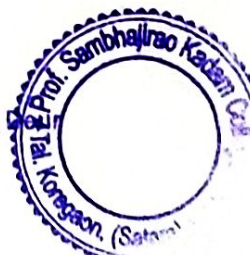

**Chartered Accountant** 

For S. B. Gokhale & Co.

nartered Accountants

B. Gokhale) - Partner F15645

GOKHALF

Reg. No.

103274W

ACC

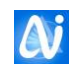

## **Table of Contents**

| Table of Contents1                      |
|-----------------------------------------|
| Introduction                            |
| Installation3                           |
| AutoLib NG Menu8                        |
| Login Screen Information10              |
| AutoLib NG Main Screen11                |
| Institute                               |
| Miscellaneous Masters                   |
| Book Type / Sub Type Master14           |
| Serial Control Type / Sub Type Master14 |
| Supplier Master                         |
| Holiday Master                          |
| Budget / Scheme Master17                |
| Accession Master                        |
| Serial Control                          |
| Serial Control Renewal                  |
| News Paper Master                       |
| Project Report                          |
| Member Category                         |
| Member Master                           |
| Update Member Information               |
| Change Class                            |
| Request                                 |
| Books Approval                          |
| Purchase Order                          |
| Purchase Order Letter                   |
| Delivery Challan Entry                  |
| Bill Entry                              |
| Reader Info41                           |
| Manual Issue Books                      |
| Manual Return Book                      |
| Book Reservation                        |
| Barcode Issue                           |
| Barcode Return                          |
| Change Book Type / Sub Type48           |
| Change Book Status                      |
| Penalty and Receipts                    |
| Deposit Refund                          |
| Indexing Entry                          |
| News Paper Daily Entry54                |

| A  |       |          |
|----|-------|----------|
| CV | Akash | Infotech |

| News Paper Payment Details                                                                                                    |
|----------------------------------------------------------------------------------------------------|
| On Line Public Access Catalogue                                                                                                    |
| Advanced On Line Public Access Catalogue58                                                                                                    |
| AACR2 Card 59                                                                                                    |
| On Line Search60                                                                                                    |
| Reports                                                                                                    |
| Books History72                                                                                                    |
| Member History72                                                                                                    |
| Catalogue Card Printing73                                                                                                    |
| Title List with Group Accession Numbers74                                                                                                    |
| Selected Accession Numbers74                                                                                                    |
| Missing Accession Numbers75                                                                                                    |
| Books Barcode                                                                                                    |
|                                                                                                    |
| Students Barcode                                                                                                    |
| Students Barcode                                                                                                    |
| Students Barcode                                                                                                    |
| Students Barcode       78         Spine Labels       79         Book Card       80         Students I Card       81                                                                              |
| Students Barcode       78         Spine Labels       79         Book Card       80         Students I Card       81         Staff I Card       82                                                |
| Students Barcode78Spine Labels79Book Card80Students I Card81Staff I Card82Financial Year83                                                                                                    |
| Students Barcode78Spine Labels79Book Card80Students I Card81Staff I Card82Financial Year83Parameter Master84                                                                                     |
| Students Barcode78Spine Labels79Book Card80Students I Card81Staff I Card82Financial Year83Parameter Master84Login Monitor85                                                                      |
| Students Barcode78Spine Labels79Book Card80Students I Card81Staff I Card82Financial Year83Parameter Master84Login Monitor85Stock Checking85                                                      |
| Students Barcode78Spine Labels79Book Card80Students I Card81Staff I Card82Financial Year83Parameter Master84Login Monitor85Stock Checking85Delete Accession Entry86                              |
| Students Barcode78Spine Labels79Book Card80Students I Card81Staff I Card82Financial Year83Parameter Master84Login Monitor85Stock Checking85Delete Accession Entry86Bar Code Generation86         |
| Students Barcode78Spine Labels79Book Card80Students I Card81Staff I Card82Financial Year83Parameter Master84Login Monitor85Stock Checking85Delete Accession Entry86Bar Code Generation86Backup87 |

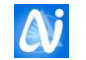

## Introduction

## About the Company

#### Mission

Our mission is to provide our clients with the highest quality available technical and functional services across the enterprise. Our commitment is simple – *customer satisfaction*. Our means are invaluable – *hard work and dedication*.

#### Overview

Akash Infotech is a professional services provider specializing in Enterprise Resource Planning, Enterprise Relationship Management, E-Commerce applications and Customized Software Development. Akash Infotech has vast experience in full-scale IT implementation, integration and development services, staff augmentation and individual tasks.

Akash Infotech is one of the fast upcoming IT companies committed to providing the best business application solutions.

We undertake projects from the pre-implementation to post-implementation stage including Software evaluation, Project management, Analysis, Customization, Design, Development, Testing and implementation of application software. We have vast pool of consultants with project experience.

Our **Quality Motto** of the company has been **'Commitment towards Perfect & Accurate Software & Service Support to the Customer'** with an objective of promoting professionally managed Software Business houses to provide excellent Software Support globally all over India.

The company has well infrastructure & SETUP with the latest state-of-the-art hardware including Higher end servers & Latest PCs, ISDN connectivity with private secured web Server, in house multimedia equipments & peripherals like scanners, digital camera and audio-video blaster pro card and adequate power backup for the whole system.

### About the AutoLib NG

**AutoLib NG** is the real-time online Library solution. **AutoLib NG** has been designed for integrated information management. This comprises of independent modules for facilitating library management, querying, porting the information. The software package covers all areas within the librarian for efficient information management. Simultaneously, it provides a priceless tool to all members, to have these resources at their fingertips.

**Database Security** Data security is of most important aspect in Library. Unique Login feature for each user ensures safety of data. **AutoLib NG** has rights definable as per Users profile to Every Menu option. The Login and Passwords may be assigned to groups of individuals depending on their designation or department. In addition, every User can have an individual password to access his personal information (e.g. Books outstanding etc.). For e.g. you may allow public access only to the book search, book reservation features and not to the features of adding, modifying book record or for that matter to the facility of making a book return entry, while the Librarian should have access to all the features. **AutoLib NG** makes this easy.

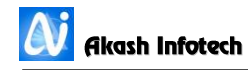

## **Installation on Server Machine**

As a client server technology we have to create one Machine as Database Server and other machines as clients.

Before you start the installation, make sure that any windows or windows server operating system is already installed on your system. (AutoLib NG is not supported on windows XP / Linux)

To install the "AutoLib NG" Library software on server:

If you installing software first time on computer follow following procedure.

#### 1. Step 1 – Install .Net Framework 4.5

First Check for .Net Framework 4.5 version is installed on the computer. If not please Install .Net Framework 4.5 version.

#### 2. Step 2 – Install MS-SQL Express

Install MS-SQL Express 2008 R2 setup from AutoLib NG CD. (If you have already MS-SQL Express / Server Installed please check for version of MS-SQL Server. It should be MS-SQL 2008 R2 and above)

For MS-SQL Installation please follow following procedure.

Double click on file given in CD on following File.

#### SQLEXPRWT\_x86\_ENU

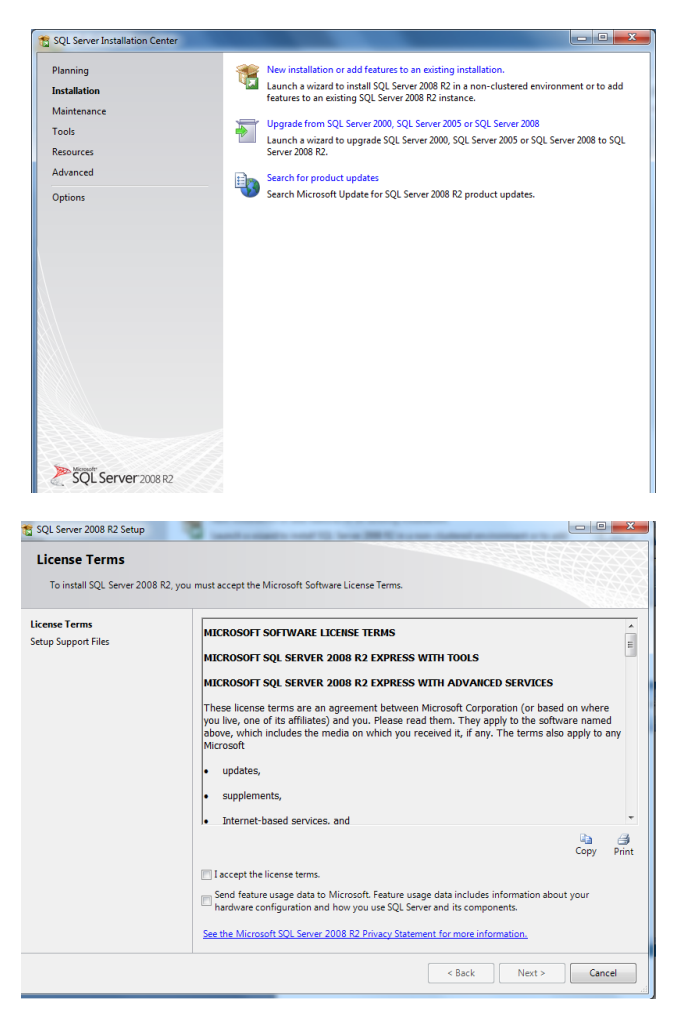

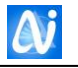

| SQL Server 2008 R2 Setup<br>Feature Selection<br>Select the Express with Advance                                                                                                    | J Services features to install.                                                                                                    |                                                                                                    |
|----------------------------------------------------------------------------------------------------|----------------------------------------------------------------------------------------------------|----------------------------------------------------------------------------------------------------|
| Setup Support Rules<br>Feature Selection<br>Instalation Rules<br>Instance Configuration<br>Disk Space Requirements<br>Server Configuration<br>Database Engine Configuration<br>Database Engine Configuration<br>Rulation Configuration Rules<br>Installation Progress<br>Complete | Eestures:<br>Database Engine Services<br>© QL Server Reglication<br>Shared Features<br>© Management Tools - Basic<br>© QL Clark Connectivity SDK<br>Redistributable Features | Description:<br>Server features are instance-aware and have<br>their com registry hives. They support<br>multiple instances on a computer. |
|                                                                                                    | Select All         Unselect All           Shared feature directory:         C:\Program Files\Mid                                                                             | crosoft SQL Server\                                                                                                    |
|                                                                                                    | < <u>B</u> ack                                                                                                    | Next > Cancel Help                                                                                                    |

Click on Sellect All Button then Click on Next Button

| SQL Server 2008 R2 Setup                                                                                                    | D for the instance of SQL Se                                                | rver. Instance II                          | D becomes part of th  | e installation path.         |          |
|----------------------------------------------------------------------------------------------------|-----------------------------------------------------------------------------|--------------------------------------------|-----------------------|------------------------------|----------|
| Setup Support Rules<br>Feature Selection<br>Installation Rules<br>Instance Configuration<br>Disk Space Requirements<br>Server Configuration<br>Database Engine Configuration<br>Error Reporting<br>Installation Configuration Rules<br>Installation Progress | <ul> <li><u>D</u>efault instance</li> <li>N<u>a</u>med instance:</li> </ul> | SQLEXPRESS                                 |                       |                              |          |
|                                                                                                    | Instance [D:<br>Instance toot directory:<br>SQL Server directory:           | SQLEXPRESS<br>C:\Program F<br>C:\Program F | iles\Microsoft SQL So | erver\<br>rver\MSSQL10_50.SC |          |
| Complete                                                                                                    | Installed instances:                                                        | nstance ID                                 | Features              | Edition                      | Version  |
|                                                                                                    |                                                                             |                                            | < <u>B</u> ack        | Next > Can                   | cel Help |

Click on Next Button

| Server Configuration                   |                               |                                |                 |              |   |
|----------------------------------------|-------------------------------|--------------------------------|-----------------|--------------|---|
| Specify the service accounts and       | l collation configuration.    |                                |                 |              |   |
| etup Support Rules                     | Service Accounts Collation    |                                |                 |              |   |
| eature Selection<br>Installation Rules | Microsoft recommends that you | use a separate account for eac | ch SQL Server s | ervice.      |   |
| nstance Configuration                  | Service                       | Account Name                   | Password        | Startup Type |   |
| Disk Space Requirements                | SQL Server Database Engine    | NT AUTHORITY\NETW              |                 | Automatic    | • |
| Server Configuration                   | SQL Server Browser            | NT AUTHORITY\LOCA              |                 | Automatic    |   |
| Complete                               |                               |                                |                 |              |   |
| comprese                               |                               |                                |                 |              |   |

Click on Next Button

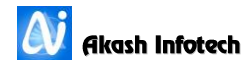

In following figure (Database Engine Configuration) – Select Mixed Mode (SQL Server Authentication and Windows Authentication). Assign password for default SQL Server User

| Database Engine Config<br>Specify Database Engine authent                                                                                                    | uration                                                                                                    |                                                                                                    |
|----------------------------------------------------------------------------------------------------|----------------------------------------------------------------------------------------------------|----------------------------------------------------------------------------------------------------|
| Setup Support Rules<br>Feature Selection<br>Installation Rules<br>Instance Configuration<br>Disk Space Requirements<br>Server Configuration<br><b>Database Engine Configuration</b><br>Error Reporting<br>Installation Configuration Rules<br>Installation Configuration Rules<br>Installation Progress<br>Complete | Account Provisioning       Data Directories       FILESTREAM         Specify the authentication mode and administrators for the Database       Authentication Mode            Windows authentication mode        Mixed Mode (SQL Server authentication and Windows authentication Specify the password for the SQL Server system administrator (sa) accelerate password:             Cgnfirm password:           exercted          Specify SQL Server administrators             Specify SQL Server administrators | Engine.<br>on)<br>ount.<br>SQL Server<br>administrators have<br>unrestricted access to<br>the Database Engine. |
|                                                                                                    | Add <u>Qurrent User</u> Add Remove                                                                                                    | Cancel Help                                                                                                    |

Click on Next Button

| 1 SQL Server 2008 R2 Setup                                                                                                    |                                                                                                    |
|----------------------------------------------------------------------------------------------------|----------------------------------------------------------------------------------------------------|
| Complete<br>Your SQL Server 2008 R2 installa                                                                                                    | tion completed successfully.                                                                                                    |
| Setup Support Rules<br>Feature Selection<br>Installation Rules<br>Instance Configuration<br>Disk Space Requirements<br>Server Configuration<br>Database Engine Configuration<br>Error Reporting<br>Installation Configuration Rules<br>Installation Progress<br>Complete | Summary log file has been saved to the following location:         C\Program File\Microsoft SQL Server\100\Setup Bootstrap\Log\20160826 124952\Summary adm:         PC 20160826 124952.txt         Information about the Setup operation or possible next steps:         Your SQL Server 2008 R2 installation completed successfully.                           |
|                                                                                                    | Supplemental Information: The following notes apply to this release of SQL Server only. Microsoft Update For information about how to use Microsoft Update to identify updates for SQL Server 2008 R2, see the Microsoft Update Web site at <a href="http://go.microsoft.com/twlink/?Linkid=108409">http://go.microsoft.com/twlink/?Linkid=108409</a> . Samples |
|                                                                                                    | Close Help                                                                                                    |

Click on Close Button

#### 3. Install Crystal Reports Runtime

In CD open folder CRforVS – double click on **CRRuntime\_32bit\_13\_0\_11** to install.

#### 4. Step 4 – Install AutoLib NG Setup

5.

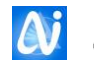

## **Installation on Client Machine**

Before you start the installation, make sure that any windows or windows server operating system is already installed on your system. (AutoLib NG is not supported on windows XP / Linux)

To install the "AutoLib NG" Library software on server:

If you installing software first time on computer follow following procedure.

1. Step 1 – Install .Net Framework 4.5 First Check for .Net Framework 4.5 version is installed on the computer. If not please Install .Net Framework 4.5 version.

#### 2. Step 2 – Install MS-SQL Express Runtime files for Client

Install SQLSysClrTypes

Install sqlncli7 or sqlncli8

Install SharedManagementObjects.

#### 3. Install Crystal Reports Runtime

In CD open folder CRforVS – double click on **CRRuntime\_32bit\_13\_0\_11** to install.

#### 4. Step 4 – Install AutoLib NG Setup

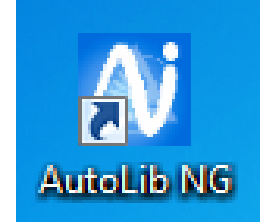

Using **"AutoLib NG"** Library Software Once the setup is complete, it creates a program group called **"AutoLib NG"** Library. Click on "Start" from windows menu and select "Programs". Select program group as **"AutoLib NG"** Library Click on the **"AutoLib NG"** Library item. When software is run first time, user has to set Path for database

file. Following screen will display. (Database Path Setting)

#### To set database path for local Machine follow following procedure.

Select the drive letter on which software is installed from look in, then double click on the AutoLib NG folder, again double click on Database folder, select the dbLibrary file from database folder and click on open button.

# To set database path for Client Machine from Server follow following procedure.

Click on My Network Places,

Select the Server computer name from displayed list

Select the drive letter on which software is installed from look in, then double click on the AutoLib NG folder, again double click on Database folder, select the dbLibrary file from database folder and click on open button.

Now a Login screen will appear.

Enter the necessary information for login and Click "OK" to move further, or click on "Exit" to quit from the system.

OR

Double Click on Short cut of AutoLib NG Icon on your Desktop. Icon as shown in Figure

Minute

For reinstallation of software please check for existance to AutoLib NG folder on any drive. If found take backup o entire folder and follow the Installation procedure as described above.

Copy Existing Database dbLibrary.mdb file from backup to newly installed AutoLib NG\Database folder.

If 52 bad file error occurs then open MS\_SAN\_SERIF.INI file from AutoLib NG\Ini folder. Go to at the end of file delete DatabasePath Line. Save the file. Follow the Database path Setting procedure give on previous page.

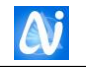

## **AutoLib NG Menu Options**

## 🕆 AutoLib - Library Management System

Master Member Acquisition Circulation Tools Search Reports Prints System Admin View Utilities Help Exit

#### Fig.1 AutoLib NG Main Menu

#### **List of Menus Options**

#### Master

- College Master
- Institute
- Series Mapping
- Master Entries
- Material Type
- Serial Type
- Supplier
- Holiday
- Budgets
- Budgets Amount
- Accession
- Serial Control
- Serial Control Renewal
- News Paper
- Project Reports
- Time Slot

#### Member

- Member Category
- Member Info
- Update Member Info
- Change Class
- Change Category

#### Acquisition

- Books Request
- Books Approval
- Order

#### Circulation

- Reader Info
- Issue
- Return
- Reservation
- Class Wise Issue
- Change Material
- Change Book Status
- Penalty
- Dues Collection
- Deposit Refund
- Indexing
- Serial Binding
- News Paper Daily Entry
- News Paper Payment Details
- Newspaper Article

### Tools

- OPACAACR2 Card
- OPAC for Advanced Users

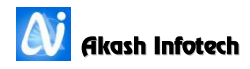

#### Search

Book Search

#### Reports

- Reports
- Book History
- Member History
- Title List with Group Accession Nos.
- Selected Accession Nos.
- Multi Select Reports

#### Prints

- Books Bar Code
- Students Bar Code
- Spine Labels
- Book Card
- Receipt Print

#### System Admin

- Financial Year
- Parameter
- Login Monitor
- Stock Checking
- Generate Bar Code
- Bulk Updating
- Update Database
- Update Accession (Book Cover and Abstract)
- Import Export Date
- Import Photo Sign
- Export Photo Sign
- Email Template
- Send Email Templates
- Backup
- Announcement
- Media Links
- User Creation
- Backup
- Internet Settings

#### Help

- Help Index
- About

Exit

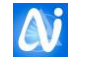

#### **Common Screen Information**

This section includes the information regarding screens that are commonly used in the system.

#### **Button Bar Information**

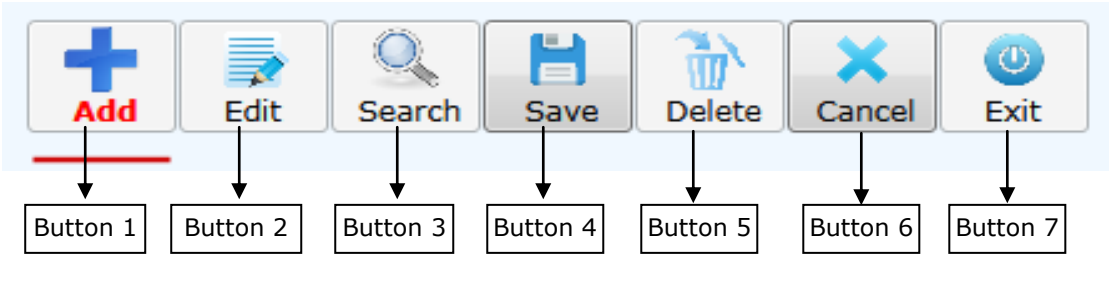

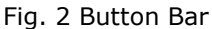

#### The user can use the following buttons or the Hot-keys:

Click on **Button 1 or F2 key** to **Add** a new record. Click on **Button 2 or F3 key** to **Modify** an existing record. Click on **Button 3 or F4 key** to **Save** a record. Click on **Button 4 or F5 key** to **Search** an existing record. Click on **Button 5 or F6 key** to **Delete** an existing record. Click on **Button 6 or F7 key** to **Cancel** the current operation. Click on **Button 7 or F10 key** to **Exit** the selected form.

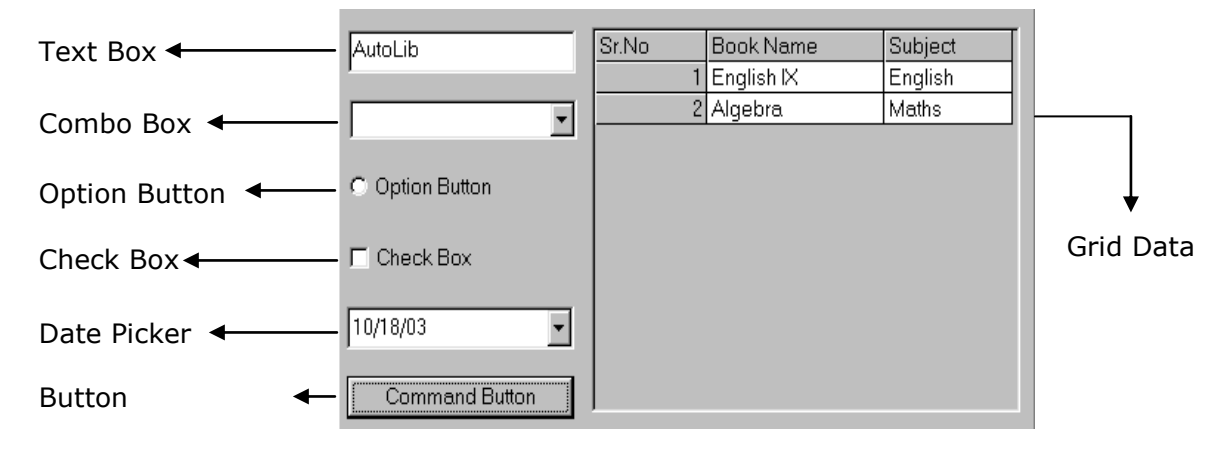

Fig. 2 Common Objects Used in Description

#### **Blue Color Labels indicates as the compulsory entry.**

### **Login Screen Information**

| • | Please Lo  | ogin To Access This Application |
|---|------------|---------------------------------|
|   | Login Name | admin                           |
|   | Password:  | ******                          |
|   |            | ✓ ×                             |

The user has to enter user name and the password in the respective textboxes. After entering the data click on "OK" button to go to main menu. The user can click on the "Cancel" button to cancel the login operation. Unless user logs in successfully user is not allowed the access to any menu option. User Name and password is case sensitive.

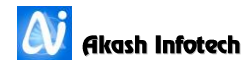

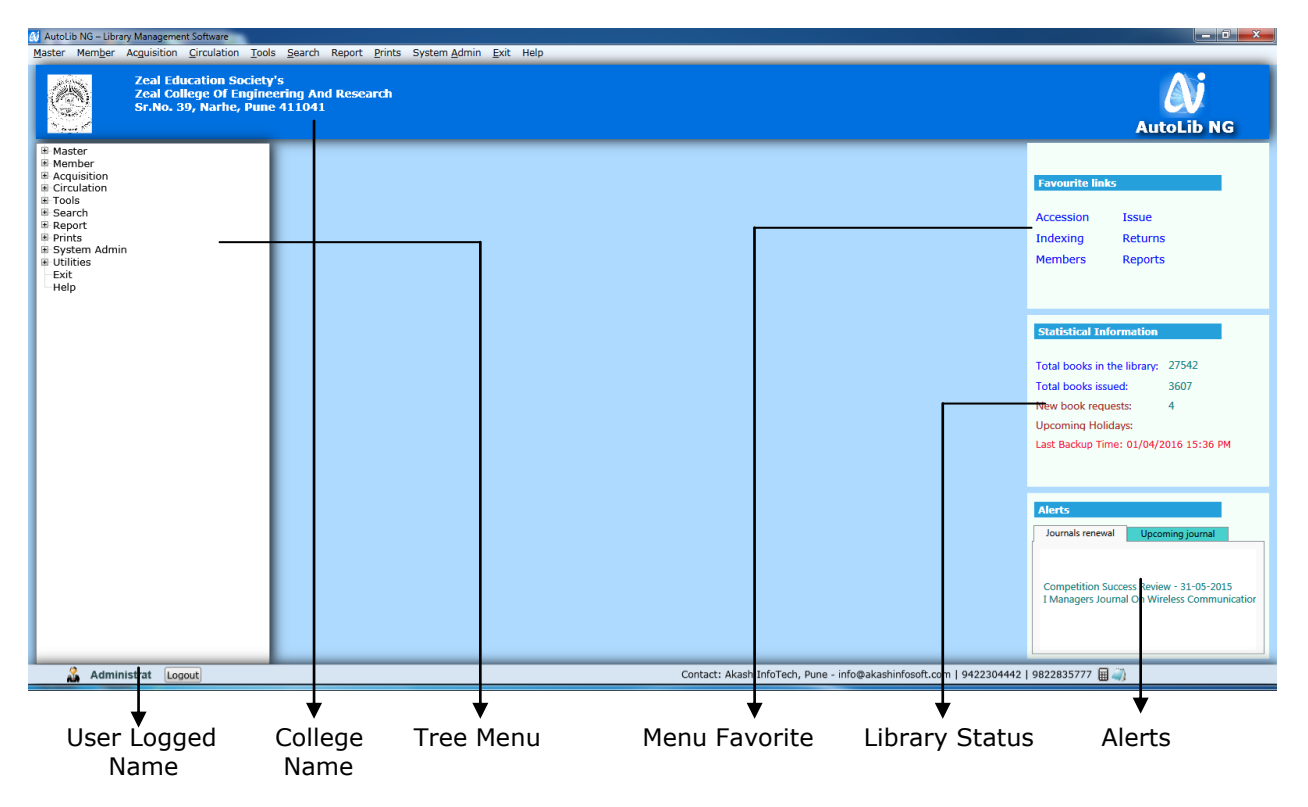

## AutoLib NG Main Screen

**Menu Short Cut**: User can access frequently used menus by just clicking on any shout cut buttons. User can access accession master, Indexing, Barcode Issue, Barcode Return, Member Info and Reports

**User Logged Name**: It displays the name of User who have logged in currently.

**Library Books Status**: It shows total no of Books available in library and currently issued books count.

**Tree Menu**: Tree menu displays all menu options given in main menu. User can operate from tree menu all menu options easily by keyboard just pressing enter key on highlighted menu or by mouse double clicking.

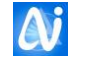

## **College Information**

College Information is stored using this form. User can edit only college information.

| 👪 CollegeMaster |                                                                 |  |  |  |  |  |
|-----------------|-----------------------------------------------------------------|--|--|--|--|--|
|                 | Add Edit Search Save Delete Cancel Exit                         |  |  |  |  |  |
| College Code:   | 1 Akash Demo College 🔹                                          |  |  |  |  |  |
| Society Name:   | Akash Education Society's                                       |  |  |  |  |  |
| Row1:           | Akash Demo College of                                           |  |  |  |  |  |
| Row2:           | Engineering And Research                                        |  |  |  |  |  |
| Row3:           | C -29, Shreenath Plaza, FC Road Pune 411004                     |  |  |  |  |  |
| Row4:           | Web-Site: www.akashinfosoft.com E-mail: sudhiryeola@hotmail.com |  |  |  |  |  |
| Contact No:     | 9422304442 Email: sudhiryeola@hotmail.com                       |  |  |  |  |  |
| Website:        |                                                                 |  |  |  |  |  |
| Institute Logo: | Browse Society Logo: Browse                                     |  |  |  |  |  |
| Principal Sign: | Browse Librarian Sign: Browse                                   |  |  |  |  |  |

#### To Modify existing information

- 1. Click on Edit button.
- 2. Combo Box will appear on screen along with other text boxes.
- 3. Change the data which is to be modify
- 4. Don't Change the society Name.
- 5. To change college, Society logo click on browse button
- 6. To change Principal, Librarian signature click on browse button
- 7. Click on Save button to save the data.
- 8. Confirmation Box will display asking about Save record Yes or No. Click on Yes to save the data.

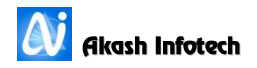

## Institute Master (Accession Series)

In any Library, user has to maintain multiple Accession registers, Using this windows user can create Series code for multiple accession registers. e.g. User can maintain its Junior College, Senior College, and Post-Graduation Accession Registers separately with giving some Accession series code.

|                               | Add Edit Search         | Save Delete Cancel Exi      |                          |  |  |
|-------------------------------|-------------------------|-----------------------------|--------------------------|--|--|
| Series code name:             | E                       | E: Dnyanganga College Of Er | gineering And Research 🔻 |  |  |
| Institute Name:               | Dnyanganga College Of E | ngineering And Research     |                          |  |  |
| Address:                      | S.no. 39, Narhe,        |                             |                          |  |  |
| City:                         | Pune                    | Pin Code:                   | 411041                   |  |  |
| State:                        | Maharahstra             | Phone:                      | -                        |  |  |
| Is Child:                     |                         |                             |                          |  |  |
|                               |                         | _                           |                          |  |  |
| Reading Hall Size:            | 0                       | Ref.Room Area:              | 0                        |  |  |
| Stack Room Size:              | 0                       | Office Area:                | 0                        |  |  |
| Current Periodical Room Size: | 0                       | Store Area:                 | 0                        |  |  |
| Issue Counter Area:           | 0                       | Seating Capacity:           | 0                        |  |  |
| Ref Room Seating Capacity:    | 0                       | Total Area:                 | 0                        |  |  |
| Working Time:                 | 8 AM to 5 PM            | Lunch Time:                 | 12 PM to 1 PM            |  |  |
|                               |                         |                             |                          |  |  |

Fig. 4 Institute Master Window

#### **To Add Accession Series Code**

- 1. Click on Add button. Series Code Name is Short Name, which is used throughout the operations as a Institute Code. *Series Code Name should be maximum of 3 characters.*
- 2. Enter all the fields Information.
- 3. Click on Save button to save the data.
- 4. Confirmation Box will display asking about save record Yes or No. Click on Yes to save the data.

#### To Modify existing information

- 1. Click on Edit button.
- 2. Combo Box will appear on screen along with other text boxes.
- 3. Either type the Institute Id In text box and press Enter Key or Select the Institute name from Combo box. On Enter key of Text box selection of Institute name from combo box all data is displayed.
- 4. Change the data which is to be modify
- 5. Follow the step 4 of add procedure.

#### **To Delete Accession Series information**

- 1. Click on Delete button.
- 2. Combo Box will appear on screen along with other text boxes.
- 3. Either type the Institute Id In text box and press Enter Key or Select the Institute name from Combo box. On Enter key of Text box selection of Institute name from combo box all data is displayed.
- 4. Click on save button to delete the

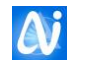

#### To Search or View Institute information

Follow the step 1 to 3 of delete procedure

#### **Cancel Button**

Cancel button cancels the selected operation and clears the displayed information.

#### Exit Window

Click on Exit button to close the window.

#### **Series Mapping**

In AutoLib NG we have functionality of auto entry to accession register of accompanying material, Journals etc. Using this window user can map the accession series as parent to child. E.g. if user is having books accession register series name as, E and for CD's accession register series is CD. Whenever new books entry will takes place and it has accompanying material in that case entry of accompanying material CD will automatically updated in CD series accession register.

| 🚺 Series Mapping           |                |                                    | ×           |
|----------------------------|----------------|------------------------------------|-------------|
| Add                        | Edit Search Sa | ve Delete Cancel                   | (U)<br>Exit |
| Series Mapping             |                |                                    |             |
| Parent Series:             | E              | Child Series:                      | CD v        |
| Accession Register Series: | AccompanyingCD | <ul> <li>Material Type:</li> </ul> | CD 👻        |
| Material Sub Type:         | Book Cd        | <b>v</b>                           |             |
| Parent Series              | Child Series   | Series Type                        |             |
| 1 B                        | CD             | AccompanyingCD                     |             |
| 2 E                        | CD             | AccompanyingCD                     |             |
| 3 E                        | J              | Journal                            |             |
|                            |                |                                    |             |
|                            |                |                                    |             |
|                            |                |                                    |             |

#### To add Institute information

- 5. Click on Add button. Institute id is Short Name, which is used throughout the operations. *Institute ID should maximum of 3 characters.*
- 6. Enter all the fields Information.
- 7. Click on Save button to save the data.
- 8. Confirmation Box will display asking about save record Yes or No. Click on Yes to save the data.

#### To Modify existing information

- 6. Click on Edit button.
- 7. Combo Box will appear on screen along with other text boxes.
- 8. Either type the Institute Id In text box and press Enter Key or Select the Institute name from Combo box. On Enter key of Text box selection of Institute name from combo box all data is displayed.
- 9. Change the data which is to be modify
- 10. Follow the step 4 of add procedure.

#### To Delete Institute information

5. Click on Delete button.

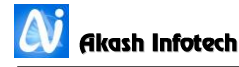

- 6. Combo Box will appear on screen along with other text boxes.
- 7. Either type the Institute Id In text box and press Enter Key or Select the Institute name from Combo box. On Enter key of Text box selection of Institute name from combo box all data is displayed.
- 8. Click on save button to delete the

#### To Search or View Institute information

Follow the step 1 to 3 of delete procedure

#### **Cancel Button**

Cancel button cancels the selected operation and clears the displayed information.

#### **Exit Window**

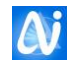

## Masters Entries

User can add various master entries from this window. User has to select any one master type from 31 different masters. By default Department is selected. User can click on any option button, for which user wants to do operations like add or modify the data. When user selects any master that selected master name color is changed to blue and its name in bold font.

| 🚺 MasterEntries                               |                |                                                                                                    | X                                         |  |  |
|-----------------------------------------------|----------------|----------------------------------------------------------------------------------------------------|-------------------------------------------|--|--|
| Add                                           | Edit Search    | Save Delete Cance                                                                                                    | I Exit                                    |  |  |
| Oppartment                                    | O Designation  | Class                                                                                                    | Division                                  |  |  |
| 🔘 Stream                                      | Subject        | O Publisher                                                                                                    | Country                                   |  |  |
| State                                         | City           | Currency                                                                                                    | Binstack                                  |  |  |
| Book Language                                 | Book Status    | Edition                                                                                                    | Serial Period Type                        |  |  |
| Material Cover Type                           | Series Type    | Binding Type                                                                                                    | Blood Group                               |  |  |
| News Paper Category                           | Caste Category | Admission Category Salutation                                                                                                    |                                           |  |  |
| Accompaning Material                          |                |                                                                                                    |                                           |  |  |
| Departn<br>Name In English<br>Name In Marathi | nent           | -<br>Central Library<br>Civil<br>COM / I.T.<br>Computer<br>Computer (ME-Comp<br>E & TC<br>E & TC<br>E & TC (ME-VLSI & E<br>Electrical<br>Electrical (ME-Power<br>Electronics<br>Engineering Science<br>General / Miscellany<br>Information Technolo<br>Ladies Hostel<br>Literature & Other | outer)<br>Embd. Sys.)<br>• System)<br>ogy |  |  |

First click on master option button for which master type user wants to operate. On Selection of master selected types existing data gets filled in List Box. As shown in above fig.

### To Add New Data

- 1. Click on Add button.
- 2. Enter the fields Information.
- 3. Duplicate Data is not allowed.
- 4. Click on save button to save the data.
- 5. Confirmation Box will display asking about save record Yes or No. Click on Yes to save the date.
- 6. If user select Subject one more filed will appear known as Classification no which is compulsory that is user has to enter classification number or just give dash '-' if not having classification no.

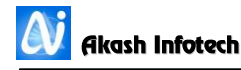

- 7. Also, if user select class, then a field will be displayed known as Projects, select this if for particular class member have to submit projects at the end of that year then only these class name will be displayed in projects window.
- 8. Bin Stack

### **To Modify Existing Data**

- 1. Select the Data to be modified from List by click on it and click on Edit button.
- 2. Change the data
- 3. Follow the step 3 and 4 of add procedure.

### **To Delete Information**

- 1. Follow the step 1 and 4 of add procedure.
- 2. If data is used in accession entry. Deletion is not possible.
- 3. To delete the data first remove the entry from accession entry.

#### **Cancel Button**

Cancel button cancels the selected operation and clears the displayed information.

#### Exit Window

## Book Type / Sub Type Master

## Serial Control Type / Sub Type Master

| 💓 Material Type  | X                                       |
|------------------|-----------------------------------------|
| Add Edit Search  | Bave Delete Cancel Exit                 |
| Material Type    | ◎ Material Sub-Type                     |
| Book Type        | Book<br>Book Bank<br>Bound Volume<br>CD |
| English<br>ਸराठी | Jourom                                  |
|                  |                                         |

User can enter Book Type / Sub Type entries from this window. User has to select any one type from 2 different types. By default Book Type is selected. User can click on any option button, which he wants to enter or modify the data.

First click on option button for which master type user wants to operate. On Selection of master selected types existing data gets filled in List Box. As shown in above fig.

### To Add New Data

- 1. Click on Add button.
- 2. Enter the fields Information. If Book sub type is selected then first select the Book Type from combo box and then enter the book sub type description.
- 3. Click on Save button to save the data.
- 4. Confirmation Box will display asking about Save record Yes or No. Click on Yes to save the date.

#### To Modify Existing Data

- 1. Select the Data to be modified from List by click on it.
- 2. Click on Edit button.
- 3. Change the data
- 4. Follow the step 3 and 4 of add procedure.

### **To Delete Information**

- 1. Follow the step 1 and 4 of add procedure.
- 2. If data is used accession entry. Deletion is not possible.
- 3. To delete the data first remove the entry from accession entry.

### **Cancel Button**

Cancel button cancels the selected operation and clears the displayed information.

#### **Exit Window**

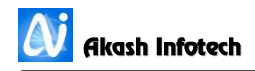

## Supplier Master

User can enter supplier's personal details from this window (Form)

| Supplier           |                             |                       | -                      |
|--------------------|-----------------------------|-----------------------|------------------------|
|                    | Add Edit Search Save        | Delete Cancel         | (1)<br>Exit            |
| -Basic Details     |                             |                       |                        |
| Supplier Code:     |                             | ]                     |                        |
| Supplier Name:     | Akash InfoTech Publications |                       |                        |
| Supplier Category: | Vendor -                    | Active:               | True 🔻                 |
| News Paper Dues:   | 0                           | Contact No:           | 9422304442             |
| Address Details    |                             |                       |                        |
| Address1:          | FC Road                     | Address2:             |                        |
| Landmark:          |                             | Area:                 | Aundh                  |
| City:              | Pune -                      | Pincode:              | 411007                 |
| State:             | Maharahstra 🗸               | Url:                  | www.akashinfosoft.com  |
| Fax:               |                             | Email:                | info@akashinfosoft.com |
| Bank Details       |                             |                       |                        |
| Bank account name: | Akash Infosoft              | Bank account no:      | 77777777               |
| Bank name:         | HDFC Bank                   | IFSC:                 |                        |
| Branch name:       | FC Road                     | Account type: Current |                        |
| Contact person:    | Sudhir Yeola                |                       |                        |
| Remark:            |                             |                       |                        |

#### To Add New Data

- 1. Click on Add button.
- 2. Don't Enter the Supplier Id. It is generates automatically while saving the entry.
- 3. Enter all Personal information about supplier. Select Supplier category and Its Active status from combo box. Supplier active status can be YES / NO
- 4. Click on save button to save the data.
- 5. Confirmation Box will display asking about save record Yes or No. Click on Yes to save the date.

### To Modify Existing Data

- 1. Click on Edit button.
- 2. Combo Box will appear on screen along with other text boxes.
- 3. Either type the Supplier Id In text box and press Enter Key or Select the Institute name from Combo box. On Enter key of Text box selection of Suppliers name from combo box all data is displayed.
- 4. Change the data which is to be modify
- 5. Follow the step 4 of add procedure.

### **To Delete Supplier Information**

- 1. Follow the step 1 and 4 of add procedure.
- 2. If data is used accession entry. Deletion is not possible.
- 3. To delete the data first remove the entry from accession entry.

#### **Cancel Button**

Cancel button cancels the selected operation and clears the displayed information.

#### **Exit Window**

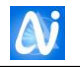

## **Holiday Master**

| 街 Holiday       |      |          |                                                                                                    | ×              |  |  |  |
|-----------------|------|----------|----------------------------------------------------------------------------------------------------|----------------|--|--|--|
|                 |      | Add      | Image: SearchImage: SearchImage: |                |  |  |  |
| Holiday Details | 5    |          |                                                                                                    |                |  |  |  |
| From Date       | e:   | 21/05/20 | 016 • To 01/05/2016                                                                                                    | •              |  |  |  |
| Reason:         |      | Exam Va  | cation Holidays                                                                                                    |                |  |  |  |
|                 |      |          |                                                                                                    |                |  |  |  |
| Total Holio     | day: | 11       |                                                                                                    |                |  |  |  |
|                 |      |          |                                                                                                    |                |  |  |  |
| From Date       | To D | ate      | Description                                                                                                    | Total Holidays |  |  |  |
| 22/09/2007      | 26/0 | 9/2007   | Ganesh Utsay Holiday                                                                                                    | 5 *            |  |  |  |
| 05/11/2007      | 11/1 | 1/2007   | Diwali Utsav                                                                                                    | 7              |  |  |  |
| 14/02/2008      | 19/0 | 2/2008   | Sports and Gathering                                                                                                    | 6 =            |  |  |  |
| 06/03/2008      | 06/0 | 3/2008   | Mahashivratri                                                                                                    | 1              |  |  |  |
| 15/03/2008      | 15/0 | 3/2008   | Third Saturday                                                                                                    | 1              |  |  |  |
| 20/03/2008      | 22/0 | 3/2008   | Id-E-Milad. Good Friday. Dhulivandan                                                                                                    |                |  |  |  |
| 05/04/2008      | 06/0 | 4/2008   | First Saturday and Sunday                                                                                                    | 2              |  |  |  |
| 18/04/2008      | 20/0 | 4/2008   | Mahaveer Jayanti and Third Saturday                                                                                                    | 3              |  |  |  |
| 09/10/2008      | 09/1 | 0/2008   | Dasera                                                                                                    | 1              |  |  |  |
| 26/10/2008      | 02/1 | 1/2008   | Diwali Holidays                                                                                                    | 8              |  |  |  |
| 17/01/2009      | 18/0 | 1/2009   | h                                                                                                    | 2 🔻            |  |  |  |

For every new academic year user can enter Holidays details like date and reason from this window. Holiday details are taken into account while calculating Fine / Penalty dues from the member.

### To Add New Holiday Details

- 1. Click on Add button.
- 2. Enter the holiday From date to date. To date should be grater or equal to from date.
- 3. Specify the Holiday reason.
- 4. Click on save button to save the data.
- 5. Confirmation Box will display asking about save record Yes or No. Click on Yes to save the date.

### To Modify Existing Holiday Details

- 1. Select the Data to be modified from Grid List by click on it.
- 2. Click on Edit button.
- 3. Change the holiday date or reason.
- 4. Follow the step 4 and 5 of add procedure.

### **To Delete Information**

1. Follow the step 1 and 4 of Modify procedure.

#### **Cancel Button**

Cancel button cancels the selected operation and clears the displayed information.

#### Exit Window

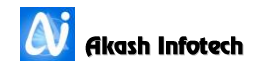

| Add Edit Sea               | arch Save Delete Cancel Exit                                                   |
|----------------------------|--------------------------------------------------------------------------------|
| Ø Budget                   | © Scheme                                                                       |
| Budget<br>English<br>ਸराठी | Book Bank<br>Books<br>Bound Volumes<br>Compact Disc<br>Journals And Periodicls |

Budget / Scheme Master

r can ntain the ks purchase get heads various emes entries this n window. emes are ned under gets.

User has to select any one type from 2 different types. By default Budget is selected. User

can click on any option button, which he wants to add or modify the data.

First click on option button for which master type user wants to operate. On Selection of master selected types existing data gets filled in List Box. As shown in above fig.

#### To Add New Data

- 1. Click on Add button.
- 2. Enter the Budget Head name.
- 3. If Scheme is selected then first select the Budget Head from combo box and then enter the Scheme description and scheme start date and end date. Budget head selection is compulsory.
- 4. Click on Save button to save the data.
- 5. Confirmation Box will display asking about Save record Yes or No. Click on Yes to save the date.

### To Modify Existing Data

- 1. Select the Data to be modified from List by click on it.
- 2. Click on Edit button.
- 3. Change the data
- 4. Follow the step 3 and 5 of add procedure.

### To Delete Information

- 1. Follow the step 1 and 4 of add procedure.
- 2. If data is used in accession entry. Deletion is not possible.
- 3. To delete the data first remove the entry from accession entry.

### **Cancel Button**

Cancel button cancels the selected operation and clears the displayed information.

#### Exit Window

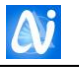

## **Budget Amount**

| 🔊 Budget Amount         |                         | ×                   |
|-------------------------|-------------------------|---------------------|
| Add Edit                | Search Save Delete      | Cancel Exit         |
| Overall Budgeted Amount | Budget Head Wise Amount | Scheme Wise Amount  |
| Budget Head             | Amount                  | Sanction Amount     |
|                         |                         | Alloted Amount<br>O |

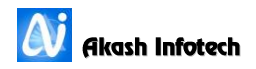

## **Accession Master**

|                      |                     | dd Edit Search        | Save Delete Cance                       |                    |                            |
|----------------------|---------------------|-----------------------|-----------------------------------------|--------------------|----------------------------|
| Purchase Type:       | Purchase            | •                     |                                         |                    |                            |
| Book Deta            | ils                 | Other Details         | Accompanying N                          | 1aterial           | Abstract/Links             |
| -                    | Amazon O Goog       | leAPI                 |                                         |                    |                            |
| ISBN :               |                     | Get Book Inf          | o Institute Code:                       | E                  | ▼                          |
| Title Type:          | O New Title         | Existing Title        | e Accession No:                         |                    |                            |
| Last Accession No :2 | 7547                |                       |                                         |                    |                            |
| Accession No:        | 27548               |                       | Accession Date:                         | 04/06/2016         | •                          |
| Type Of Book:        | Book                |                       | <ul> <li>Book Sub Type:</li> </ul>      | Text Book          | •                          |
| Title Of Book:       | Modern Control Sys  | stems an Introduction |                                         |                    | *                          |
| Other Title:         |                     |                       |                                         |                    | *                          |
| Authors:             | Tripathi S M / Desh | ipande, A. M.         |                                         |                    | *                          |
| Keywords:            | Management, Stru    | cture, Handbook       |                                         |                    | ,                          |
| Book Language:       | English             |                       | <ul> <li>Authors Short Name:</li> </ul> |                    |                            |
| Class:               |                     |                       | <ul> <li>No. Of Copies:</li> </ul>      | 9                  |                            |
| Department:          | Electrical          |                       | <ul> <li>Subject:</li> </ul>            | trol System / Matl | ab / Pattern Recognition 👻 |
| Stream:              | Mechnical           |                       | <ul> <li>No. Of Pages:</li> </ul>       | 227                |                            |
| Classification:      | 624.11              |                       | Call No:                                | 624.11/MOD/TRI     | /E                         |

Fig A1

| (Accession           |               |          |            |             |                    |            |                          |            |        |           | <b></b> X |
|----------------------|---------------|----------|------------|-------------|--------------------|------------|--------------------------|------------|--------|-----------|-----------|
|                      |               | Add      | Edit       | Q<br>Search | H<br>Save          | Delete     | Cancel                   | ()<br>Exit |        |           |           |
| Purchase Type:       | Purchase      |          | •          |             |                    |            |                          |            |        |           |           |
| Book Details         |               | Oth      | er Details |             |                    | Accompa    | anying Ma                | aterial    | Abstra | act/Links |           |
|                      |               |          |            |             |                    |            |                          |            |        |           |           |
| Edition:             | -             |          |            | •           | Volume:            |            |                          |            |        |           |           |
| Budget:              |               |          |            | •           | Scheme             | :          |                          |            |        |           | •         |
| ISBN:                | 9789380298    | 337      |            |             | ISSN:              |            |                          |            |        |           |           |
| Publication:         | Firewal Media | 3        |            | •           | Publication Place: |            | Mumbai                   |            | •      |           |           |
| Year Of Pub:         | 2010          |          |            | •           | Vendor Name:       |            | Vaibhav Book House, Pune |            | •      |           |           |
| Invoice Date:        | 04/06/2016    |          |            | •           | Invoice I          | No:        |                          |            |        |           |           |
| PO Date:             | 04/06/2016    |          |            | •           | PO No:             |            |                          |            |        |           |           |
| Currency:            | RUPPE -       | Currency | 1          |             | Currency           | / Date:    |                          |            |        |           | ~         |
| Book Cost:           | 195.00        |          |            |             | Discount           | ::         |                          | Percent %: | 16.00  | 31.20     |           |
| Bin No/Stack:        | A2 ·          | Front    | • 2        | •           | Cover/Bi           | inding Typ | e:                       |            |        |           | •         |
| Book Size:           |               |          |            |             | Series:            |            |                          |            |        |           | -         |
| Remark:              |               |          |            |             | Review:            |            |                          |            |        |           |           |
| Content List:        |               |          |            |             |                    |            |                          |            |        |           |           |
| Copy catalogue Data: |               |          |            |             |                    |            |                          |            |        |           |           |

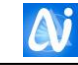

|                                                                                                    |                                          | Add | Edit Search S                                                                                                    | ave Delete                                                                                                    | Cancel Exit                                                                                                    |                                                                                                    |
|----------------------------------------------------------------------------------------------------|------------------------------------------|-----|----------------------------------------------------------------------------------------------------|----------------------------------------------------------------------------------------------------|----------------------------------------------------------------------------------------------------|----------------------------------------------------------------------------------------------------|
| Purchase Type:                                                                                                    | Purchase                                 | Oth | ▼                                                                                                    | Accompa                                                                                                    | nving Matorial                                                                                                    | Abstract/Links                                                                                                |
| BOOK DE                                                                                                    | cans                                     | Uli |                                                                                                    | Accompa                                                                                                    |                                                                                                    | ADSU ACY LINKS                                                                                                |
| ultiple Departme                                                                                                    | nts                                      |     | Content Page                                                                                                    |                                                                                                    |                                                                                                    |                                                                                                    |
| <ul> <li>-</li> <li>COM / I.T.</li> <li>E &amp; TC</li> <li>Electrical</li> <li>Civil</li> <li>Engineering</li> <li>Reference</li> <li>General / Mii</li> <li>Computer</li> <li>Information</li> <li>Central Libra</li> <li>Workshop</li> </ul> | Science<br>scellany<br>Technology<br>Iry | * * | Webstmaught Updetting Status D     The size was paid while with     The size was paid while with     The size of the size of the size     The size of the size of the siz | Information of Bun Time -<br>To Stand, Jones - Store<br>String Status Bar In<br>String Status Bar In<br>uc Histori Al<br>Elisable Lost Lost Control<br>and Status Barton<br>for you be used for another<br>dig at a provide the data<br>dig at a provide the data<br>inscriments and status for<br>our historic status for<br>our bound loss of inscribed<br>inscribed in the status<br>inscribed in the status<br>interview interview in the status<br>interview interview in the status<br>interview interview interview in the status<br>interview interview in the status<br>interview interview intervie | Active Likewary - Viewel Stands 2003 - Internet<br>answer - Their in or an an anti-anti-<br>angle - Their in or an anti-anti-<br>stance - Anti-anti-anti-anti-<br>formation at Anni Pretti Anni III.<br>Anti-anti-anti-anti-anti-anti-<br>formation at anti-anti-anti-anti-<br>sortance are relatived to active theory<br>contance are relatived to active theory<br>or anti-anti-anti-anti-anti-anti-<br>anti-anti-anti-anti-anti-anti-anti-<br>anti-anti-anti-anti-anti-anti-anti-<br>anti-anti-anti-anti-anti-anti-anti-<br>anti-anti-anti-anti-anti-anti-anti-<br>anti-anti-anti-anti-anti-anti-<br>anti-anti-anti-anti-anti-anti-anti-<br>anti-anti-anti-anti-anti-anti-anti-<br>anti-anti-anti-anti-anti-anti-anti-<br>anti-anti-anti-anti-anti-anti-anti-<br>anti-anti-anti-anti-anti-anti-anti-<br>anti-anti-anti-anti-anti-anti-<br>anti-anti-anti-anti-anti-anti-<br>-anti-anti-anti-anti-anti-anti-<br>-anti-anti-anti-anti-anti-anti-<br>-anti-anti-anti-anti-anti-anti-<br>-anti-anti-anti-anti-anti-anti-<br>-anti-anti-anti-anti-anti-anti-<br>-anti-anti-anti-anti-anti-anti-<br>-anti-anti-anti-anti-anti-anti-<br>-anti-anti-anti-anti-anti-<br>-anti-anti-anti-anti-anti-<br>-anti-anti-anti-anti-anti-<br>-anti-anti-anti-anti-anti-<br>-anti-anti-anti-anti-anti-<br>-anti-anti-anti-anti-anti<br>-anti-anti-anti | Infl Bourners Laplaner  Anderson So the series for the series to the series of the Series Local, NUM LOOK, of |
| Accompanying                                                                                                    | AccompanyingCD                           | •   | <ol> <li>Add e StatusBar (<br/>Add e StatusBar (<br/>Add e StatusBar (<br/>Add e Windows Fe<br/>Broke (<br/>The Windows Fer)     </li> </ol>                                                                                                    | ontrol to your tarm. Fo<br>incl to your 8tatusBar<br>control you added to y<br>ms Timer component to<br>14 System.Windows.F                                                                                                    | : details, see Llow to Add Controls<br>control For details, see Llow to Av<br>our form, set the ShowPanels prop<br>a the form.                                                                                                    | to Windows Forms<br>di Penets to a Statustar Control,<br>atty to tauc.                                        |
| Туре:                                                                                                    | CD                                       | -   | Set the Enabled pr                                                                                                    | hat is satisfie for a serv<br>sperny to frue.                                                                                                    | er eronomment, see <u>introduction b</u><br>iocoo                                                                                                    | o Corver-Roomd Timera                                                                                         |
| Sub Type:                                                                                                    | Book Cd                                  | Ŧ   | Musicant States (Second                                                                                                    | enthine 🗇 Walkthreach Lode                                                                                                    | i 🐘 Malakin Karangaran 🛛 🔛 Malay                                                                                                    |                                                                                                    |
|                                                                                                    |                                          |     |                                                                                                    |                                                                                                    | 19                                                                                                    |                                                                                                    |

Fig A3

| Accession                                                                                                    |                                                                                                    |                                                                                                    | X                                               |
|----------------------------------------------------------------------------------------------------|----------------------------------------------------------------------------------------------------|----------------------------------------------------------------------------------------------------|-------------------------------------------------|
| Durshana Turat                                                                                                    | Add Edit Search                                                                                                    | Save Delete Cancel Exit                                                                                                    |                                                 |
| Book Details                                                                                                    | Other Details                                                                                                    | Accompanying Material                                                                                                    | Abstract/Links                                  |
| Abstract                                                                                                    | ound betails                                                                                                    | Accompanying Hatchar                                                                                                    |                                                 |
| approach for professional eng<br>control systems topics. The fi<br>Time Systems, Analysis of Dis<br>Systems, Optimal Control, an<br>concepts and provide only the<br>for a modern approach are co<br>transform, <u>Lyapunov2s</u> Metho<br>examples and exercises have<br>with applications and third-part<br>Links: | ineers, this book provides a lucid i<br>ve chapters, State-Variable Analys<br>screte-Time Systems, Stability Ana<br>d Adaptive Control have been writ<br>a basic mathematical derivations. To<br>vered, e.g., eigenvalues, eigenvo<br>d, controllability, observability, et<br>been included in the book for self-<br>thy software provides practical der | Introduction to<br>is of Continuous-<br>Nysis of Non-Linear<br>ten to emphasize<br>The standard topics<br>tors, the z-<br>c. Numerous<br>-study. A CD-ROM | MODERN<br>CONTROL SYSTEMS<br>Are Jethender from |
| Add #                                                                                                    | Update<br>n-Control-Systems-Introduction-Tr                                                                                                    | Delete                                                                                                    |                                                 |
| <                                                                                                    |                                                                                                    | *                                                                                                    |                                                 |

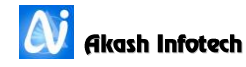

This system has an Exclusive benefit of accessioning new records. Keeping in view the previous record, the system provides the old information; by which user can enter the new record using previous Books accession number. While entering for most fields selection list is provided. Because of these facilities lot of data entry time and manpower time is saved. It also maintains the uniformity of data.

Accession number is Generated Automatically depending on user setting if user has set Auto number generates parameter to Yes it generates automatically other wise user can enter Accession number manually.

### To Add New Title (Book)

- 1. Click on "Add" button.
- 2. Select Book Language option from English or Marathi. Default English is selected.
  - a. If Book Language is selected as Marathi, Book Title and Author name has to type in Marathi. Software automatically changes the English front to Marathi font. For Marathi keyboard layout see Utilities Menu – Keyboard Layout Sub Menu.
- 3. Select the Institute Code. Default first alphabetical institute selects code.
- 4. If book title is New then click on New Title option button.
- 5. If Book of specific Title is already exists then select Existing book option.

| cession No:     | Book Title: Mechani                   | cal                       |  |
|-----------------|---------------------------------------|---------------------------|--|
|                 |                                       |                           |  |
| Accession<br>No | Book title                            | Author                    |  |
| 17723           | Mechanical And Industrial Measurem    | Jain R K                  |  |
| 3310            | Mechanical And Industrial Measureme   | Jain R. K.                |  |
| 19349           | Mechanical Behavior And Testing Of I  | Bhargava A K / Sharma (   |  |
| 20523           | Mechanical Behavior Of Materials      | Courtney Thomas H         |  |
| 26244           | Mechanical Behavior of Materials      | Meyers Marc / Chawla Kr   |  |
| 24214           | Mechanical Behaviour And Testing Of   | Bhargava A K / Sharma (   |  |
| 20454           | Mechanical Behaviour Of Materials : I | Francois Dominique / Pin  |  |
| 20453           | Mechanical Behaviour Of Materials : I | Francois Dominique / Pin  |  |
| 20016           | Mechanical Design Of Machine Eleme    | Collins Jack A / Busby He |  |
| 22758           | Mechanical Engineering                | Kumar Shiv                |  |
| 17876           | Mechanical Engineering                | Yadav S. K.               |  |
| 26447           | Mechanical Engineering : Handbook     | Srinivas J                |  |
| 25369           | Mechanical Engineering Design         | Ahmed Siraj               |  |
| 17252           | Mechanical Engineering Drawing        | Ghan S. T. / Dharmadhal   |  |
| 4507            | Mechanical Engineering Drawing        | Ghan S. T. / Dharmadhal   |  |
| 17674           | Mechanical Engineering For Competit   | Jain R. K.                |  |
|                 | Machanical Engineering Europeratel    | Vachiet Devendra          |  |

a. Enter the Accession no of existing book and press enter key. Otherwise press **F10** function key to search the title. Search window will appear on

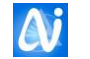

screen as shown in fig. Search the title and press enter key to go back to accession window and press enter key to display existing titles data. Change the desired information (Like Order no, edition, price, invoice no, purchase date etc)

- b. User can Type title in Title text box and click side button having picture of binuclear to get list of matching titles. View the accession number from list repeat the procedure of point a
- c. User can Type Authors in Authors text box and click side button having picture of binuclear to get list of matching Authors. View the accession number from list repeat the procedure of point a
- If specific title is exist with different author or you know few words of that title then user can search title by pressing **F10** key from Title field which show Following window

Type title name, which shows search result as shown in above fig. and select desired title and press enter key or double click on selected title which appears title in title field at accession window. This reduces typing time for same title.

| Material Author Search  | <b></b> |
|-------------------------|---------|
| Author des              | Exit    |
| Authors                 |         |
| Desai Vasant            | *       |
| Desale A. P. And Oth.   |         |
| Deshpande M. V.         |         |
| Deshmukh B. H.          |         |
| Desai Ranjit            |         |
| Deshpande, P.S          |         |
| Deswal S. / Deswal A.   |         |
| Deshmukh Ajay V.        |         |
| Deshmukh A. V.          |         |
| Dessler G. / Varkkey B. |         |
| Deshpande D             |         |
| Desai B C               |         |

7. Also, for authors and keywords user can follow same procedure, then following windows will appear

Keywords are those words by which user want to search the book. Keywords should are other than Book title, Authors. Use **F10** function Key from keyword field to display above keywords selection window. By default Entire keyword option is selected. Thru this option user can select set of keywords given to existing books. if user wants single keyword then click on single keyword option and type required keyword in search textbox then select that keyword and double click on that row. After getting all keywords click on select button to return to Accession window.

💟 Akash Infotech

| AccessionBookTitleSearch                              | × |
|-------------------------------------------------------|---|
| Book Title:                                           |   |
| Book title                                            |   |
| Advanced Control System Technology                    |   |
| Advanced Control Systems                              |   |
| Advanced Database Management System                   |   |
| Advanced Digital Design With The Verilog Hdl          |   |
| Advanced Digital Signal Processing                    |   |
| Advanced Digital Signal Processing B 20725 To B 20730 |   |

- 8. Duplicate Accession number is not allowed. If user enters duplicate accession number system popup message with duplicate Accession Number. Retype the accession number.
- 9. Select the Book Type and sub Book Type from combo box
- 10. Type the Title. Press F9 function key for existing titles List.
- 11. Other title means if book is having other title in Marathi or user wish to enter title in Marathi then enter that title in other title field.
- 12. Type the Author. For multiple authors separate author names by **Slash (/).** Press F9 function key for existing titles List. Please Follow Rules for Authors Entry.
  - a. Enter Authors start with Surname then comma (,) then space then either Initials separated with dots.
  - b. Follow one method of entering data to produce proper output.
- 13. Type Keywords. For multiple authors separate author names by **Comma (,).**

| Search Keyword  | and Search St.   | and been listed to | ×      |
|-----------------|------------------|--------------------|--------|
|                 | © Entire Keyword | Single Keyword     |        |
| Search Keyword: |                  |                    |        |
| Keyword         |                  |                    |        |
| -               |                  |                    | î      |
| Article         |                  |                    | =      |
| Database        |                  |                    |        |
| Handbook        |                  |                    |        |
| 1               |                  |                    |        |
| Management      |                  |                    |        |
| Mene            |                  |                    |        |
| Now             |                  |                    |        |
|                 |                  |                    | 1      |
| Management      |                  |                    |        |
| Handbook        |                  |                    | Select |
| Handbook        |                  |                    |        |
|                 |                  |                    |        |
|                 |                  |                    |        |
|                 |                  |                    |        |
|                 |                  |                    | Exit   |
|                 |                  |                    |        |
|                 |                  |                    |        |

14. If user is adding information in Marathi then user has to enter Author short name in English Letter, first three letters of Authors Surname in English. Otherwise system generates author's short name automatically.

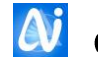

- 15. Enter all the information of title carefully in respective text boxes or Select from combo boxes. In combo box user can select the data by typing first few letters of data. If Desired data is not available in combo box then user can add from misc master without exiting from current window
- 16. In Date Picker move between dd/mm/yyyy by arrow keys. User can directly type the numbers.
- 17. User also can save content pages , to save content pages go to accompanying material tab as shown in Fig A3 in that if Load content page if it is JPG or BMP image(Photo) file or user can scan pages by clicking on Scan picture. After loading picture click on save picture button.
- 18. While adding new data if in the no of copies field user mentioned more than one copies then user can save that much number of content pages.
- 19. Click on "Save" button to save the data.
- 20. Confirmation Box will display asking about save record Yes or No. Click on Yes to save the data.

## To Modify Title (Book) details

- 1. Click on "Edit" button
- 2. Select Book Language option from English or Marathi. Default English is selected.
- 3. Select the Institute Code. Default first alphabetical institute selects code.
- Enter the Accession no of existing book and press enter key. Otherwise press F9 function key to search the title. Search window will appear on screen. Search the title and press enter key to go back to accession window and press enter key to display existing titles data.
- 5. Accession Number is not changeable.
- 6. Change the data
- 7. Follow the step 12 and 13 of Add title procedure.
- 8. To load previously added content pages click on list showing content page name.
- 9. To clear view click on cancel button.
- 10. To delete content pages select content page name from list and click on delete button from accompanying material tab.

### To View Title (Book) details

- 1. Click on "Search" button
- 2. Select Book Language option from English or Marathi. Default English is selected.
- 3. Select the Institute Code. Default first alphabetical institute selects code.
- Enter the Accession no of existing book and press enter key. Otherwise press F9 function key to search the title. Search window will appear on screen. Search the title and press enter key to go back to accession window and press enter key to display existing titles data.
- 5. In search user can't change any data.

## **Cancel Button**

Cancel button cancels the selected operation and clears the displayed information.

### Exit Window

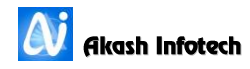

### Note

If desired data doesn't found in select combo box then, first add that data from master window of the particular filed e.g. if user wants select Subject as "English" but the data is not available then add the data first from Subject master window.

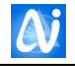

## **Serial Control**

| 🚺 SerialControl   |                                                  |                    | ×                    |
|-------------------|--------------------------------------------------|--------------------|----------------------|
|                   | Add Edit Search                                  | Save Delete Can    | cel Exit             |
| Institute:        | E 🔻                                              |                    |                      |
| Journal Details – |                                                  |                    |                      |
| Journal No:       | 1                                                | Journal Country:   | 🖲 Indian 🛛 🔘 Foreign |
| Type Of Journal:  | Journal 🗸                                        | Journal Subtype:   | Journol Text 🔹       |
| Journal Name:     | International Mechanical Engineering and Science |                    |                      |
| Language:         | English •                                        | Subject:           | Mechanical 🔹         |
| Department:       | Mechanical 🗸                                     | Publication:       | Academic Press 🔹     |
| Vendor Name:      | Apex Subscription Pvt. Ltd. •                    | Periodical Status: | Normal 🔹             |
| Periodicity:      | Monthly -                                        | Subscription No:   | 1234567              |
| ISSN:             | 405-123456                                       | Is Complementary:  |                      |

Serial controls and Periodicals are subscribed in the college. Use can add master details from this window. Thru this window use can add basic information of serial controls like name, language, periodicity etc as shown in above figure.

## To Add New Serial Control

- 1. Click on "Add" button.
- 2. Select the Institute Code. Default first alphabetical institute selects code.
- 3. Journal number is Generated Automatically depending on user setting if user has set Auto number generates parameter to Yes.
- 4. Select Journal Country from Indian or Foreign option. Default Indian is selected.
- 5. Select the Serial Type and Serial Sub Type from combo box.
- 6. Type the Journal name to be subscribe
- 7. Select Language, Subject, Form which department Journal belongs to, Vendor Name.
- 8. Select Periodical Status, Normal means currently subscribing and other status are Discontinued, Suspended, and Owned etc.
- 9. Select Periodicity of journal like Monthly, Weekly etc. Using this periodicity expected Issue are Calculated for further use.
- 10. Click on "Save" button to save the data.
- 11. Confirmation Box will display asking about save record Yes or No. Click on Yes to save the data.

### To Modify Serial Control details

- 1. Click on "Edit" button
- 2. Select the Institute Code. Default first alphabetical institute selects code.
- 3. On screen next to Institute Code Journal No text box and combo box will appear. Select the Journal name from combo box or enter the Journal number in text box and press enter key to display Journal's information.
- 4. Journal Number is not changeable.

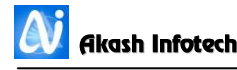

- 5. Change the data
- 6. Follow the step 10 and 11 of Add Serial Control procedure.

### To View Serial Control details

- 1. Click on "Search" button
- 2. Select the Institute Code. Default first alphabetical institute selects code.
- 3. On screen next to Institute Code Journal No text box and combo box will appear. Select the Journal name from combo box or enter the Journal number in text box and press enter key to display Journal's information.
- 4. In search user can't change any data.

#### **Cancel Button**

Cancel button cancels the selected operation and clears the displayed information.

#### **Exit Window**

Click on Exit button to close the window

Note

If desired data doesn't found in select combo box then, first add that data from master window of the particular filed e.g. if user wants select Subject as "English" but the data is not available then add the data first from Subject master window.

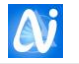

## Serial Control Renewal

| SerialControlRenewal                                                |                    |                                      |                           |   |
|---------------------------------------------------------------------|--------------------|--------------------------------------|---------------------------|---|
|                                                                     | Add Edit Search Sa | ve Delete Canc                       | el Exit                   |   |
| Institute Code:                                                     | E Journal No: :e   | rnational Mechanica                  | l Engineering and Science | • |
| Journal No/Name: 1 International Mechanical Engineering and Science |                    |                                      |                           |   |
| Subscription No:                                                    | 1234567            | Subscription                         | 01/01/2016                | • |
| Period:                                                             | 12 Months          | <ul> <li>Subscription To:</li> </ul> | 31/12/2016                | • |
| Total Issue:                                                        | Monthly -          | Publication Date:                    | 04/01/2016                | • |
| Volume No:                                                          | XII                | Issue Start No:                      | 1                         |   |
| Invoice Date:                                                       | 04/01/2016         | <ul> <li>Invoice No:</li> </ul>      | 12345                     |   |
| Amount:                                                             | 450                | Currency:                            | Rs.                       | • |
| Currency Rate:                                                      | 1                  | Currency Date:                       | 04/01/2016                | • |
| Bank Name:                                                          | HDEC Bank Ltd      |                                      |                           |   |
| Chq./DD/RTGS                                                        | 04/01/2016         | <ul> <li>Chq./DD/RTGS</li> </ul>     | 125450                    |   |
| Remark:                                                             |                    |                                      |                           |   |
|                                                                     |                    |                                      |                           |   |

This menu is to add Journals Subscription details, like Publication Date, Subscription From and To Date, Subscription Period, Total Issues etc. Using this form user can renew journals which he subscribed previously.

### To Renew Serial Control

- 1. Click on "Add" button to **renew** the journal or magazine.
- 2. Select the Institute Code. Default first alphabetical institute selects code.
- 3. Enter Journal number or Type Journal Name in combo box next to Journal No Textbox and press Enter Key.
- 4. Publication Date Date of Issue Published from publisher, using this date software generates expected issues dates.
- 5. Enter Subscription From Date. Enter Subscription from Date same as Publication Date or less than Publication Date.
- 6. Enter Subscription Period in Months or Years like 1 Year or 12 Months and press Enter which automatically generates Subscription to date accordingly.
- 7. Enter number of Issues Expected
- 8. Enter Volume No.
- 9. Enter Issue Start No.
- 10. Enter Invoice Date, Invoice No, Amount, Currency, Bank Name, Cheque/DD date, Cheque/DD No and Remarks

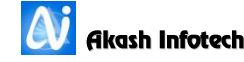

- 11. Enter all the information of Serial Control carefully in respective text boxes or Select from combo boxes. In combo box user can select the data by typing first few letters of data.
- 12. In Date Picker move between dd/mm/yyyy by arrow keys. User can directly type the numbers.
- 13. Click on "Save" button to save the data.
- 14. Confirmation Box will display asking about save record Yes or No. Click on Yes to save the data.

### **To Modify Serial Control Renewal details**

- 1. Click on "Edit" button
- 2. Select the Institute Code. Default first alphabetical institute selects code.
- 3. On screen next to Institute Code Journal No text box and combo box will appear. Select the Journal name from combo box or enter the Journal number in text box and press enter key to display Journal's information.
- 4. Journal Number is not changeable.
- 5. If user has marked any one issued as received from Indexing entry, then user can change the date of publication. To change publication date first delete received issues from indexing windows.
- 6. Change the required data
- 7. Follow the step 12 to 14 of Add Serial Control procedure.

### **To View Serial Control Renewal details**

- 1. Click on "Search" button
- 2. Select the Institute Code. Default first alphabetical institute selects code.
- 3. On screen next to Institute Code Journal No text box and combo box will appear. Select the Journal name from combo box or enter the Journal number in text box and press enter key to display Journal's information.
- 4. In search user can't change any data.

### **Cancel Button**

Cancel button cancels the selected operation and clears the displayed information.

#### **Exit Window**
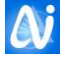

|                    | Add        | Edit Search     | Save De                | elete C | Cancel Exit  |   |
|--------------------|------------|-----------------|------------------------|---------|--------------|---|
| Paper Details      |            |                 |                        |         |              |   |
| Newspaper Name:    | 1          |                 | ]                      |         |              |   |
| Publisher Name:    | Times of I | ndia            | -                      |         |              |   |
| Publisher Address: | 10, FC Ro  | ad Pune         |                        |         |              |   |
| City:              | Pune       | -               | Pin Code:              |         | 41100        | 5 |
| Paper Start Date:  | 01/01/201  | LO 🗸            | No Of Copie            | s:      | 5            |   |
| Paper Language:    | English    |                 | Deposit Amount:        |         | 0            |   |
| Vendor Name:       | Nandkuma   | ar Agencies 🛛 🗸 | Paper Category: Genera |         | al 👻         |   |
| rice Details       |            |                 |                        |         |              |   |
|                    | Sr.No      | Week Day        | ·                      | Amount  | No Of Copies | 5 |
|                    | 1          | Monday          |                        | 5       | 5            | - |
|                    | 2          | Tuesday         |                        | 5       | 5            |   |
|                    | 3          | Wednesday       |                        | 5       | 5            |   |
|                    | 5          | Thurday         |                        | 5       | 5            |   |
|                    | 6          | Friday          |                        | 5       | 5            | = |
|                    |            | -               |                        | _       | -            |   |

News Paper Master

User can add the entries of daily newspaper. This is a master entry which user has to enter once after that user do news paper daily entry from News Paper Daily Entry window.

# **To Add New News Paper**

- 1. Click on "Add" button.
- 2. Enter News Paper No, Name, Publishers Address, City, Pin code.
- 3. Select Paper Start date from Date picker
- 4. Enter No of Copies subscribed per day.
- 5. Select Paper Language.
- 6. Enter deposit amount if any.
- 7. Select Vendor Name and Paper Category like General, Economics.
- 8. Then go to Price Detail Tab as shown above.
- 9. Enter amount and No of Copies for each week day.
- 10. Click on "Save" button to save the data.
- 11. Confirmation Box will display asking about save record Yes or No. Click on Yes to save the data.

# To Modify News Paper details

- 1. Click on "Edit" button
- 2. On screen next to Journal No text box News Paper combo box will appear. Select the Journal name from combo box or enter the Journal number in text box and press enter key to display Journal's information.
- 3. Journal Number is not changeable.
- 4. Change the data
- 5. Follow the step 10 and 11 of Add News Paper procedure.

#### Cancel Button

Cancel button cancels the selected operation and clears the displayed information.

#### Exit Window

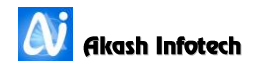

# **Project Report**

| Droject Report    |               |                                          |              | ×             |  |  |  |
|-------------------|---------------|------------------------------------------|--------------|---------------|--|--|--|
| Add               | Edit S        | earch Save                               | Delete Cance | el Exit       |  |  |  |
| Project Details   |               |                                          |              |               |  |  |  |
| Class:            | BE            | •                                        |              |               |  |  |  |
| Member:           | 5262          | Aawchare Jitenc                          | lra Rajendra | •             |  |  |  |
| Subject:          | Database Ma   | nagement Syster                          | ms           |               |  |  |  |
| Project Title:    | Library Autor | mation systems                           |              |               |  |  |  |
| Company Name:     | Akash Infote  | ch                                       |              |               |  |  |  |
| Front End:        | ASP.NET       |                                          | Back End:    | MS SQL Server |  |  |  |
| Academic Year:    | 2015-2016     |                                          |              |               |  |  |  |
| Project Partner:  |               |                                          |              |               |  |  |  |
| Internal Guide:   | Sudhir Yeola  | Sudhir Yeola                             |              |               |  |  |  |
| External Guide:   | Mrs. Shubha   | Irs. Shubhada Nagarkar, Mrs. Datre M. S. |              |               |  |  |  |
| Ext. Guide Phone: | 9422304442    |                                          |              |               |  |  |  |
|                   |               |                                          |              |               |  |  |  |

User can add the project reports and thesis submitted by students at year-end. To add project report user has to set for which class projects are allotted only those class names will be displayed at class combo box and at selection of class name only selected class members will get filled in member's combo box. User can not add more than one project report details for a member.

# **To Add Project Report**

- 1. Click on "Add" button.
- 2. Select the Class from combo box.
- 3. Enter the Member No or Select member name from Combo Box list.
- 4. Type the Subject, Project Title, Company name
- 5. Front End and back End may blank for thesis. It has to enter for computer department projects. It is not compulsory.
- 6. Academic Year is system generated, Project Partner, Internal Guide, External guide, and External guide phone number.
- 7. Click on "Save" button to save the data.
- 8. Confirmation Box will display asking about save record Yes or No. Click on Yes to save the data. IF user clicks on Yes button system displays the project number generated by system. Class wise generates Numbers.

# To Modify Project details

- 1. Click on "Edit" button
- 2. Select the class name first
- 3. Type the Project Number to be edited.
- 4. Change the data
- 5. Follow the step 7 and 8 of Add procedure.

# **To Delete Project details**

- 1. Click on "Delete" button
- 2. Select the class name first
- 3. Type the Project Number to be deleted.

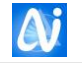

4. Follow the step 7 and 8 of Add procedure.

#### **Cancel Button**

Cancel button cancels the selected operation and clears the displayed information.

# **Exit Window**

Click on Exit button to close the window

# **Time Slots**

| 🚺 TimeSlot  |              |               | ×           |
|-------------|--------------|---------------|-------------|
| Add         | Edit Search  | Save Delete C | Cancel Exit |
| Time slot   |              |               |             |
| Slot No:    |              |               |             |
| Slot name:  | Slot Nam     | e             |             |
| Start time: |              | End time:     |             |
| Slot No     | Slot Name    | Start Time    | End Time    |
| 2           | 9 AM - 11 AM | 9.00          | 11.00       |
| 3           | 11 AM - 1 PM | 11.00         | 13.00       |
| 4           | 1 PM - 2 PM  | 13.00         | 14.00 =     |
| 5           | 2 PM - 4 PM  | 14.00         | 16.00       |
| 6           | 4 PM - 5 PM  | 16.00         | 17.00       |
| 7           |              | 17.00         | 10.00       |

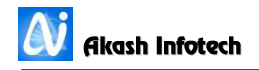

# Member Category

User can create number of categories for issue return purpose. Use set the different rules for like Maximum limits for books issue, Reserve Days, Landing Period, Book can reserve, Reissue book, reissue days and Late book return fine per day for students, teaching staff, non teaching staff. In short user can define his own rules as per his requirement for library operation. Category is assigned to member at the time of adding member's data in member info window.

| Member Category          |                     |                          | X           |
|--------------------------|---------------------|--------------------------|-------------|
|                          | dd <b>Formation</b> | Delete Cancel Ex         | it          |
| Memeber Category Detail  |                     | ) [                      |             |
| Category No:             | 11                  | Students                 | <b></b>     |
| Member Category English: | Students            | Member Category Marathi: |             |
| Max Issuable:            | 3                   | Max Reserve Days:        | 2           |
| Lending Period:          | 7                   | ReIssue Days:            | 7           |
| ReIssue Times:           | 2                   | Max Reservable:          | 2           |
| Fine Per Days:           | 1.00                | Notice Remainder day1:   |             |
| Notice Remainder day2:   |                     | Send SMS                 | Ves/No      |
| Final Notice Day:        | 15                  | ]                        |             |
| - Fine Det               | ail                 |                          |             |
| Bool                     | k Sub Type          | Issue Max Issuable       | Fine Slab   |
| Book                     | c - Text Book       | ☑ 3                      | Fine Slab 🔺 |
| Book                     | < - Ref. Book       | 3                        | Fine Slab   |
| CD -                     | Periodical cd       | 3                        | Fine Slab   |
| CD -                     | Book Cd             | 3                        | Fine Slab   |
| Book                     | c - Literature-Oth  | 3                        | Fine Slab   |
| Book                     | c - Sub.Ref.Book    | ₩   3<br>                | IFINE SIAD  |
|                          |                     |                          |             |

# To Add new member category

- 1. Click on Add button.
- 2. Don't enter the Member category number. Number is generated automatically by system.
- 3. Enter all the information in respective text boxes.
- 4. Click on "Save" button to save the member category.

# To Edit member category

- 1. Click on Edit button.
- 2. On screen next to Category Code combo box will appear. Select the Category name from combo box or enter the Category Code in text box and press enter key to display Category information.
- 3. Change the information in respective text boxes.
- 4. Click on "Save" button to save the modified details of category.

# To View Member Category details

- 1. Click on "Search" button
- 2. On screen next to Category Code combo box will appear. Select the Category name from combo box or enter the Category Code in text box and press enter key to display Category information.
- 3. In search user can't change any data.

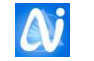

### **Cancel Button**

Cancel button cancels the selected operation and clears the displayed information.

#### Exit Window

| FineSlab                           | n Save Delete Cancel Exit             |
|------------------------------------|---------------------------------------|
| Member Category:<br>Material Type: | Students                              |
| From Day:<br>To Day:               | 9999                                  |
| Fine Per Day:                      | 1                                     |
| From days To<br>1 999              | days Fine per day                     |
| < [                                | · · · · · · · · · · · · · · · · · · · |

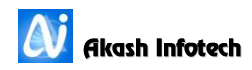

**Member Master** 

| 🚺 Member        |                                                                                               |                   |           |             |             |           |            |             |    |             |               |      |             |      | X |
|-----------------|-----------------------------------------------------------------------------------------------|-------------------|-----------|-------------|-------------|-----------|------------|-------------|----|-------------|---------------|------|-------------|------|---|
|                 |                                                                                               |                   | Add       | Edit        | Q<br>Search | H<br>Save | Delete     | X<br>Cancel | Ex | it          |               |      |             |      |   |
| Personal Info   |                                                                                               |                   |           |             |             |           |            |             |    | - Office Us | e Only ———    |      |             |      |   |
| Member No:      |                                                                                               | 12                |           | Pimpodkar   | Prashant    | Vinayal   | ĸ          |             | •  | Categor     | y: Teaching   |      |             |      | • |
| Member -        | •                                                                                             | Pimpodkar         |           | Prashant    | Vinayak     |           | Middle Na  | me          |    | Reg Dat     | e: 04/06/2007 | •    | Active      | Yes  | • |
|                 |                                                                                               | Pimpodkar Prashar | nt Vina   | ayak        |             |           |            |             | 71 | Valid Til   | : 16/08/2020  | •    | Dues:       | 0.00 |   |
|                 |                                                                                               | शेवटचे नाव        |           | पहिले नाव   |             |           | मधले नाव   |             |    | Class:      | STAFF         | •    | Div.:       | -    | • |
| Local address:  | ddress: 364 'Smruti', Govind<br>Nagar, Sr. No. 3/16 B,<br>Dhankawadi. Pune - Local pincode: 0 |                   | Password: |             | ••••        |           |            |             |    |             |               |      |             |      |   |
| Permanent Addre | ss:                                                                                           |                   |           |             |             |           |            |             |    | - Scoppo    | r             |      |             |      |   |
| Email:          |                                                                                               | pvpimpodkar@yah   | 00.00     | Local la    | ndmark:     |           |            |             |    | Photo       | Scan:         | Siar | nature Scar | 1:   |   |
| Blood group:    |                                                                                               | A+                | •         |             | Gender:     | Male      |            |             | •  |             |               |      |             |      |   |
| Department:     |                                                                                               | Central Library   | •         | Desi        | gnation:    | Librari   | an         |             | •  |             | 20            |      |             |      |   |
| Birth Date:     |                                                                                               | 12/03/1978        | •         |             | Roll no:    | 40315     |            |             |    |             |               |      |             |      |   |
| Student Tel     |                                                                                               | 9822397185        |           | Parent      | t Tel No:   |           |            |             |    |             | 1/4           |      |             |      |   |
| Caste Category: |                                                                                               | -                 | •         | Admission C | ategory:    | -         |            |             | •  | Sc          | anner 💿 WebC  | am   |             |      |   |
| Receipt Dt/No:  |                                                                                               | 04/06/2007 🛛 1    |           | Deposit     | Amount:     | 0         |            |             |    |             | Scanner       |      | Scann       | er   |   |
| Remark:         |                                                                                               |                   |           |             |             |           | s Organ Do | nor         |    |             | File          |      | File        |      |   |
|                 |                                                                                               |                   |           |             |             |           |            |             |    |             |               |      |             |      |   |
|                 |                                                                                               |                   |           |             |             |           |            |             |    |             |               |      |             |      |   |

# To Add New Member Information

- 1. Click on Add button.
- 2. Member Number is generated automatically by system if the Parameter is set to ONLINE. Other wise user has to enter manually Member Number and in that case Last member number gets displayed by the system.
- 3. Enter all the information in respective text boxes.
- 4. Select the Sex, Department, and Designation from combo box.
- 5. Every member is given login name and Password (Tel. No).
- 6. Enter Birth Date of Member. If user doesn't want to enter birth date, uncheck the box in date picker. If check box is unchecked then blank date is stored in Database.
- 7. Enter Roll No; here user can use combination of Letters and Numbers.
- 8. If member has taken the admission for another course in same institute then check the check box of Dual Course and Select member's dual class and enter dual course roll no.
- 9. Enter library deposit Receipt date, Number and deposited amount.
- 10. In office use frame select Category of Member like student, Staff etc.
- 11. Set the members Registration date i.e. Admission date and valid till date e.g. if student member has taken admission on 01/07/2009 for 4 years degree course then 01/07/2009 is a Reg. Date and 30/06/2013 will be Valid till date
- 12. Select member ship Active status as YES or NO. If Active option is set to NO software doesn't allows books issuing to this member.
- 13. Select member Class, Class-year from combo box.
- 14. Enter any pending dues to be recovered.
- 15. User can store the member's photograph and Signature. User can scan directly Photo from scanner by clicking on Acquire from scanner directly or can from

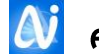

Existing Picture file by clicking Acquire form picture from Click on "Save" button to save the new member details.

- 16. Click on "Save" button to save the member information.
- 17. Confirmation Box will display asking about save record Yes or No. Click on Yes to save the data.

# **To Edit Member Information**

- 1. Click on Edit button.
- 2. On screen next to Member no combo box will appear. Select the member name from combo box or enter the member no in text box and press enter key to display member information.
- 3. Change the information in respective text boxes.
- 4. If user wants to change the member photo then only click on Acquire from Scanner or Acquire from file buttons.
- 5. Click on "Save" button to save the modified details of category.

# **To View Member details**

- 1. Click on "Search" button
- 2. On screen next to Member no combo box will appear. Select the member name from combo box or enter the member no in text box and press enter key to display member information.
- 3. In search user can't change any data.

#### **Cancel Button**

Cancel button cancels the selected operation and clears the displayed information.

#### **Exit Window**

Click on Exit button to close the window

#### Note

If desired data doesn't found in select combo box then, first add that data from master window of the particular filed e.g. if user wants select Department as "ACCOUNTS" but the data is not available then add the data first from Master entries window.

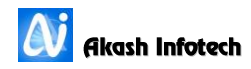

| <i>ili</i> u | Ipdate Member In | formation  |                            |                                        |         |           |           |                   |           | ×       |
|--------------|------------------|------------|----------------------------|----------------------------------------|---------|-----------|-----------|-------------------|-----------|---------|
|              | Class: BE        |            | • Division: -              | ▼                                      | @ Se    | arch on N | lember No | Search on Memb    | er Name   |         |
|              | Old RollNo       | New RollNo | Name                       | Address                                | Pincode | City      | Email     | Permanent Address | Phone     | Mark Id |
| 1            | 1700             |            | Kanade Apurva Vijay        | C/17, Sunder Residen                   | 0       |           |           |                   |           | *       |
| 2            | 1709             |            | Roman Siddharth Uday       | C/O Uday Roman,<br>D-11, CWPRS Colony, | 0       |           |           |                   | 986083640 |         |
| 3            | 1713             |            | Khasnis Anand Narayan      | M-12,Lane-6, Tulshiba                  | 0       |           |           |                   | 808769638 |         |
| 4            | 1761             |            | Syed Zeeshan Jalal         | H.No. 8-1-186, Mandł<br>Nanded         | 0       |           |           |                   | 976213072 |         |
| 5            | 1813             |            | Butte Rohit Ramesh         | 22/23, Premanand Ho                    | 0       |           |           |                   | 982367571 |         |
| 6            | 1827             |            | Alandkar Koustubh S.       | Flat No 7 'Yashada Ap                  |         |           |           |                   | 880609746 |         |
| 7            | 1832             |            | Dhadave Akshay Navanath    | Shri Dattaprasad Apt.                  |         |           |           |                   |           |         |
| 8            | 1842             |            | Vhanale Nivrati Tanaji     | Indraprasta', Sr.No 8/                 | 0       |           |           |                   | 902179533 |         |
| 9            | 1878             |            | Nair V.Vishnu              | Gardenia Co. Op. Soci                  | 0       |           |           |                   | 950325039 |         |
| 10           | 1911             |            | Ghutugade Vrushali Shamrao | Salshinge Road , Vita                  | 0       |           |           | 1                 | 842176977 |         |
|              | 2050             | •          | Chulda Aman Amrondra       | Boigar Markot Lavmi                    | •       |           |           |                   | 000703730 | ÷ v     |
|              |                  |            | Save                       | Save to Excel                          | Canc    | el        | U<br>Exit |                   |           |         |

# **Update Member Information.**

User can update member information from this menu.

#### Edit information.

- 1. Select Class name and Division (Division Selection is optional) from combo box and click on OK button.
- 2. After clicking on OK button system will display active member's information of selected class and division. If division is not selected the system will display all records for selected class.
- 3. User can change required information.
- 4. After changing information click on Save button.
- 5. If user wants to save members information in EXCEL, then click on Save to Excel button which will save member information for selected class to excel with the name Report.xls in the AutoLib NG folder on your system.

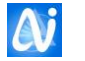

Change Class

| 🚺 ChangeClass    |            | × |
|------------------|------------|---|
| Current Class:   | BE •       |   |
| New              | BE         |   |
| Valid Till Date: | 04/06/2016 |   |
|                  | Ok Ok      |   |

# Before operating this menu option it is strictly recommended to take backup of the Database compulsory

# It is compulsory to Pass out Students first then change the class of students. Change class option has to follow down to up Trend.

# Pass Out

To pass out students click on Pass out option as shown above Fig 1. Select the last year class that is Third Year or Last/ Final Year class and click on Ok button as shown in above Fig 1. This transfers all Third year BA students as a pass out and their active status become No so their name will not come in Issue/Return.

# Change Class

Change class option has to follow down to up Trend. i.e. least most class to least most second class. e.g. 2<sup>nd</sup> Year to 3<sup>rd</sup> Year then 1<sup>st</sup> Year to 2<sup>nd</sup> Year.

Select Change class option as shown in above fig 2. Select the least most class as current class and least most second class as new class. Enter the Academic Year end date as Valid Till Date.

If user wants to Transfer second year students to BA to third year BA. Select current class as SYBA and new class as TYBA and enter next years date as valid till date and click on ok button. This will transfers all SYBA students to TYBA class

Follow same step to transfer FYBA student to SYBA class. This reduces your time to type same information again and again. If some students get failed then for those members you have to set active status No manually from Member Info window.

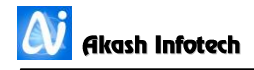

# Request

Any member of the library can request any type of Book not available in the Library. This request is further sent for approval concern authorities for approval. Concern authorities can approve or Reject the request. While doing any request member has to log on first. Only valid members can make a request.

| Member Login OPAC |        | x |
|-------------------|--------|---|
| Member No:        | 40315  |   |
| Password:         | •      |   |
| 🗸 ок              | Cancel |   |

| 🚺 Book request                          |                         |                | ×                    |  |  |  |  |  |
|-----------------------------------------|-------------------------|----------------|----------------------|--|--|--|--|--|
| Add Edit Search Save Delete Cancel Exit |                         |                |                      |  |  |  |  |  |
| Request No:                             |                         |                |                      |  |  |  |  |  |
| Member:                                 | 12-Pimpodkar Prashant \ | Book Type:     | Book •               |  |  |  |  |  |
| Request Date:                           | 04/06/2016              | Book Sub Type: | Ref. Book 🔹          |  |  |  |  |  |
| Book Title:                             | Let Us C                | Author:        | Kanitkar             |  |  |  |  |  |
| Is Indian Publisher:                    |                         | Publisher:     | Nirali Publication 👻 |  |  |  |  |  |
| Language:                               | English 🔹               | Edition:       | 10th •               |  |  |  |  |  |
| Year Of Publication:                    | 2016 🔹                  | ISBN:          |                      |  |  |  |  |  |
| Quantity:                               | 1                       | Price:         | 450                  |  |  |  |  |  |
| Remark:                                 |                         |                |                      |  |  |  |  |  |
|                                         | <b>.</b>                |                |                      |  |  |  |  |  |

# **To Add New Request**

- 1. Click on Add button.
- 2. Don't enter the Request Number. Number is generated automatically by system.
- 3. Enter all the information in respective text boxes.
- 4. Click on "Save" button to save the request.
- 5. Confirmation Box will display asking about save record Yes or No. Click on Yes to save the data.

# **To Edit Request Information**

- 1. Click on Edit button.
- 2. On screen next to Request no combo box will appear. Select the Book Title from combo box or enter the Request no in text box and press enter key to display Request information.
- 3. Change the information in respective text boxes.
- 4. Click on "Save" button to save the modified details of request.

# To View Request details

1. Click on "Search" button

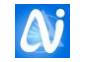

- 2. On screen next to Request no combo box will appear. Select the Book Title from combo box or enter the member no in text box and press enter key to display Book Title information.
- 3. In search user can't change any data.

#### Cancel Button

Cancel button cancels the selected operation and clears the displayed information.

#### Exit Window

Click on Exit button to close the window

# Books Approval

The librarian is informed with the new request. He evaluates the request and processes it to Library in charge. On Approval from authority the letter is sent to the vendors according to the approved request.

| 🚺 Book approval                        |                |                      |                      |                      | ×                           |  |
|----------------------------------------|----------------|----------------------|----------------------|----------------------|-----------------------------|--|
| Request Approval     O Direct Assessed | Add Edit Sear  | ch Save              | Delete Cancel Exit   |                      |                             |  |
| Title Editor Publication Edition       | MaterialSubT A | Approval no:<br>look | 3<br>Book •          | Approval<br>Book sub | 06/06/2016 🗸<br>Ref. Book 🗸 |  |
| Enginee IK Publicatio                  | e              | Budget:              | Books                | Scheme:              | General 🔻                   |  |
| asui ausi                              |                | Editor/Author:       | Bhattacharyya & Bera |                      |                             |  |
|                                        | E              | Publication:         | IK Publication       | Year of pub:         | 2015                        |  |
|                                        | F              | Price:               | 250.00               | Request qty:         | 1                           |  |
|                                        | R              | Request no:          | 2                    | Request by:          | Dr. Walvekar Pralhad Pr     |  |
|                                        | C              | Discount:            |                      |                      |                             |  |
|                                        |                | Approved             | Administrator        | App. status:         | Approved •                  |  |
| ۰ III                                  | ► F            | Reason:              |                      |                      |                             |  |
|                                        |                |                      |                      |                      |                             |  |

Each request is checked and approved by the concern authority.

# **To Approve Request**

- 1. Click on Add button.
- 2. Select the Approval type from Request Approval or Direct Approval option button. By default Request Approval is selected.
  - a. Request Approval Approve the Book titles, which had been requested either by students or any staff members.
  - b. Direct Approval Without request titles are approved by concern authorities.
- 3. If Request Approval option button is selected then select the request from grid. On selection selected data will be displayed like Title, Author, and Publication.
- 4. For Direct Approval user has to key in all information.
- 5. Don't enter the Approval Number. Number is generated automatically by system. Enter all the remaining information in respective text boxes. (Like approved by, request status etc.)
- 6. Click on "Save" button to save the request.

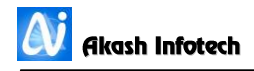

7. Confirmation Box will display asking about save record Yes or No. Click on Yes to save the data.

## **Cancel Button**

Cancel button cancels the selected operation and clears the displayed information.

#### **Exit Window**

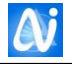

# Purchase Order

| V Purchase order |                 |               |                    | ×     |
|------------------|-----------------|---------------|--------------------|-------|
| Ad               | d Edit Search S | ave Delete    | Cancel Exit        |       |
| PO date:         | 06/06/2016      | Supplier:     | Akash InfoTech Pub | lic 🗸 |
| Quantity:        | 1               | SubTotal:     | 100.00             |       |
| Discount:        | 10.00           | Total tax %:  | 12                 |       |
| Advance:         | 0               | Grand total:  | 100.80             |       |
| Approval         | no. Title       | Editor Pub    | lication Edition   | Appro |
| 1 2              | New Title       | Pimpodkar Aca | demic Press -      | 8/11/ |
| <                | m               |               |                    | 4     |

On books approval Purchase order is given to vendors. To give order to vendors this window is used. All approved books list is display in the list box. To place the Purchase orders follow following steps.

- 1. Click on "Add" button.
- 2. Select order date from calendar.
- 3. Either enter the vendor id in vendor text box and press enter key or select the vendor name from listbox.
- 4. Specify the discount expected on the books.
- 5. Enter the books expected deliver date.
- 6. Click or press space bar on check box which books order has to be given to selected vendor.
- 7. Click on Save button to save the order data.
- 8. On successful saving system will ask for print the Purchase order as shown in above fig. Click on Yes button to print the order otherwise click on No to cancel the order printing.

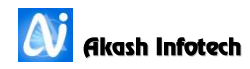

# **Reader Info**

| 🚺 Reader Type Se | lection |   | ×      |
|------------------|---------|---|--------|
| Reader Type      | Reader  | · | Select |

| Reading Hall Rea                                                    | ader Information |                            |             |  |  |  |
|---------------------------------------------------------------------|------------------|----------------------------|-------------|--|--|--|
| Reader Inf                                                          | ormation         |                            | ]           |  |  |  |
| Member:                                                             | 40315            | Pimpodkar Prashant Vinayak | - <u> </u>  |  |  |  |
| Entry Date: 06/06/2016 Pimpodkar Prashant Vinayak<br>Class STAFF OK |                  |                            |             |  |  |  |
| Member N                                                            | o Date           | In Time                    | Out Time    |  |  |  |
| 1 415-16202                                                         | 06-06-2016       | 10:32:17 AM                | 10:33:03 AM |  |  |  |
| 2 5100                                                              | 06-06-2016       | 10:32:28 AM                | 10:33:08 AM |  |  |  |
| 3 414-15699                                                         | 06-06-2016       | 10:32:40 AM                | 10:33:16 AM |  |  |  |
| 4 415-16417                                                         | 06-06-2016       | 10:32:46 AM                |             |  |  |  |
| 5 2662                                                              | 06-06-2016       | 10:32:53 AM                |             |  |  |  |
| 6 40315                                                             | 06-06-2016       | 10:33:39 AM                | 10:33:48 AM |  |  |  |
|                                                                     |                  |                            |             |  |  |  |
|                                                                     |                  |                            |             |  |  |  |

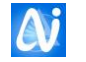

User can keep track of how many members used reading hall facility. Their usage time and at what time particular member came in to reading hall and at what time he/she leaves reading hall, with this module.

## To add information

- 1. Enter member number or use barcode scanner to read barcode from Card.
- 2. If user has entered the member number manually click on OK button or press enter key after entering member number.
- 3. This will add member number with In Time as shown in above figure.
- 4. If user again enter same member number then software record Out Time for that member number.
- 5. Again if user entered same number Out Time for that member will be added.

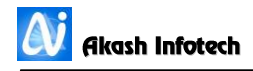

# Material Issue

This is the most important part of any Library Management. Using this window user can issue the Books to the valid members. While issuing user can view the No of books issued, dues pending and Photograph (if attached).

| 🞒 Issue                                                                                                    | -         |      |                                        |                   |                                          |              |            |          |            | × |
|----------------------------------------------------------------------------------------------------|-----------|------|----------------------------------------|-------------------|------------------------------------------|--------------|------------|----------|------------|---|
| Image: AddImage: EditImage: Edit |           |      |                                        |                   |                                          |              |            |          |            |   |
| Institute                                                                                                    | : [       | E    | •                                      |                   |                                          |              |            |          |            |   |
| Member                                                                                                    | Name:     | 403  | 315                                    | Pimpodkar Pras    | hant Vinayak                             | •            |            |          |            |   |
| Class                                                                                                    |           | ST/  | \FF                                    | Division          | -                                        |              | 10         |          |            |   |
| Accessio                                                                                                    | n:        | 658  | 32                                     | Generalized The   | ory Of Electrical                        | lachines     | 4          | 3        |            |   |
| Issue Da                                                                                                    | iys:      | 60   |                                        | Issue Date:       | 06/06/2016                               | •            |            | I.       |            |   |
| FineDue                                                                                                    | s:        | 0.0  | 0                                      | Total Issue:      | 10                                       |              |            | <b>N</b> |            |   |
| Author:                                                                                                    |           | Bin  | ibhra                                  |                   |                                          |              | 1116       | 1/       | 1          |   |
| Previo                                                                                                    | us Issue  | d Bo | Issue ReI                              | ssue Carre        | Boo                                      | k Bank       |            |          |            | ] |
| Ser<br>s                                                                                                    | rie Acc M | No   | Book Title                             |                   | Authors                                  |              | Issue Date | Period   | Due Date   |   |
| 1 E                                                                                                    | 33        | 236  | Design Of Machine                      | Elements          | Bhandari V. B.                           |              | 15/07/2015 | 30       | 14/08/2015 |   |
| 2 E                                                                                                    | 9         | 715  | Electronic Principle                   | 5                 | Malvino A. / Bates                       | D. J.        | 17/07/2015 | 90       | 15/10/2015 |   |
| 3 E                                                                                                    | 89        | 937  | Operating Systems<br>Design Principles | Internals And     | Stallings William                        |              | 24/07/2015 | 90       | 22/10/2015 |   |
| 4 <sup>E</sup>                                                                                                    | 18        | 815  | Database System (                      | Concept           | Silberschatz A. / K<br>Henry / Sudarshar | orth<br>1 S. | 24/07/2015 | 90       | 22/10/2015 |   |
| 5 E                                                                                                    | 79        | 953  | Theory Of Machine                      | 5                 | Khurmi R. S. / Gu                        | pta J. K.    | 29/07/2015 | 90       | 27/10/2015 |   |
| 6 E                                                                                                    | 16        | 793  | Theory Of Machine                      | 5                 | Khurmi R S / Gupt                        | a J K        | 01/08/2015 | 60       | 30/09/2015 |   |
| 7 E                                                                                                    | 8         | 558  | Heat And Mass Tra                      | nsfer             | Rajput R. K.                             |              | 08/09/2015 | 60       | 07/11/2015 |   |
| 8 E                                                                                                    | 9!        | 592  | Hydraulics And Flui                    | d Mechanics       | Modi P. N. / Seth 9                      | 5. M.        | 29/12/2015 | 60       | 27/02/2016 |   |
| 9 E                                                                                                    | 44        | 429  | Textbook Of Electro                    | onics Engineering | Syman V. K.                              |              | 29/12/2015 | 90       | 28/03/2016 |   |
| 10 E                                                                                                    | 110       | 064  | Mathematical Mode                      | lling             | Kapur J N                                |              | 14/01/2016 | 90       | 13/04/2016 |   |
|                                                                                                    |           |      |                                        |                   |                                          |              |            |          |            |   |

# **To Issue Book**

- 1. Click on "Issue" button
- 2. Select the Issue Type.
  - a. Library Card For Home Lending
  - b. I Card Issue For Reference Books Issue
  - c. Journal Issue For Journal issue on Library Card
- 3. Select the Institute Code. Default first alphabetical institute code selects
- 4. Enter the member no text box or select the member name from combo box and press enter key.
- 5. System will display the total Books issued, dues pending and members Photograph. The system checks all limits set to member category including dues.
- 6. Depending on member category issue period in days is displayed.
- 7. Enter the books accession number.
- 8. User can change the Issue Date If the parameter is set YES for Allow issue date entry then Issue date can be changed other wise system takes system date as default issue date.

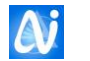

9. Click on "Save" button to issue the book or press F4 button.

User can't edit the issued details. By mistake user enters the wrong accession number or member number. User has to do return entry of the book from return window. Reissue the book with corrected information.

#### To ReIssue Book

- 1. Click on "Issue" button
- 2. Enter the member no text box or select the member name from combo box and press enter key.
- 3. System will display the total Books issued, dues pending and members Photograph. The system checks all limits set to member category including dues.
- 4. Depending on member category issue period in days is displayed.
- 5. Select the row which book is to reissue. After selection Double Click of row to reissue the book.

#### **Cancel Button**

Cancel button cancels the selected operation and clears the displayed information.

#### **Exit Window**

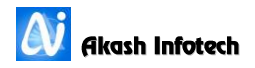

# **Material Return**

| 🚺 Return                     |        |                                        |                       |                        |            | -      | X             |
|------------------------------|--------|----------------------------------------|-----------------------|------------------------|------------|--------|---------------|
|                              |        | Add                                    | Edit Search           | Save Delete Can        | cel Exit   |        |               |
| Institute                    | E      | •                                      |                       |                        |            |        |               |
| Member                       | 400    | 043                                    | Awate Swapna Suk      | hadev                  | •          |        |               |
| Class                        | ST     | AFF                                    | Division -            |                        |            |        |               |
| Accession                    | 176    | 58                                     | Data Communicati      | on And Networking      |            |        | 25            |
| Return Date                  | 06/    | /06/2016 🗸                             |                       |                        |            | 15     |               |
| Total                        | 6      |                                        | Late days : 499       |                        | Fine Y / N |        |               |
| Fine Dues :                  | 0      |                                        | Current Fine : 0      | ſ                      | Return     | E      |               |
|                              |        |                                        |                       |                        |            |        |               |
| Previous Iss                 | ued Bo | ooks Details                           |                       |                        |            |        |               |
| Series A                     | cc No  | Book Title                             |                       | Authors                | Issue Date | Period | Expected Date |
| 1 E 17                       | 768    | Data Communicat                        | ion And Networking    | Forouzan B. A.         | 25/11/2014 | 30     | 25/12/2014    |
| 2 E 15                       | 597    | Computer Networ                        | ks                    | Tanenbaum A. S.        | 25/11/2014 | 30     | 25/12/2014    |
| 3 <sup>E</sup> <sup>14</sup> | 4768   | Wireless Commun<br>Networking          | ications And          | Garg Vijay K           | 25/11/2014 | 30     | 25/12/2014    |
| 4 E 22                       | 2484   | Wireless Networks                      | 3                     | Nicopolitidis P / Obai | 22/12/2014 | 30     | 21/01/2015    |
| 5 E 22                       | 2406   | Optical Networks                       |                       | Ramaswami Rajiv / !    | 22/12/2014 | 30     | 21/01/2015    |
| 6 <sup>E</sup> <sup>19</sup> | 5466   | Gate : Computer 9<br>Information Techr | Science And<br>hology | Handa A                | 18/11/2015 | 60     | 17/01/2016    |
|                              |        |                                        |                       |                        |            |        |               |

# To Return Book

- 1. Click on "Return" button
- 2. Enter the member no text box or select the member name from combo box and press enter key. System will display the total Books issued in Grid List
- 3. Or in Book name text box enter the Accession number. System will display the member details along other issued books.
- 4. Select the book to be return by member from Grid List. On Selection Book title and Accession no is displayed is respective boxes below member name combo box. Also calculates the fine due till date.
- 5. Check on Fine Y / N check box. if check box is checked fine added to his fine account.
- 6. Click on "Save" button to return the book.
- 7. Also if to return more than one book double click on book list displayed in data grid, then a confirmation box will appear asking to return book Yes or No. Click yes to return book.
- 8. User also search for specific book by searching book no in data gird by entering accession no.

User can't edit the Return details. By mistake user enters the wrong accession number or member number. User has to do Issue entry of the book from Issue window. Return the book with corrected information.

#### **Cancel Button**

Cancel button cancels the selected operation and clears the displayed information.

#### **Exit Window**

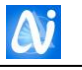

# **Book Reservation**

| Member Login OPAC |        | x |
|-------------------|--------|---|
| Member No:        | 40315  |   |
| Password:         | •      |   |
| ок                | Cancel |   |

| Search S       | ave Delete                                                                           | Cancel Exit                                                                                                    |                                     |
|----------------|--------------------------------------------------------------------------------------|----------------------------------------------------------------------------------------------------|-------------------------------------|
| 2              | •                                                                                    |                                                                                                    |                                     |
| 2              |                                                                                      |                                                                                                    |                                     |
| ~              | Pimpodkar                                                                            | Prashant Vinay                                                                                                    | /ak 👻                               |
| dvanced Automo | otive Fault Diagn                                                                    | osis                                                                                                    | •                                   |
| Denton Tom     | Edition:                                                                             | -                                                                                                    |                                     |
| Routledge      |                                                                                      |                                                                                                    |                                     |
| 0              | Fine Due:                                                                            | 0                                                                                                    |                                     |
| 6/06/2016      | <ul> <li>Reserved data</li> </ul>                                                    | ys: 20                                                                                                    |                                     |
| ok Details —   |                                                                                      |                                                                                                    |                                     |
| Author         | Edition                                                                              | Publisher                                                                                                    | Res                                 |
|                |                                                                                      |                                                                                                    |                                     |
|                |                                                                                      |                                                                                                    |                                     |
|                |                                                                                      |                                                                                                    |                                     |
|                |                                                                                      |                                                                                                    |                                     |
|                | Advanced Autom<br>Denton Tom<br>Routledge<br>0<br>06/06/2016<br>0k Details<br>Author | Advanced Automotive Fault Diagn<br>Denton Tom Edition:<br>Routledge<br>0 Fine Due:<br>06/06/2016 Reserved da<br>ok Details<br>Author Edition | Advanced Automotive Fault Diagnosis |

# **To Reserve Book**

- 1. Click on "ADD" button
- 2. Select the Institute Code. Default first alphabetical institute code selects
- 3. Enter the member no text box or select the member name from combo box and press enter key.

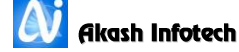

- 4. System will display the total Books reserved, dues pending and members Photograph. The system checks all limits set to member category including dues.
- 5. Enter the books accession number or select the book name from combo list. Priority is set by system for books reservation. E.g. member no 1 reserves the Accession 10 book morning then 1<sup>st</sup> priority will be to member no 1. same Book is reserved by member no 12 in afternoon then his priority will on no 2.
- 6. Click on "Save" button to issue the book or press F4 button.

User can't change the priority details. By mistake user enters the wrong accession number or member number. User has to cancel the reservation, as per the following procedure.

# To Cancel Book Reservation

- 1. Click on "Delete" button
- 2. Select the Institute Code. Default first alphabetical institute code selects
- 3. Enter the member no text box or select the member name from combo box and press enter key.
- 4. System will display the total Books reserved, dues pending and members Photograph. The system checks all limits set to member category including dues.
- 5. Select the row from grid, which books reservation, want to cancel.
- 6. Click on "Save" button to cancel Book reservation.

#### **Exit Window**

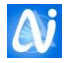

| 🚺 Change Material | ×                                   |
|-------------------|-------------------------------------|
| Add               | Edit Search Save Delete Cancel Exit |
| Institute:        | E •                                 |
| Accession No:     | 2568                                |
| Title             | C Puzzles Book                      |
| Author            | Feuer A.                            |
| Publisher         | Pearson Education                   |
| Material Type :   | Book   Sub Type: Text Book          |
|                   |                                     |
|                   |                                     |
|                   |                                     |

# Change Book Type / Sub Type

# To change the Books Type and sub type

- 1. Click on Edit button
- 2. Select Institute code for which institute user want to change books type and sub type.
- 3. Select the language
- 4. Enter the accession no or press F9 function for search book title window. In search window select the book title and press enter key to return to main window. Press enter key to display information press enter key.
- 5. Change the type and sub type
- 6. Click on save button to store the changes.

#### **Cancel Button**

Cancel button cancels the selected operation and clears the displayed information.

#### **Exit Window**

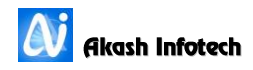

# Change Book Status

| 🔊 Change Book Status |                                 |                                               |  |  |  |  |  |  |
|----------------------|---------------------------------|-----------------------------------------------|--|--|--|--|--|--|
| Add Ec               | lit Search Sav                  | e Delete Cancel Exit                          |  |  |  |  |  |  |
| Status               | Status Change Issue for Binding |                                               |  |  |  |  |  |  |
| Institute:           | E •                             | ]                                             |  |  |  |  |  |  |
| Accession No:        | 4589 Book Status: ON SHELF      |                                               |  |  |  |  |  |  |
| Title of Book:       | Corporate Informat              | Corporate Information Strategy And Management |  |  |  |  |  |  |
| Author:              | Applegate L. M. / F             | lustin R. D.                                  |  |  |  |  |  |  |
| Edition:             | 7th Volume:                     |                                               |  |  |  |  |  |  |
| Publication:         | Tata McGraw Hill                |                                               |  |  |  |  |  |  |
| Remark:              |                                 | Year: 2015-2016 •                             |  |  |  |  |  |  |

Whenever a book is lost, has become very old, damaged or given for binding user has to change book status to keep track of every book in library. Using this window user change the book status. Book status can define by user. In System by default following status are defined.

e.g. ON SHELF, ISSUED, LOST, DAMAGED, FOR BINDING, WITHDRAWAN

# To change the status

- 1. Click on Add button
- 2. Select the option status change
- 3. Select Book Language
- 4. On status change selection status change tab is activated otherwise Issue for binding tab is active.
- 5. In status change (As shown in Fig.
- 6. Select the Institute code
- 7. Enter the Accession no or Press F9 function to display search window.
- 8. Select the status to be changed of book from combo list only.
- 9. Type the remark for status change.

# To Issue for binding

- 1. Click on Add button
- 2. Select the option Issue for Binding.
- 3. Select Book Language
- 4. On status change selection status change tab is activated otherwise Issue for binding tab is active.
- 5. In status change (As shown in Fig.
- 6. Select the Institute code
- 7. Enter the Accession no or Press F9 function to display search window.
- 8. Enter the Reference No
- 9. Select the binder name from combo box
- 10. Enter the Send date and Expected date. Along with charges.

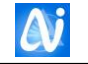

11. Click on save button to store the data.

| 🚺 Change Book Status |                                |
|----------------------|--------------------------------|
| Add Edit             | Search Save Delete Cancel Exit |
| Status               | Change Issue for Binding       |
| Binding Details —    |                                |
| Institute:           | E  Accession No: 4587          |
| Title of Book:       | Digital Signal Processing      |
| Reference No:        | 123 Binder: - 🔻                |
| Send Date:           | 06/06/2016 • Charges: 150      |
| Expected Date:       | 06/06/2016 🗸                   |
|                      |                                |

# **Cancel Button**

Cancel button cancels the selected operation and clears the displayed information.

# **Exit Window**

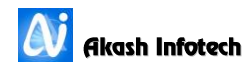

Penalty

| 街 Penalty     |                                     | x |
|---------------|-------------------------------------|---|
| Add           | Edit Search Save Delete Cancel Exit |   |
| Member:       | 5100 Aarbale Siddheshwar Badrinath  | • |
| Penalty Date: | 06/06/2016 Amount: 450              |   |
| Reason:       | Book Lost                           |   |
|               |                                     |   |

# To Add Penalty Information

- 1. Click on Add button.
- 2. Don't enter the Penalty Number. Number is generated automatically by system.
- 3. Select the member name from combo box or enter the member no in text box and press enter key to display member information.
- 4. Enter Penalty date, Amount of Penalty and Reason of Penalty.
- 5. Click on "Save" button to store the Penalty information.

# **To Edit Penalty Information**

Penalty can be edited once the Penalty is received.

- 1. Click on Edit button.
- 2. Follow the steps 2 to 6 of add Penalty procedure

# **Cancel Button**

Cancel button cancels the selected operation and clears the displayed information.

# **Exit Window**

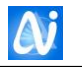

# Receipts

| 🚺 Dues Collection |                      |                | ×                         |
|-------------------|----------------------|----------------|---------------------------|
| Add               | Edit Search S        | ave Delete     | Cancel Exit               |
| Member Name:      | 6415                 | Achwalkar N    | etaji Gangaram 🔹          |
| Category:         | ME Student           | Class:         | ME-II                     |
| Department:       | Mechanical           | Roll No        | 414-151128                |
| Receipt date:     | 06/06/2016 🗸         | Due Amount:    | 379.00                    |
| Fine Paid / Wai   | ved                  | Paid Amount:   | 379                       |
| Remark:           | Book Late Submission | Fine / Fine fo | r Duplicate Identity Card |
|                   |                      |                |                           |
|                   |                      |                |                           |

# **For New Receipt**

- 1. Click on Add button.
- 2. Receipt No is generated automatically.
- 3. Select the member name from combo box or enter the member no in text box and press enter key to display member information.
- 4. Enter date of Receipt.
- 5. Amount of Penalty Paid and Remark.
- 6. Click on "Save" button to store the Receipt information.

# **Cancel Button**

Cancel button cancels the selected operation and clears the displayed information.

# **Exit Window**

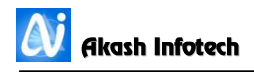

# Deposit Refund

Using this user can add library deposit refund record.

| 🚺 Deposit Refund         |            |              |          |           |         |             | × |
|--------------------------|------------|--------------|----------|-----------|---------|-------------|---|
| Add                      | Edit       | Search S     | ave D    | elete C   | ancel   | (U)<br>Exit |   |
| Member:                  | 5381       |              | Abhang   | Rutvik Cl | handrak | ant         | • |
| Class:                   | BE         |              | Departme | ent:      | Mecha   | nical       |   |
| Deposite Amount:         | 500        |              | Fine Amo | unt:      | 50.00   |             |   |
| Refund date:             | 06/06/2    | 06/06/2016 🗸 |          | mount:    | nt: 450 |             |   |
| Trans No:                | rans No: 1 |              |          |           |         |             |   |
| Remark:                  | Deposite   | e refund     |          |           |         |             |   |
| Issued books             | 0          |              |          |           |         |             |   |
| Institute Acc<br>code No | ession     | Title        |          | Author    |         |             |   |
|                          |            |              |          |           |         |             |   |
|                          |            |              |          |           |         |             |   |
|                          |            |              |          |           |         |             |   |
|                          |            |              |          |           |         |             |   |

## **To Add Record**

- 1. Click on add button.
- 2. Enter member number or select member name from list. User only select student category members.
- 3. This will display deposit amount, fine amount if any.
- 4. Enter refund date, refund amount and remark if any.
- 5. Click on save button to save data.

# **To Edit Record**

- 1. Click on edit button
- 2. Enter member number or select member name from list. User can edit only those records to which refund given has added in software.
- 3. Then change appropriate data
- 4. Click on save button to save data

#### **To Delete Record**

- 1. Click on delete button.
- 2. Enter member number or select member name from list. User can delete only those records to which refund given has added in software.

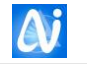

3. Click on save button to delete data. After deleting a record user can add refund details again for that member.

# **Cancel Button**

Cancel button cancels the selected operation and clears the displayed information.

#### Exit Window

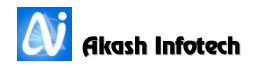

# **Indexing Entry**

| AddEditSaveImage: CancelImage: CancelImage: Cance |
|----------------------------------------------------------------------------------------------------|
| Issue Details Article Contents Scan / Attach                                                                                                    |
| Journal Type:   Subscribe  Complemetary Institute Code: E                                                                                                    |
| Journal: 64 Indian Journal of Economics and Business   Mar-2014 - 3 - 01-03-2014  Grave 2014 - 4 - 01-02-2014                                                                                                    |
| Main Title:         Issue No:         7         Mar-2015 - 5 - 01-03-2015                                                                                                    |
| Editor: Volume No: 12 Valume No: 12                                                                                                    |
| ISSN: Received Date: 10/03/2016 V Class No:                                                                                                    |
| Book Type: Jouronl   Sub Type: Jouronl                                                                                                    |
| Accompanying Material                                                                                                    |
| Accompanying Type Material Type: MaterialSubType:                                                                                                    |
| Article Information                                                                                                    |
| Article Name: Design a Resilient Network Infrastructure Security Policy Pertaining                                                                                                    |
| Article Author: Akashdeep Bhardwaj, G. V. B. Subrahmanyam, Vinay Av 30                                                                                                    |
| Keywords: Information Security Policy, Network Architecture, Firewa Add Article Clear Article                                                                                                    |
|                                                                                                    |
| Article Author Keywords Pages                                                                                                    |
| 1 The use of Information T Rymshash Kameshovna Competence, Education, 12                                                                                                    |
| 2 Distributed Authenticatio V. Krishna Reddy, Yerner Federative Cloud Environ 20                                                                                                    |
|                                                                                                    |
|                                                                                                    |
|                                                                                                    |

Cataloguing information is stored or manipulated by this window. User can add number of articles from the serial controls and its search key words.

# **To Add Issue Information**

- 1. Click on Add button.
- 2. Select the Institute Code.
- 3. Select the Serial Control name from combo box or enter the Serial Control Number in text box and press enter key.
- 4. On Serial Control Selection List box will be filed with Expected Issues Details. Click on the issue no.
- 5. Enter all the information about Main Title and other details.
- 6. Enter Received date of journal issue.
- 7. User can change Issue no, Volume no, Loose Issue No
- 8. If all issues in the Issue list box does not appear then please check you have entered right publication and Subscription from date in Serial Control Renewal. Also, after adjusting system date from control panel remaining issues will be displayed. Like e.g. in above fig Up to Oct issues are displayed after adjusting system date to December remaining issues will be displayed.
- 9. To enter Article Information click on Article Information check box and enter article name, author keywords and page number in pertaining pages and click

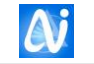

on Add button to add article information. User can add multiple article information as described.

- 10. If you have already added some article information then to change article information double click on that information edit required information and again click on add article button to add information.
- 11. To delete article select article from article list, press delete key to delete the article.
- 12. Click on "Save" button to store the information.

# To Edit Issue Information

- 1. Click on Edit button
- 2. Select Institute code and enter journal no or select name from combo box.
- 3. This will display all journal issue that you have marked as received in software.
- 4. Change required information
- 5. After selecting issue for editing information, user can view additional button besides Exit button named Duplicate Issue. Using this user can record selected issue to be received as duplicate issue.
- 6. Now click on Save button to save data.

# **To Delete Issue**

- 1. Click on delete button
- 2. Select institute code, enter journal no or select name from combo box
- 3. This will display all journal issue that you have marked as received in software.
- 4. Click on save button to delete record.

# **Cancel Button**

Cancel button cancels the selected operation and clears the displayed information.

#### Exit Window

| News Pa<br>aper Na | aper Daily Entry | /<br>mes Of India |        | ▼ Month-'  | Year: June | e, 2016         | •        | Ok       |  |
|--------------------|------------------|-------------------|--------|------------|------------|-----------------|----------|----------|--|
| S.N.               | Day              | Date              | Rate   | No Of Copy | Amount     | Arrived(Yes/No) | Articles | Keywords |  |
| 1                  | Wednesda         | 01-06-2016        | 3.00   | 1          | 3.00       | V               |          |          |  |
| 2                  | Thursday         | 02-06-2016        | 2.00   | 1          | 2.00       |                 |          |          |  |
| 3                  | Friday           | 03-06-2016        | 2.00   | 1          | 2.00       |                 |          |          |  |
| 4                  | Saturday         | 04-06-2016        | 3.00   | 1          | 3.00       |                 |          |          |  |
| 5                  | Sunday           | 05-06-2016        | 5.00   | 1          | 5.00       |                 |          |          |  |
| 6                  | Monday           | 06-06-2016        | 2.00   | 1          | 2.00       |                 |          |          |  |
| 7                  | Tuesday          | 07-06-2016        | 2.00   | 1          | 2.00       |                 |          |          |  |
| 8                  | Wednesda         | 08-06-2016        | 3.00   | 1          | 3.00       |                 |          |          |  |
| 9                  | Thursday         | 09-06-2016        | 2.00   | 1          | 2.00       |                 |          |          |  |
| 10                 | Friday           | 10-06-2016        | 2.00   | 1          | 2.00       |                 |          |          |  |
| 11                 | Saturday         | 11-06-2016        | 3.00   | 1          | 3.00       |                 |          |          |  |
|                    | ,                |                   |        |            |            |                 |          | •        |  |
|                    |                  | Bave              | Cancel |            |            | 81              |          |          |  |

# **News Paper Daily Entry**

User can add news papers daily details.

# To add or Change News Paper Daily Details

- 1. Select News paper from Combo box and Select Month and Year for which you want to add details and click on OK button. If user has already entered details for selected newspaper, month and year system will display existing data else it will display new data.
- 2. Then enter Rate, Copies or Amount if it is changed for that particular date and click on Check box if selected news paper not arrived for that day.
- 3. Enter the Article Information.
- 4. Enter Keywords.
- 5. Click on "Save" button to store the information.

# **Cancel Button**

Cancel button cancels the selected operation and clears the displayed information.

# **Exit Window**

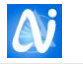

| 🚺 News Paper Bill                       | News Paper Bill Payment               |                            |          |         |  |  |  |  |  |
|-----------------------------------------|---------------------------------------|----------------------------|----------|---------|--|--|--|--|--|
| Add Edit Search Save Delete Cancel Exit |                                       |                            |          |         |  |  |  |  |  |
| Vendor No: 27                           | Vendor No: 27 Sai News Paper Agency 🔹 |                            |          |         |  |  |  |  |  |
| Paids Bill:                             |                                       |                            |          | •       |  |  |  |  |  |
| Paper                                   | Name                                  | Month                      | Year     | Amount  |  |  |  |  |  |
| 42 The In                               | idian Express                         | Jul                        | 2011     | 87.50 🔺 |  |  |  |  |  |
| 43 🗹 Lokma                              | at                                    | Aug                        | Aug 2011 |         |  |  |  |  |  |
| 44 🗹 Loksat                             | tta                                   | Aug                        | 2011     | 72.00   |  |  |  |  |  |
| 45 🗹 The Ti                             | mes Of India                          | Aug                        | 2011     | 71.00 - |  |  |  |  |  |
| Due Amount:                             | 8136                                  | Paid Amount:               | 177      |         |  |  |  |  |  |
| Paid Date:                              | 00/00/2010                            | Payment Mode: Cash Ocheque |          |         |  |  |  |  |  |
| Cheque No:                              | 06/06/2016                            | •                          |          |         |  |  |  |  |  |
| Bank Name:                              | HDFC Bank                             |                            |          |         |  |  |  |  |  |
| Remark:                                 | Paid by Cheque                        |                            |          |         |  |  |  |  |  |

# News Paper Payment Details

Using this window user can add payment details with respect to vendor

#### To Add Payment details

- 1. Click on add button, Select Vendor Name which we have added while doing the entry in news paper master.
- 2. Then in the list box below the combo box shows the news papers list for which payments for that vendor has not paid. Click on check boxes in front of news paper no to add them in paid list which also reduce due amount.
- 3. Enter Paid Date, Select Payment Mode, default mode cheque is selected.
- 4. If payment mode is cheque then enter cheque no, cheque date, bank name, remark.
- 5. Click on save button to pay the bill.

#### To Modify Payment Details

- 1. Click on Edit button Select Vendor Name
- 2. Select Bill no from Combo box named as Paid bills, this displays details of paid bills where user can modify bills i.e. can add un paid news papers.
- 3. Follow the step 4 and 5 to save data.

#### To Delete Payment Details

1. Click on Delete button Select Vendor Name

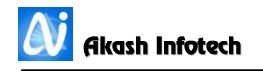

- 2. Select Bill no from Combo box named as Paid bills, this displays details of paid bills.
- 3. Click on Save button to Delete the Payment Details.

#### **Cancel Button**

Cancel button cancels the selected operation and clears the displayed information.

#### **Exit Window**

Click on Exit button to close the window

# **News Paper Article Details**

| Image       Image       Image       Image       Image       Image         News Paper Details       Image       Image       Image       Image       Image         News Paper Name       Image       Image       Image       Image       Image       Image         News Paper Name       Image       Image                                                                                                    | 🚺 News Paper Articals |                                                   |                     |                        |                                                                                                    |                                                                                                    |                                                                                                    | <b></b>        |  |
|----------------------------------------------------------------------------------------------------|-----------------------|---------------------------------------------------|---------------------|------------------------|----------------------------------------------------------------------------------------------------|----------------------------------------------------------------------------------------------------|----------------------------------------------------------------------------------------------------|----------------|--|
| News Paper Details       01/06/2016 - Wednesday       0         Month - Year       June, 2016       03/06/2016 - Stunday       03/06/2016 - Stunday         Selected Date       06-06-2016       06/06/2016 - Stunday       05/06/2016 - Stunday         Article Data       06-06-2016       07/06/2016 - Trussday       0         Article Data       06-06-2016       0       0         Article Data       06-06-2016       0       0         Article Title       NET seeks time frame on installing bio-toilets       0       0         Article Data       0       0       0       0         Page No.       8       0       0       0       0       0       0       0       0       0       0       0       0       0       0       0       0       0       0       0       0       0       0       0       0       0       0       0       0       0       0       0       0       0       0       0       0       0       0       0       0       0       0       0       0       0       0       0       0       0       0       0       0       0       0       0       0       0       0                                                                                                    |                       |                                                   | Add Edit Sear       | ch Save De             | lete Cancel                                                                                                    | (1)<br>Exit                                                                                               |                                                                                                    |                |  |
| News Paper Name       The Times of India       Image       02/06/2016 - Thirday         Month - Year       June, 2016       Image       Image       04/06/2016 - Saturday         Selected Date       06-06-2016       Image       Image       OK         Article Datails       Article Title       NGT seeks time frame on installing bio-toilets       Image       Image       PDF         Article Author       Vishwas Kothari       Image       Image       PDF       Image       PDF         Keywords       Biotech, NGO       Image       Clear Article       Image       PDF       Image       PDF         Add Article       Clear Article       Image       Pages       Image       PDF       Image       PDF         Article       Article       Clear Article       Image       PDF       Image       Image       Delete         Data       Article       Clear Article       Image       Image       Image       Image       Image       Image         Article       Author       Keywords       Pages       Image       Image       Image       Image       Image       Image       Image       Image       Image       Image       Image       Image       Image       Image       Image <th>News Paper Detai</th> <th>ils</th> <th></th> <th>01/06/201</th> <th>6 - Wednesday</th> <th>/</th> <th>*</th> <th></th>                                                                                                    | News Paper Detai      | ils                                               |                     | 01/06/201              | 6 - Wednesday                                                                                                    | /                                                                                                    | *                                                                                                    |                |  |
| Month - Year       June, 2016       Image       OK         Selected Date       06-06-2016       Image       OK         Article Details       Image       PDF         Article Data       Image       PDF         Article Data       Image       PDF         Image       Image       PDF         Article Data       Image       PDF         Article Data       Image       PDF         Article Title       NGT seeks time frame on installing bio-toilets       Image       PDF         Article Author       Vishwaag Kothari       Image       PDF       Image       PDF         Page No.       8       Image       Image       Delete       Image       Delete       Delete       Image       Delete       Delete       Image       Delete       Image       Delete       Image       Image                                                                                                    | News Paper Nam        | News Paper Name The Times Of India 02/06<br>03/06 |                     |                        | 02/06/2016 - Thursday<br>03/06/2016 - Friday                                                                                                    |                                                                                                    |                                                                                                    |                |  |
| Selected Date       06-06-2016       06/06/2016 - Monday<br>(07/06/2016 - Tuesday         Article Details       Article Title       NGT seeks time frame on installing bio-toilets       Image       PDF         Article Author       Vishwas Kothari       Image       PDF         Keywords       Biotech, NGO       Image       PDF         Page No.       8       Image       PDF         Add Article       Clear Article       Image       Delete         Modi Ignored Advice To Make Obama Squirr       Jyoti Malhotra       Politics       1       1                                                                                                    | Month - Year          | June, 2016                                        | *                   | 04/06/201<br>05/06/201 | 6 - Saturday<br>6 - Sunday                                                                                                    |                                                                                                    |                                                                                                    | ОК             |  |
| Article Details         Article Title       NGT seeks time frame on installing bio-toilets         Article Author       Vishwag Kothari         Keywords       Biotech, NGO         Page No.       8         Add Article       Clear Article         Article Totle       Author         Add Article       Clear Article         Article To Make Obama Squirm       Jyoti Malhotra         Politics       12                                                                                                    | Selected Date         | 06-06-2016                                        | v                   | 06/06/201<br>07/06/201 | 6 - Monday<br>6 - Tuesday                                                                                                    |                                                                                                    | *                                                                                                    |                |  |
| Article Title       NGT seeks time frame on installing bio-toilets       DelESTICS INCLUE       Image       OFF         Article Author       Vishwas Kothari       Biotech, NGO       - Anticle       - Anticle                                                                                                    | Article Details —     |                                                   |                     |                        |                                                                                                    |                                                                                                    |                                                                                                    |                |  |
| Article Author       Vishwas Kothari         Keywords       Biotech, NGO         Page No.       8         Add Article       Clear Article         Clear Article       Octowerds werds werds werd werd werd werd werd werd werd werd                                                                                                    | Article Title         | NGT seeks time frame on inst                      | talling bio-toilets |                        | LOGI                                                                                                    | STICS INVO                                                                                                | LVED<br>PROGRESS SO FAR                                                                                                    | 🔘 Image 🛛 PDF  |  |
| Keywords       Biotech, NGO         Page No.       8         Add Article       Clear Article         Add Article       Clear Article         Article       Author         Modi Ignored Advice To Make Obama Squirrr       Jyoti Malhotra         Politics       12                                                                                                    | Article Author        | Vishwas Kothari                                   |                     |                        | trains, h<br>56,000<br>country<br>Each                                                                                                    | aving more than<br>coaches, across the<br>every day<br>coach has four                                     | <ul> <li>The Railways started<br/>experimenting with the new<br/>system in 2011-12, with 57<br/>bio-toilets fitted on 31 coaches</li> </ul> | UpLoad Article |  |
| Page No.     8       Add Article     Clear Article       Article     Author     Keywords     Pages     Image       Modi Ignored Advice To Make Obama Squirrr     Jyoti Malhotra     Politics     12                                                                                                    | Keywords              | Biotech, NGO                                      |                     |                        | toilets."<br>requirer<br>is more<br>> Repla                                                                                                    | the projected total<br>ment of bio-toilets<br>than two laids<br>oring existing toilet<br>with bio-toilets | The programme gained<br>momentum between 2013-14<br>and 2014-15     By September 30, 2015,<br>Indian Railways installed                     | Scan Article   |  |
| Add Article     Clear Article     Migues and the state of the state of the | Page No.              | 8                                                 |                     |                        | requires structure (tanges     to coaches involving a cost     or des 5 lain per coach     Formatiling of the     Complete     bio-foliets were proposed     bio-foliets were proposed |                                                                                                    |                                                                                                    | Delete         |  |
| Article       Author       Keywords       Pages       Image         Modi Ignored Advice To Make Obama Squirr       Jyoti Malhotra       Politics       12       12                                                                                                    |                       | Add Article                                       |                     | Clear Article          | program<br>achieve<br>of 2022                                                                                                    | me can be<br>I by the end                                                                                 | Rail Buciget<br>(Source: Affictust filed in December<br>2015 with NGT, Pose bench)                                                          | Cancel         |  |
| Article       Author       Keywords       Pages       Image         Modi Ignored Advice To Make Obama Squirm       Jyoti Malhotra       Politics       12       1                                                                                                    |                       |                                                   |                     |                        |                                                                                                    |                                                                                                    |                                                                                                    |                |  |
| Modi Ignored Advice To Make Obama Squirr Jyoti Malhotra Politics 12                                                                                                    | Article               |                                                   | Author              | Keywor                 | ds                                                                                                    |                                                                                                    | Pages                                                                                                    | Image          |  |
|                                                                                                    | Modi Ignored 4<br>1   | Advice To Make Obama Squirm                       | Jyoti Malhotra      | Politics               |                                                                                                    |                                                                                                    | 12                                                                                                    |                |  |
|                                                                                                    |                       |                                                   | 1                   |                        |                                                                                                    |                                                                                                    |                                                                                                    |                |  |
|                                                                                                    |                       |                                                   |                     |                        |                                                                                                    |                                                                                                    |                                                                                                    |                |  |
|                                                                                                    |                       |                                                   |                     |                        |                                                                                                    |                                                                                                    |                                                                                                    |                |  |

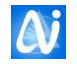

# **On Line Public Access Catalogue**

| OPAC                                                               |                                                                                                    |                                                                                                  |                                                         |                                                                                                    | ×      |  |  |
|--------------------------------------------------------------------|----------------------------------------------------------------------------------------------------|--------------------------------------------------------------------------------------------------|---------------------------------------------------------|----------------------------------------------------------------------------------------------------|--------|--|--|
| Material Search                                                    | Indexing Search                                                                                                    | OProject Search                                                                                  | News Paper Article                                      |                                                                                                    |        |  |  |
| Institute:                                                         | Title Author Publisher ISBN Keyword                                                                                                    | Title Author Subject Publisher ISBN Classifiaction Keyword                                       |                                                         | <ul> <li>Exact          <ul> <li>Anywhere Starting With database</li> <li>Search Reset</li> <li>Exit Export To Exc</li> </ul> </li> </ul> |        |  |  |
| Book Title Database Design Application Develop Database Management | Authors<br>omen Mannino M.<br>Sudhir Yeola                                                                                                    | Publisher<br>Tata McGraw Hill<br>Nirali Publication                                              | Subject<br>DBMS & Data Process<br>Accounting & Audit Ma | Edition Classificatio<br>- 625.5<br>- 125.20                                                                                              | on<br> |  |  |
| Database Management System                                         | Post Gerald V.                                                                                                    | Tata McGraw Hill                                                                                 | DBMS & Data Process                                     | 3rd 625.5                                                                                                    | _      |  |  |
|                                                                    | Book title : Datab<br>Book Author : Post G<br>Publisher : Tata M<br>Subject : DBMS<br>ISBN : 97800<br>Edition : 3rd<br>No. Of Copies : 15<br>No. Of Cissues : 5<br>Classfication : 625.5 | escription<br>ase Management Syste<br>ierald V.<br>AcGraw Hill<br>& Data Processing<br>170635265 | m                                                       |                                                                                                    | •      |  |  |
|                                                                    |                                                                                                    |                                                                                                  |                                                         |                                                                                                    |        |  |  |

| Aj A    | ACR2 Card      |           |                                           |                                                | _                   | -               |               | ×                                  |  |  |
|---------|----------------|-----------|-------------------------------------------|------------------------------------------------|---------------------|-----------------|---------------|------------------------------------|--|--|
|         | Book           | c Details |                                           | Ab                                             | ostract             |                 | Content Pages |                                    |  |  |
| Boo     | k Details —    |           |                                           |                                                |                     |                 |               |                                    |  |  |
| 6<br>P  | 25.5<br>OS/DAT |           | Post Gerald<br>Database Ma<br>Tata McGraw | l V.<br>nagement System<br>Hill : 2006 ; Rs.37 | / Post Ger<br>75.00 | ald V. / New De | ilhi :        | Institute:<br>E •<br>Accession No: |  |  |
| 0<br>3: | N SHELF<br>142 |           | 1.                                        |                                                |                     |                 |               | 3142                               |  |  |
|         | Accession No   | Status    | Binstack                                  | Issued Date                                    | Period              | Due Date        | Member No     | Name                               |  |  |
| 7       | E - 3148       | ON SHELF  |                                           |                                                |                     |                 |               | *                                  |  |  |
| 8       | E - 3149       | ON SHELF  |                                           |                                                |                     |                 |               |                                    |  |  |
| 9       | E - 3150       | ISSUED    |                                           | 01/09/2010                                     | 150                 | 29/01/2011      | 503           | INFORMATION TE                     |  |  |
| 10      | E - 3151       | ON SHELF  |                                           |                                                |                     |                 |               |                                    |  |  |
| 11      | E - 3152       | ISSUED    |                                           | 25/10/2010                                     | 365                 | 25/10/2011      | 502           | COMPUTER DEPA                      |  |  |
| 12      | E - 3153       | ISSUED    |                                           | 25/06/2009                                     | 15                  | 10/07/2009      | 502           | COMPUTER DEPA                      |  |  |
| 13      | E - 3154       | ISSUED    |                                           | 25/10/2010                                     | 365                 | 25/10/2011      | 502           | COMPUTER DEPA                      |  |  |
|         |                |           |                                           |                                                | 1                   |                 |               |                                    |  |  |

Fig A

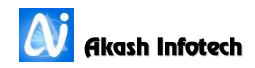

| 🚺 AACR2 Card |                                                                                                    |                                                                                                    | ×                                                                                                    |
|--------------|----------------------------------------------------------------------------------------------------|----------------------------------------------------------------------------------------------------|----------------------------------------------------------------------------------------------------|
|              | Book Details                                                                                        | Abstract                                                                                                    | Content Pages                                                                                                   |
| Abstract:    | This textbook introduces and ex<br>Special sections demonstrate h<br>and integrate them into each a | xplains core concepts of database design, do<br>ow to first evaluate security threats and the<br>pplication. Applied exercises and cases bring | evelopment, and administration.<br>en design vital security components<br>g facts and data into the real world. |

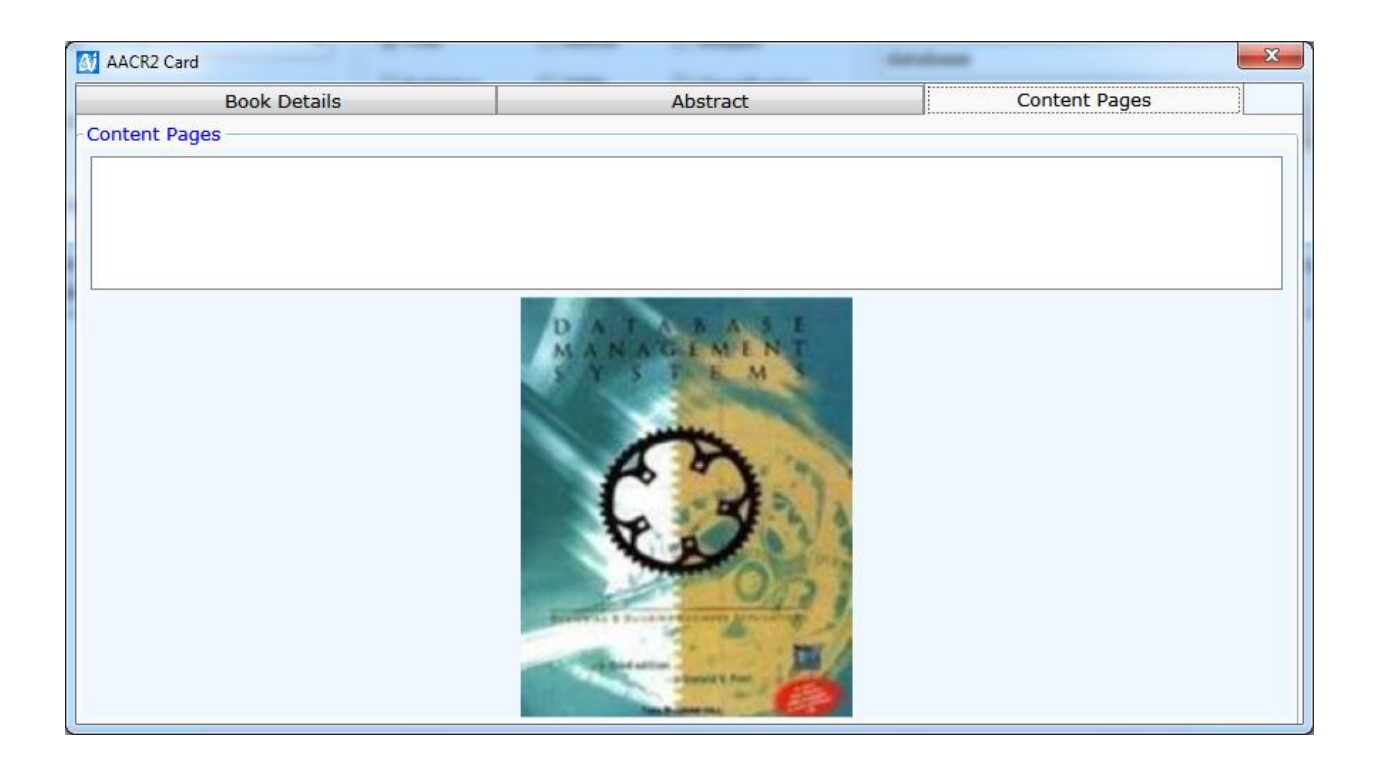

Fig B

The important part of library is Online Public Access Catalogue (**OPAC**). This is useful in search of books, Projects and journals (periodicals).

Any part – Display all books where the search text anywhere in the data.

Starting with – Search those data which details starts with search text.

To search type the text in search text box and click on search button to the book details.

#### **Book Search**

To search Book related information of Title, Author, Publisher, Subject, ISSN, ISBN any one or in combination.

1. Select Search for Option.

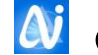

- 2. Check the button in which user wants to search. For e.g. user wants to search Title data, check on Title check box. Type word(s) in text box and click on search button.
- 3. System displays the result as shown in above figure. Click on row of grid to display the titles information like no of copies available and issued for selected title.
- 4. To view the details of selected titles details press enter or double click on the row. (As shown In Fig B)

# Books Keywords Search

- 1. Select Keywords Option.
- 2. Type keyword(s) in text box and click on search button.
- 3. System displays the result as shown in above figure. Click on row of grid to display the titles information like no of copies available and issued for selected title.
- 4. To view the details of selected titles details press enter or double on the row. (As shown In Fig B)

# Periodicals / Journals Search

- 1. Select Indexing Option.
- 2. Check the button in which user wants to search. For e.g. user wants to search Title data, check on Title check box. Type word(s) in text box and click on search button.
- 3. System displays the result as shown in figure A. Click on row of grid to display the titles information like no of copies available and issued for selected title.

# **Project Search**

- 1. Select Project Option.
- 2. Select the Class from combo box.
- 3. Type word(s) in text box and click on search button.
- 4. System displays the result as shown in figure A.

#### Note

If user wants to Print the searched data click on print button to print the result. Click on clear button to clear the current search data.

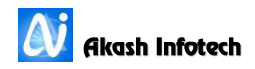

| OF                     | AC for Advanc                                                                                                    | ed Users                                                                         |                                  |         |                                                                                                    |                        |                                                                                                    |
|------------------------|----------------------------------------------------------------------------------------------------|----------------------------------------------------------------------------------|----------------------------------|---------|----------------------------------------------------------------------------------------------------|------------------------|----------------------------------------------------------------------------------------------------|
| ∼S                     | how Fields —                                                                                                    |                                                                                  |                                  | -1      | V Where                                                                                                    |                        | с <u> </u>                                                                                                    |
|                        | Accession<br>Accession<br>SeriesId<br>Accession<br>Accession<br>Accession<br>Accession<br>EntryLang<br>MaterialTi<br>SubMateri<br>MaterialTi<br>MaterialTi<br>Authors<br>Keywords<br>Editor<br>Copies | ld<br>EntryNo<br>Date<br>uageId<br>rpeId<br>alTypeId<br>tleEnglish<br>tleMarathi | *                                |         | SeriesId<br>AccessionNo<br>EntryDate<br>Editor<br>Keywords<br>Authors<br>MaterialTitleEn<br>MaterialTypeId<br>EntryLanguage<br>SubMaterialTyp<br>DepartmentId<br>SubjectId<br>PurchasePrice<br>CurrencyId | iglish<br>BId<br>peId  | <ul> <li>Exact  <ul> <li>Anywhere</li> <li>Starting With</li> </ul> </li> <li>Condition: <ul> <li>Criteria:</li> </ul> </li> <li>Criteria: <ul> <li>Criteria:</li> <li>Criteria:</li> <l< td=""></l<></ul></li></ul> |
|                        | -14                                                                                                    | Constituine                                                                      |                                  |         |                                                                                                    |                        |                                                                                                    |
| FI                     | eid                                                                                                    | Condition                                                                        | Criteria                         | Operato | rs                                                                                                    |                        | 27547                                                                                                    |
| AC                     |                                                                                                    | >                                                                                |                                  | AND     |                                                                                                    |                        | ^                                                                                                    |
|                        | - Testa -                                                                                                    | _                                                                                |                                  |         |                                                                                                    |                        | • Records Found :                                                                                                    |
|                        | Accession                                                                                                    | lo Access                                                                        | ionDate                          |         | MaterialType                                                                                                    | MaterialSubType        | MaterialTitleEnglish                                                                                                    |
| 1                      | 27540                                                                                                    | 2/23/2                                                                           | 016 4:04                         | :44 PM  | Book                                                                                                    | Text Book              | Database Management                                                                                                    |
| 2                      | 27541                                                                                                    | 2/23/2                                                                           | 016 4:04                         | :44 PM  | Book                                                                                                    | Text Book              | Database Management                                                                                                    |
| 3                      | 27542                                                                                                    | 2/23/2                                                                           | 016 4:04                         | :44 PM  | Book                                                                                                    | Text Book              | Database Management                                                                                                    |
| 4                      | 27543                                                                                                    | 5/17/2                                                                           | 016 2:42                         | :41 PM  | Book                                                                                                    | Text Book              | Perspectives In Envirnmental Studies                                                                                                    |
| 5                      | 27544                                                                                                    | 5/17/2                                                                           | 016 2:42                         | :41 PM  | Book                                                                                                    | Text Book              | Perspectives In Envirnmental Studies                                                                                                    |
| c .                    | 27545                                                                                                    | 5/17/2                                                                           | 016 2:42                         | :41 PM  | Book                                                                                                    | Text Book              | Perspectives In Envirnmental Studies                                                                                                    |
| 0                      | 27546                                                                                                    | 5/17/2                                                                           | 016 2:42                         | :41 PM  | Book                                                                                                    | Text Book              | Perspectives In Envirnmental Studies                                                                                                    |
| 0<br>7                 | 2/340                                                                                                    |                                                                                  |                                  | •41 DM  | Rook                                                                                                    | Text Book              | Perspectives In Envirnmental Studies                                                                                                    |
| 6<br>7<br>8            | 27547                                                                                                    | 5/17/2                                                                           | 016 2:42                         |         | BOOK                                                                                                    |                        |                                                                                                    |
| 0<br>7<br>8<br>9       | 27547<br>1                                                                                                    | 5/17/2<br>4/30/2                                                                 | 016 2:42                         | 5:46 AM | Book                                                                                                    | Text Book              | Handbook Of Asset Management : Theory And Pract                                                                                                    |
| 0<br>7<br>8<br>9<br>10 | 27547<br>1<br>2                                                                                                    | 5/17/2<br>4/30/2<br>4/30/2                                                       | 016 2:42<br>007 11:3<br>007 12:0 | 5:46 AM | Book<br>Book                                                                                                    | Text Book<br>Text Book | Handbook Of Asset Management : Theory And Pract<br>International Handbook Of Foreign Currency Manag -                                                                                                    |

# **Advanced On Line Public Access Catalogue**

This is useful to search the books with multiple criteria's or without any criteria. User also can view particular fields as per his selection. For example librarian wants to search the all the titles details like Institute Code, Accession no, Title and authors whose subject is CHEMISTRY. System will show the result as shown in above fig.

#### How to search the Data

Select the fields to be display in search data result from show field's list box. Click on check box to select the filed. For deselecting the filed click on check box again. It works as toggle button on and off.

#### For conditional search

Click on "where" Checkbox and select the conditional filed name from list box. If user doesn't click on "where" Checkbox system will retrieve all information of selected fields.

Select the selection Condition from combo box like Accession No >= 300, in this while searching ">=" is condition that user have to select from condition combo box. Also if user wants to search on Department then select condition "Like" from condition combo box.
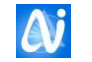

Enter the criteria in criteria textbox or select if combo box appears, combo box appears only for Subject, Department, Class, Book Type, Book Sub Type, Division etc.

If user want to search on more than two conditions then use And/ Or buttons, e.g. Search Titles ,Authors Where Department like Physics And Subject like Solid State Physics. In this we use "And" condition for search criteria Department and Subject. Also, Search Titles, Authors where Department like Commerce or Department like English. In this we use "Or" condition for search criteria.

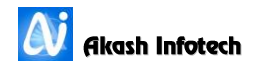

# AACR2 Card

| AACR2 Card           |                                                                                                    |             |        |               |           | <b>— X</b>           |
|----------------------|----------------------------------------------------------------------------------------------------|-------------|--------|---------------|-----------|----------------------|
| Book Details         |                                                                                                    | Abstract    |        | Content Pages |           |                      |
| -Book Details        | Book Details                                                                                                    |             |        |               |           |                      |
| 623.2<br>GON/DIG     | Gonzaler Rafael C / Woods Richard E       Institute:         Digital Image Processing Using Matlab / Gonzaler Rafael C /       E         Woods Richard E / New Delhi : Pearson Education : 2014 ;       E |             |        | Institute:    |           |                      |
| ISSUED               | Rs.8/5.00         Accession No:           1.         21010                                                                                                    |             |        | Accession No: |           |                      |
| 21010                |                                                                                                    |             |        |               |           | O Exit               |
| Accession No Status  | Binstack                                                                                                    | Issued Date | Period | Due Date      | Member No | Name                 |
| 1 E - 21010 ISSUED   |                                                                                                    | 29/07/2015  | 90     | 27/10/2015    | 452       | Bhagatpatil Varshara |
| 2 E - 21011 ISSUED   |                                                                                                    | 24/06/2015  | 7      | 01/07/2015    | 3643      | Joshi Ambarish Dines |
| 3 E - 21012 ON SHELF |                                                                                                    |             |        |               |           |                      |
| 4 E - 21013 ISSUED   |                                                                                                    | 19/06/2015  | 30     | 19/07/2015    | 412       | Patil Amruta Mukund  |
|                      |                                                                                                    |             |        |               |           |                      |

As shown in above figures user can view AACR2 card. This displays all information of a book like Authors, Price, Publication Year, and book status like Withdrawn/Issued/ONSHELF etc.

Also if user scans content pages then in content page tab user can view all scanned pages for specified book. To view content pages click on list of content page name, this displays content pages as shown above.

This card also shows to which member book is issued.

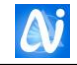

#### **On Line Search**

| 🚺 Book search     | -               |                               |                          |                |                 |          | <b></b> X |
|-------------------|-----------------|-------------------------------|--------------------------|----------------|-----------------|----------|-----------|
| -Search by:       |                 |                               |                          |                |                 |          |           |
| Book n            | umber           | Book title     Book Auth      | or 💿 Book subject        | © Keyword      | Othe            | er title |           |
|                   |                 | Start with                    | Any part                 |                |                 |          |           |
| Search tex        | t: Mar          | nagement                      |                          |                |                 |          |           |
| Search Re         | sult : 100 Bo   | oks Found                     |                          |                | Print           | Exit     |           |
| Institute<br>code | Accession<br>no | Title                         | Authors                  | Publisher      | Subject         | Keywords | Edit      |
| в                 | 114             | Management Information System | Davis G. B. / Olson M. H | Tata McGraw Hi | Manag. Info. Sy |          | 2nd -     |
| В                 | 115             | Management Information System | Davis G. B. / Olson M. H | Tata McGraw Hi | Manag. Info. Sy |          | 2nd       |
| В                 | 116             | Management Information System | Davis G. B. / Olson M. H | Tata McGraw Hi | Manag. Info. Sy |          | 2nd _     |
| В                 | 117             | Management Information System | Davis G. B. / Olson M. H | Tata McGraw Hi | Manag. Info. Sy |          | 2nd       |
| В                 | 118             | Management Information System | Davis G. B. / Olson M. H | Tata McGraw Hi | Manag. Info. Sy |          | 2nd       |
| В                 | 273             | Management Accounting         | Rao A. P.                | Everest        | Accounting & Au |          | 12tł      |
| В                 | 274             | Management Accounting         | Rao A. P.                | Everest        | Accounting & Au |          | 12tł      |
| в                 | 275             | Management Accounting         | Rao A. P.                | Everest        | Accounting & Au |          | 12tł      |
| В                 | 276             | Management Accounting         | Rao A. P.                | Everest        | Accounting & Au |          | 12tł      |
| В                 | 277             | Management Accounting         | Rao A. P.                | Everest        | Accounting & Au |          | 12tł      |
| в                 | 296             | Management Information System | Jawadekar W. S.          | Tata McGraw Hi | Manag. Info. Sy |          | 4th       |
| В                 | 297             | Management Information System | Jawadekar W. S.          | Tata McGraw Hi | Manag. Info. Sy |          | 4th       |
| В                 | 298             | Management Information System | Jawadekar W. S.          | Tata McGraw Hi | Manag. Info. Sy |          | 4th       |
| В                 | 299             | Management Information System | Jawadekar W. S.          | Tata McGraw Hi | Manag. Info. Sy |          | 4th       |
| В                 | 300             | Management Information System | Jawadekar W. S.          | Tata McGraw Hi | Manag. Info. Sy |          | 4th       |
| В                 | 301             | Management Information System | Jawadekar W. S.          | Tata McGraw Hi | Manag. Info. Sy |          | 4th       |
| В                 | 302             | Management Information System | Jawadekar W. S.          | Tata McGraw Hi | Manag. Info. Sy |          | 4th       |
| В                 | 303             | Management Information System | Jawadekar W. S.          | Tata McGraw Hi | Manag. Info. Sy |          | 4th       |
| В                 | 304             | Management Information System | Jawadekar W. S.          | Tata McGraw Hi | Manag. Info. Sy |          | 4th       |
| В                 | 305             | Management Information System | Jawadekar W. S.          | Tata McGraw Hi | Manag. Info. Sy |          | 4th       |
| В                 | 566             | Management Of Technology      | Khalil Tarek M           | Tata McGraw Hi | Management      |          |           |
| 4                 |                 | r er                          |                          | 1              |                 |          | +         |
|                   |                 |                               |                          |                |                 |          |           |

#### Fig. Books Search Window

User can search the book from this window. First select the search on field's option from following option button options.

- Accession Number
- Book Title
- Author
- Subject
- Keyword

Select Book Language for which Language user wants to search the book.

Type the data in search textbox to be search. In grid system will display the criteria matching records. e.g. If user selects Book Title as search and types comp word in text box then system will display those records whose title starts with comp. In grid system displays the data as the text box contains get changed.

To print search result click on print button which displays result in report format which can be printed directly from printer or export in word or excel.

Also, if user select particular book name and double click on that book name then all details for that book will be displayed like Authors, Edition, Publication place, Publisher, Price etc. with books status as shown in Online Public Access Catloge menu on Page No. 5

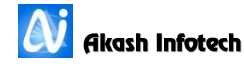

# Reports

| Reports                            |                                                                     |
|------------------------------------|---------------------------------------------------------------------|
| 🗟 🚸 Master                         |                                                                     |
| Purchase List                      |                                                                     |
| Purchase Details                   | Department                                                          |
| Issue List - Issue Date Wise       |                                                                     |
| Issue List - Accession Number Wise | Book Type                                                           |
| Return List                        | Budget Head                                                         |
| Accession Register                 |                                                                     |
| Accompaying Material List          | 🔲 Budget Scheme 🗸                                                   |
| Stock Verification Yearly          |                                                                     |
| Library Status                     | 🔲 Subject 🔹                                                         |
| Year Wise Books Purchase Details   |                                                                     |
| Stock Status                       | Book Sub Type                                                       |
| Stock Not Taken Yet                |                                                                     |
| Stock Status Summary               | ▼ Purchase Type                                                     |
| InstituteMaster                    |                                                                     |
| Supplier List                      |                                                                     |
| Accession Details                  |                                                                     |
| Accession Entry Summary            | Selected                                                            |
| Accession Register Legal Paper     | Date Wise     Number Wise                                           |
| Missing Accession Numbers          |                                                                     |
| 🗉 🚸 Book List                      |                                                                     |
| 🗉 🔖 Journal Reports                | From 06/06/2016                                                     |
| 🗉 📚 Acquisition Report             | From 00,00,2010 V To Date 00,00,2010 V                              |
| No of Copies                       |                                                                     |
| Member                             |                                                                     |
|                                    |                                                                     |
| Circulation                        |                                                                     |
| ₽rojects                           |                                                                     |
| 🗉 🌭 Catloging 🔹                    |                                                                     |
| Preview Exit                       | Accession Register<br>Display accession register as per date/number |

Fig. Reports Window

Reports are noting but statistical information and it is the backbone of the any Library. Reports give the librarian any required information on his fingertips. Click on Institute Code Check box for selected Institute's Information otherwise all Institutes information will display.

Depending on Reports parameters settings combo box long with check box and Selected frame will display on screen. If check box is checked then it will display the information for selected items information from combo box otherwise all information will display.

For example as shown in above fig Department check box displayed. If user checks the check box and selects the Department as Computer Science reports will display only those records information whose department is Computer Science in report. Else all records will in report.

Same way for selected frame. On Date option selection user has to specify from date and to date. On Number wise option selection user has to specify the start and end number range.

Click on + sign to expand the branch. Click on Report Name to be viewed. Depending on parameters select others details and click on Preview button to view the report.

Click on - sign to collapse the branch. To clear the selected details click on the report name again.

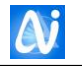

| MultiSelectReports                                                                                                    |                                                                                                    |
|----------------------------------------------------------------------------------------------------|----------------------------------------------------------------------------------------------------|
| Master  Master  Purchase List  Purchase Details  Issue List - Issue Date Wise  Return List  Accession Register  Accompaying Material List  Accession Register  Accession Register  Supplier List  Accession Details  Accession Details  Accession Register Legal Paper  Missing Accession Numbers  Book List  Accusition Reports  Acquisition Report  Accusition Report  Accusition  Accusition  Accusi | Institute       E         CD       J         B       B         Department       Book Type         Select All       Image: Computer of the select all of the select all of the |
| Preview Exit                                                                                                    | Purchase List<br>Displays all information about titles and volumes purchased in specified<br>period.                                                                                                    |

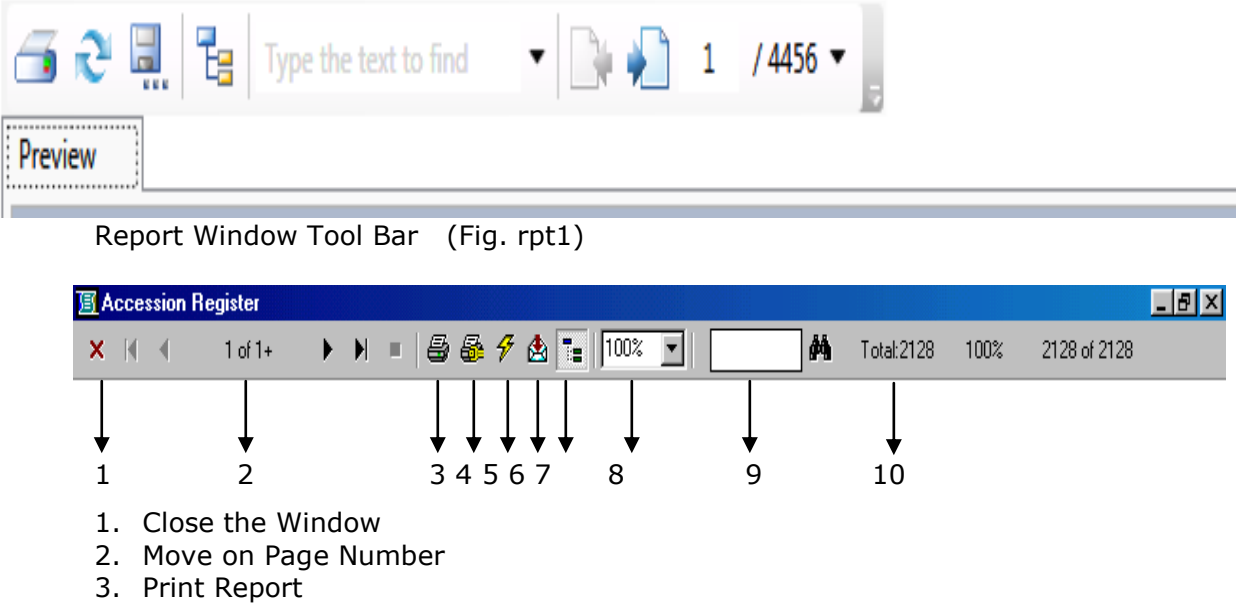

- 4. Printer Setup
- 5. Refresh Report
- 6. Export Report
- 7. Group Preview on / off Toggle button
- 8. Report Zoom

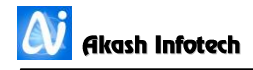

9. Search Data

10. No of Records.

#### **Exit Window**

Click on Exit button to close the window

Following reports can be viewed in detail

| Sr.<br>no. | Report name                             | Same report can<br>be viewed with<br>this parameters                                                                                                   | Report Description (Output)                                                                                                  |
|------------|-----------------------------------------|----------------------------------------------------------------------------------------------------|----------------------------------------------------------------------------------------------------|
| 1.         | Purchase list                           | <ol> <li>Department,</li> <li>Book type,</li> <li>Subject</li> <li>Date(c)</li> </ol>                                                                  | Displays all information about<br>titles and volumes purchased in<br>specified period with copies price<br>and total amount. |
| 2.         | Purchase list<br>details                | <ol> <li>Department</li> <li>Class</li> <li>Date(c)</li> </ol>                                                                                         | Display all information about<br>purchased book in specified<br>period with accession no,<br>accession date and invoice no.  |
| 3.         | Issue list-issue<br>date wise           | <ol> <li>Book name</li> <li>Department</li> <li>Category</li> <li>Class</li> <li>Book sub type</li> <li>Designation</li> <li>Date/number(s)</li> </ol> | As on date books issued list                                                                                                 |
| 4.         | Issue list-<br>accession number<br>wise | <ol> <li>Book name</li> <li>Department</li> <li>Category</li> <li>Class</li> <li>Book sub type</li> <li>Designation</li> <li>Date/number(s)</li> </ol> | As on date books issued list accession number wise                                                                           |
| 5.         | Return list                             | <ol> <li>Book name</li> <li>Department</li> <li>Category</li> <li>Class</li> <li>Book sub type</li> <li>Designation</li> <li>Date/number(s)</li> </ol> | As on date books return list date<br>wise                                                                                    |
| 6.         | Accession register                      | <ol> <li>Department</li> <li>Book type</li> <li>Date/number(s)</li> </ol>                                                                              | Display accession register as per date/number                                                                                |
| 7.         | Accompanying<br>material list           | 1. Material Type                                                                                                    | Shows list of accompanying materials which are comes along with books.                                                       |
| 8.         | Stock verification yearly               | No extra parameter                                                                                                    | Current years stock taking list of books according to their status like ONSHELF, ISSUED.                                     |

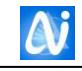

| 9.  | Library status                     | <ol> <li>Department</li> <li>Book type</li> </ol>                                                           | Displays summary of books and non book available in library                                        |
|-----|------------------------------------|----------------------------------------------------------------------------------------------------|----------------------------------------------------------------------------------------------------|
| 10. | Year wise book<br>purchase details | <ol> <li>Department</li> <li>Date/number(s)</li> </ol>                                                      | This report shows summary of year wise total purchase amount and no of copies along with bar chart |
| 11. | Stock Status                       | <ol> <li>Department</li> <li>Book Type</li> <li>Year</li> </ol>                                             | This report shows status of all books like On Shelf, Issued etc.                                   |
| 12. | Stock not taken<br>yet             | <ol> <li>Department</li> <li>Book Type</li> <li>Year</li> </ol>                                             | This report shows book list<br>whose stock has not been taken<br>yet for the current year.         |
| 13. | Institute Master                   | No extra parameter                                                                                          | Displays institutes masters<br>information with all Institute Id<br>that user created in software. |
| 14. | Supplier List                      | No extra parameter                                                                                          | Displays all supplier list.                                                                        |
| 15. | Accession number<br>wise           | <ol> <li>Department</li> <li>Book type</li> <li>Date/number(s)</li> </ol>                                   | Report shows accession register accession number wise                                              |
| 16. | Title wise                         | <ol> <li>Department</li> <li>Book type</li> <li>Date/number(s)</li> </ol>                                   | Report shows accession register title wise                                                         |
| 17. | Status wise books<br>list          | <ol> <li>Book status</li> <li>Department</li> <li>Book type</li> <li>Book sub type</li> <li>Year</li> </ol> | Report shows status wise book<br>list like ONSHELF ,ISSUED<br>,Missing etc.                        |
| 18. | Publication wise                   | <ol> <li>Department</li> <li>Book type</li> <li>Date/number(s)</li> </ol>                                   | Report shows publication wise book list                                                            |
| 19. | Author wise                        | <ol> <li>Department</li> <li>Book type</li> <li>Date/number(s)</li> </ol>                                   | Report shows author wise book<br>list                                                              |
| 20. | Journal list                       | No extra parameter                                                                                          | Report shows general info about journals.                                                          |
| 21. | Journal list<br>country wise       | No extra parameter                                                                                          | Report shows country wise journal list                                                             |
| 22. | Publication type<br>wise list      | 1. Publication type                                                                                         | Report shows publication type wise journal list                                                    |
| 23. | Due for renewal                    | 1. Date(c)                                                                                                  | Report shows list of date wise<br>dues for renewal of journals/<br>periodicals                     |
| 24. | Expected journal                   | 1. Date(c)                                                                                                  | This report shows list of expected journals by given date                                          |
| 25. | Renewal date of subscription       | 1. Date(c)                                                                                                  | This report shows list of renewal date of subscription                                             |

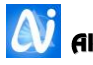

| 26. | Department wise<br>Journal list          | 1. Department                                                                                                    | Displays Department wise<br>journal list.                                                       |
|-----|------------------------------------------|----------------------------------------------------------------------------------------------------|-------------------------------------------------------------------------------------------------|
| 27. | Subject wise<br>journal list             | 1. Subject                                                                                                    | This report show subject wise list of periodicals or journals                                   |
| 28. | Not arrived<br>journal list              | No extra parameter                                                                                                | This report shows list of journals<br>that are not arrived in a<br>expected date                |
| 29. | Arrived journals<br>list                 | No extra parameter                                                                                                | This report shows list of arrived journals                                                      |
| 30. | Arrived journal<br>list-journal wise     | No extra parameter                                                                                                | This report show journal wise list of arrived journals                                          |
| 31. | Accessioned                              | <ol> <li>Department</li> <li>Date/number(s)</li> </ol>                                                            | This report shows list of titles<br>which are acquired in a library by<br>given department/date |
| 32. | Approved                                 | No extra parameter                                                                                                |                                                                                                 |
| 33. | Bills                                    | <ol> <li>Supplier</li> <li>Date/number(s)</li> </ol>                                                              | This report show bill wise list of books with specified supplier and date                       |
| 34. | Request                                  | No extra parameter                                                                                                | This report shows book request from members                                                     |
| 35. | Titles and their copies                  | <ol> <li>Department</li> <li>Book type</li> <li>Subject</li> </ol>                                                | This report shows title list with<br>no of copies by given<br>department/book type/subject      |
| 36. | Titles department<br>wise                | <ol> <li>Department</li> <li>Book type</li> <li>Subject</li> </ol>                                                | This report shows list of titles department wise                                                |
| 37. | Titles class no<br>wise                  | 1. Classification<br>number                                                                                       | This report shows list of titles by classification no wise.                                     |
| 38. | Title and their<br>copies author<br>wise | No extra parameter                                                                                                | This report shows author wise list of titles                                                    |
| 39. | Titles subject<br>wise                   | 1. Subject                                                                                                    | This report shows subject wise list of titles                                                   |
| 40. | Member list-roll<br>no wise              | <ol> <li>Category</li> <li>Class name</li> <li>Department</li> <li>Designation</li> <li>Date/number(s)</li> </ol> | This report shows roll no wise list<br>of members                                               |
| 41. | Penalty due list-<br>ledger              | <ol> <li>Category</li> <li>Class name</li> <li>Department</li> <li>Date/number(s)</li> </ol>                      | This report shows member wise<br>penalty due list with members<br>Fine and it's paid details    |
| 42. | Penalty due list                         | <ol> <li>Category</li> <li>Class name</li> <li>Department</li> </ol>                                              | This report shows penalty due list in summary form for every member.                            |
| 43. | Members not<br>visited                   | <ol> <li>Category</li> <li>Class name</li> <li>Department</li> </ol>                                              | This report shows list of not visited members to library i.e. not Issued any book.              |

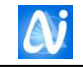

| 44. | Member history               | <ol> <li>Category</li> <li>Class name</li> <li>Member name</li> <li>Date/number(s)</li> </ol> | This report shows circulation list<br>of members i.e. Issue return<br>done by member.      |
|-----|------------------------------|-----------------------------------------------------------------------------------------------|--------------------------------------------------------------------------------------------|
| 45. | Issue list member<br>wise    | <ol> <li>Category</li> <li>Class name</li> <li>Member name</li> <li>Date/number(s)</li> </ol> | This report shows list of issued books member wise with late days and fine.                |
| 46. | Member history<br>ex-student | <ol> <li>Category</li> <li>Class name</li> <li>Member name</li> <li>Date/number(s)</li> </ol> | This report shows ex-members<br>histories which are passed out<br>from the institute.      |
| 47. | Member mailing<br>labels     | <ol> <li>Category</li> <li>Class name</li> </ol>                                              | This report shows list of members address in label format.                                 |
| 48. | Dual course<br>members list  | No extra parameter                                                                            | This report shows list of members of dual course                                           |
| 49. | Member list name<br>wise     | <ol> <li>Category</li> <li>Class name</li> </ol>                                              | This report shows name wise member list                                                    |
| 50. | Male-female<br>count         | No extra parameter                                                                            | This report displays male-female count for current year.                                   |
| 51. | Expected fine list           | <ol> <li>Category</li> <li>Class name</li> <li>Department</li> </ol>                          | This report shows fine list expected from members.                                         |
| 52. | Roll call list               | <ol> <li>Category</li> <li>Class name</li> <li>Date/number(s)</li> </ol>                      | This report shows roll call list of all members                                            |
| 53. | Member wise<br>book usage    | <ol> <li>Category</li> <li>Class name</li> <li>Department</li> <li>Date/number(s)</li> </ol>  | This report shows book usage of members                                                    |
| 54. | Member<br>information        | <ol> <li>Category</li> <li>Class Name</li> <li>Division</li> </ol>                            | This report displays all<br>information of members which is<br>entered in member info form |
| 55. | Refund Paid<br>Details       | <ol> <li>Category</li> <li>Class Name</li> <li>Date/No(s)</li> </ol>                          | Displays member list whose deposit has refunded.                                           |
| 56. | Refund not paid<br>details   | <ol> <li>Category</li> <li>Class Name</li> <li>Date/No (s)</li> </ol>                         | Displays member list whose<br>deposit has not refunded along<br>with dues details.         |
| 57. | Receipt Details              | <ol> <li>Category</li> <li>Class Name</li> <li>Date(c)</li> </ol>                             | Displays receipt of refund paid details from selected date.                                |

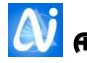

| 58. | Department wise copies            | 1. Graph type                                                                                                    | This report shows list of<br>department wise copies of books<br>with graphical representation                        |
|-----|-----------------------------------|----------------------------------------------------------------------------------------------------|----------------------------------------------------------------------------------------------------|
| 59. | Subject wise<br>books             | 1. Graph type                                                                                                    | This report shows subject wise book list                                                                             |
| 60. | Department wise titles and copies | 1. Graph type                                                                                                    | This report shows department wise list of titles and no of copies                                                    |
| 61. | Issue count                       | <ol> <li>Category</li> <li>Department</li> <li>Date (c)</li> </ol>                                                         | This report shows issue summary by specifying date                                                                   |
| 62. | Issue count-<br>category wise     | 1. Date(c)                                                                                                    | This report shows summary of<br>issue in a specified date by<br>category                                             |
| 63. | Issue count-<br>department wise   | 1. Date(c)                                                                                                    | This report shows issue summary<br>in a specified date department<br>wise                                            |
| 64. | Book on shelf                     | <ol> <li>Book type</li> <li>Sub book type</li> </ol>                                                                       | This report shows list of books which are on shelf                                                                   |
| 65. | Book given for<br>binding         | <ol> <li>Book type</li> <li>Sub book type</li> </ol>                                                                       | This report shows list of books which are given for binding                                                          |
| 66. | Books list                        | No extra parameter                                                                                                    | This report gives all list of books<br>in the library                                                                |
| 67. | Accompanying<br>material list     | No extra parameter                                                                                                    | This report gives list of<br>accompanying material                                                                   |
| 68. | Book list with no of copies       | No extra parameter                                                                                                    | This report shows title list with<br>no of copies and their accession<br>no                                          |
| 69. | Book list with copies and cost    | <ol> <li>Book Type</li> <li>Book Sub Type</li> <li>Subject</li> <li>Department</li> </ol>                                  | Displays book list with accession<br>nos. according to their copies<br>and cost with subject as their<br>main group. |
| 70. | Title list                        | 1. Department                                                                                                    | This report gives title list department wise                                                                         |
| 71. | New arrivals                      | <ol> <li>Department</li> <li>Date(c)</li> </ol>                                                                            | This report give list of newly arrived titles in a specified date                                                    |
| 72. | Books issued list                 | <ol> <li>Book type</li> <li>Sub book type</li> </ol>                                                                       | This report gives list of issued books                                                                               |
| 73. | Books circulation<br>list         | <ol> <li>Category</li> <li>Class</li> <li>Department</li> <li>Book type</li> <li>Sub book type</li> <li>Date(c)</li> </ol> | This report gives list of book circulation in a specified date                                                       |
| 74. | Books in demand                   | No extra parameter                                                                                                    | This report shows which books are issued number of times                                                             |
| 75. | Books due list                    | <ol> <li>Category</li> <li>Class</li> <li>Department</li> <li>Book type</li> <li>Sub book type</li> <li>Date(c)</li> </ol> | This report show list of books which are due in a specified date                                                     |

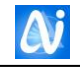

| 76. | Not return till<br>date       | <ol> <li>Category</li> <li>Class</li> <li>Department</li> </ol>                         | This report shows list of titles not<br>return till date with member no,<br>name and expected and issued<br>date                              |
|-----|-------------------------------|-----------------------------------------------------------------------------------------|----------------------------------------------------------------------------------------------------|
| 77. | Notice                        | <ol> <li>Category</li> <li>Class</li> <li>Department</li> </ol>                         | This report gives notice which<br>asks to return of books with<br>predefined notice format having<br>member name with books due<br>with them. |
| 78. | Book reservation              | No extra parameter                                                                      | This report gives list of book reservation, by which member reserved it.                                                                      |
| 79. | Daily issue return<br>summary | 1. Date(c)                                                                              | This report gives date wise issue return summary                                                                                              |
| 80. | Books issue count             | 1. Department                                                                           | This report gives books issue<br>count                                                                                                    |
| 81. | Books not issued              | 1. Department                                                                           | This report gives list of titles that are not issued till date                                                                                |
| 82. | Reader Details                | 1. Date (c)                                                                             | Displays readers details used<br>reading hall facility for selected<br>date                                                                   |
| 83. | Reader Summary                | 1. Date (c)                                                                             | Displays no of readers used reading hall facility for selected date.                                                                          |
| 84. | Project list                  | 1. Class<br>2. Year                                                                     | This report gives list of projects                                                                                                    |
| 85. | Cat loge<br>Card 5*3          | <ol> <li>Department</li> <li>Book type</li> <li>Date/number(s)</li> </ol>               | This gives cat loge card in a 5*3 size                                                                                                    |
| 86. | Cat loge<br>Card title 5*3    | <ol> <li>Department</li> <li>Book type</li> <li>Date/number(s)</li> </ol>               | This report gives title wise cat loge card in 5*3 size                                                                                        |
| 87. | Cat loge card<br>author 5*3   | <ol> <li>Department</li> <li>Book type</li> <li>Date/number</li> </ol>                  | This report gives author wise cat loge card                                                                                                   |
| 88. | Cat loge card<br>common       | <ol> <li>Department</li> <li>Book type</li> <li>Date/number(s)</li> </ol>               | This report gives common cat loge card                                                                                                    |
| 89. | Total collection              | No extra parameter                                                                      | This gives summary of total<br>collection of books                                                                                            |
| 90. | Subject abstract              | <ol> <li>Department</li> <li>Book type</li> <li>Subject</li> </ol>                      | This gives abstract report of titles subject wise                                                                                             |
| 91. | Purchase abstract             | No extra parameter                                                                      | This report shows summary of book purchase with year of book purchase.                                                                        |
| 92. | Subject wise<br>purchase list | <ol> <li>Department</li> <li>Book type</li> <li>Subject</li> <li>Date/number</li> </ol> | This report gives list purchased titles subject wise                                                                                          |

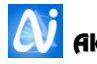

| 93.  | Subject summary                     | <ol> <li>Department</li> <li>Book type</li> <li>Subject</li> <li>Date/number         <ul> <li>(S)</li> </ul> </li> </ol> | This report gives subject wise list of no of titles, copies and amount.                                |
|------|-------------------------------------|----------------------------------------------------------------------------------------------------|----------------------------------------------------------------------------------------------------|
| 94.  | Year wise<br>purchase abstract      | <ol> <li>Department</li> <li>Subject</li> <li>Book type</li> <li>Book sub type</li> <li>Date/number<br/>(S)</li> </ol>   | This report gives year wise list of no of titles, copies and price purchased.                          |
| 95.  | Department<br>abstract              | <ol> <li>Department</li> <li>Book type</li> <li>Subject</li> </ol>                                                       | This report gives list purchased titles department wise                                                |
| 96.  | Budget allotted<br>amount           | <ol> <li>Budget Head</li> <li>Scheme</li> <li>Year</li> </ol>                                                            | This report shows allotted budget amount year wise.                                                    |
| 97.  | Budgetwise<br>purchase details      | <ol> <li>Budget Head</li> <li>Scheme</li> <li>Date(c)</li> </ol>                                                         | This report gives details of<br>budget wise purchase of titles<br>with budget head and scheme<br>head. |
| 98.  | Budgetwise<br>purchase<br>summary   | No extra parameter                                                                                                    | This report gives budget wise purchase summary                                                         |
| 99.  | Book list with copies and cost      | <ol> <li>Book type</li> <li>Book sub type</li> <li>Subject</li> <li>Department</li> </ol>                                | This report gives subject wise book list including no of copies and cost                               |
| 100. | Purchase abstract                   | No extra parameter                                                                                                    | This report shows summary of book purchase                                                             |
| 101. | News paper<br>details               | <ol> <li>Vendor</li> <li>Category</li> <li>Language</li> </ol>                                                           | This report gives general information of news papers                                                   |
| 102. | News paper cost<br>details          | <ol> <li>Vendor</li> <li>Category</li> <li>Language</li> </ol>                                                           | This report gives news papers daily cost details                                                       |
| 103. | News paper<br>monthly bill          | 1. Month<br>2. Year<br>3. Paper name<br>4. Date (s)                                                                      | This report shows monthly bill of papers                                                               |
| 104. | News paper bill<br>paid details     | 1. Month<br>2. Year<br>3. Vendor<br>4. Date (s)                                                                          | This report shows for which papers bill has paid                                                       |
| 105. | News paper bill<br>not paid details | <ol> <li>Month</li> <li>Year</li> <li>Vendor</li> <li>Date(s)</li> </ol>                                                 | This report shows for which papers bill has not paid                                                   |
| 106. | Login Details                       | <ol> <li>User Name</li> <li>Computer Name</li> <li>Date(s)</li> </ol>                                                    | Login details with login time and log out time.                                                        |

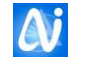

In above table **S** means that parameter is optional, that if user wants report to be viewed by selecting that parameter then select that parameter otherwise do not. **C** means that parameter is compulsory, means that parameter should be selected or value for that parameter must be given otherwise proper result may not displayed.

User can view these reports by selecting parameters as mentioned in above table as per their requirement. User can select one parameter at a time or all parameters at a time and preview report, then report generated according to selected parameter like if user select Department as a parameter then for selected parameter report will be previewed.

Other wise if user clicks on Preview button without selecting any parameter then report is generate with all default parameters.

Note that above mentioned parameters can be change as per requirement.

To export report in Word or Excel format use following procedure.

As shown in fig rpt1 on page 62, click on button 6 named as Export report button then following window will be display, in that select Excel 8.0 (Extended) as shown below and click on Ok button.

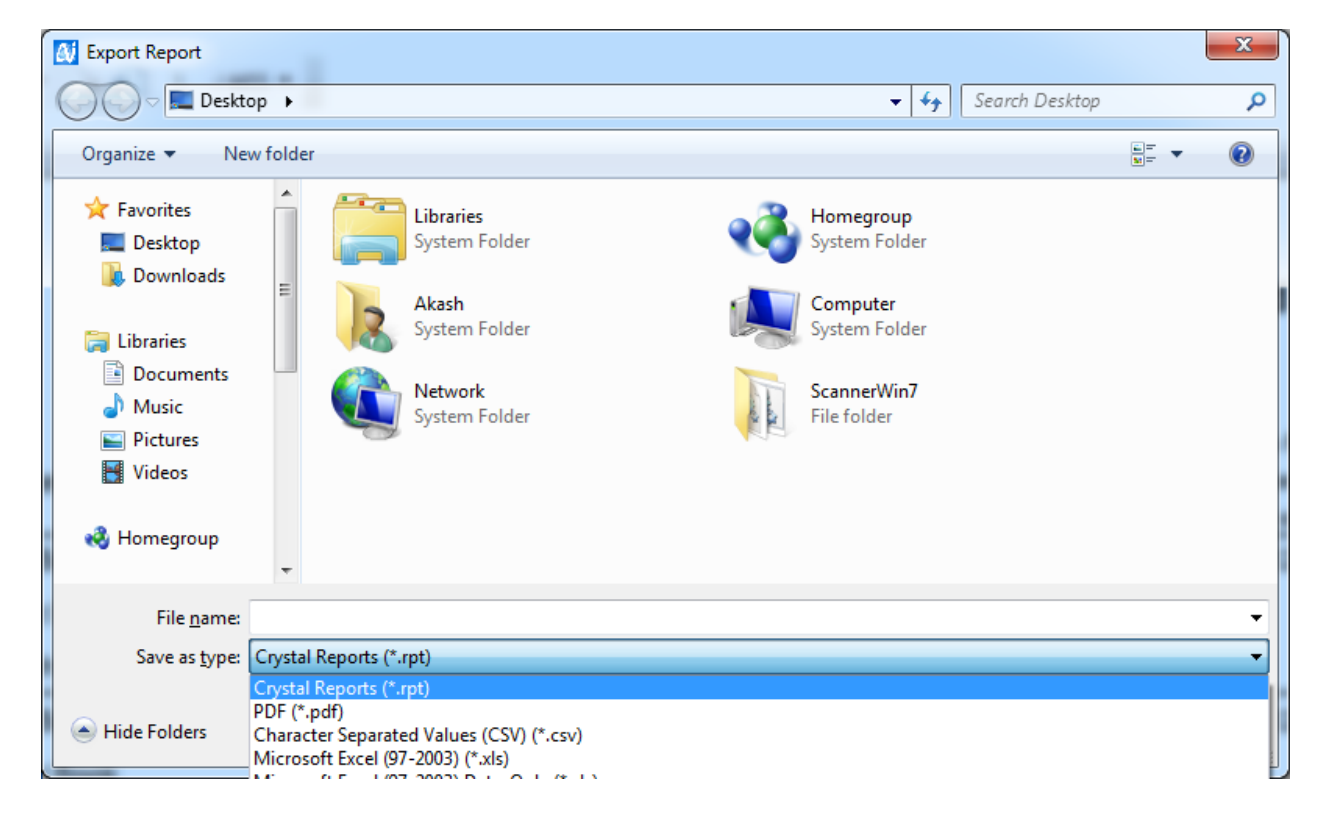

This displays following window.

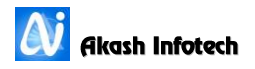

From this window select Tabular format which arrange all data in tabular format and click on Ok button, then you will get following window asking where to store/export a report, select path to store the report

For example on Desktop, enter file name if any and click on save button, this will export your report in excel format.

To export report in word select word for windows document instead of Excel which export report in word as it is.

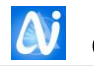

To print reports directly from printer then click on button 3 as shown in fig rpt1. If this button is disabled then click on button 4 as shown in fig rpt1 this shows following window, in that select correct printer name, set paper size and Orientation and click on Ok button. After this your Print report button will be enabled.

| 🖶 Print                                                                     |                                              |
|-----------------------------------------------------------------------------|----------------------------------------------|
| General                                                                     | 1                                            |
| Select Printer                                                              |                                              |
| HP LaserJet 1020                                                            |                                              |
| •                                                                           | 4                                            |
| Status: Offline<br>Location:<br>Comment:                                    | P <u>r</u> eferences<br>Fin <u>d</u> Printer |
| Page Range                                                                  | Number of <u>c</u> opies: 1                  |
| C Selection C Cyrrent Page                                                  |                                              |
| Enter either a single page number or a sin<br>page range. For example, 5-12 |                                              |
|                                                                             | Print Cancel Apply                           |

Now click on print report button which displays following window, in that if you want to print all pages then keep Print range as All other wise give some specified range like From: 15 To: 50 and click on Ok button to print pages.

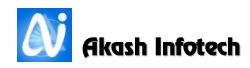

### **Books History**

| 🐠 Be     | ooksHistory                                          |                                  |               |              |             |               |             | <b>—</b> ×    |
|----------|------------------------------------------------------|----------------------------------|---------------|--------------|-------------|---------------|-------------|---------------|
| Ir       | istitue Code                                         | E •                              |               |              |             |               |             |               |
| В        | ook Name                                             | 5996 Additional S                | olved Example | es In Engine | ering Mecha | nics: Statics | •           |               |
| A        | Author : Nitsure Suhas And Sawant Hemant Edition : - |                                  |               |              |             |               |             |               |
| P        | ublication                                           | : Technical                      |               |              | Locati      | on : Pune     |             |               |
| Р        | ublication Ye                                        | ear : 2007                       |               |              | Book o      | ost : 295.00  | )           |               |
|          |                                                      |                                  |               |              |             |               |             |               |
|          |                                                      |                                  |               |              |             |               |             |               |
| <b>B</b> | ook Issued D                                         | etails                           |               |              | 1           |               |             |               |
| -        | EnrollNo                                             | FullNameEnglish                  | IssueDate     | IssueDays    | ReturnDate  | IssuedBy      | TakenBy     |               |
| 1        | 40315                                                | Pimpodkar Prashant Vinayak       | 28/12/2007    | 60           | 28/12/2007  | LS            | LS          | *             |
| 2        | 1116                                                 | Pandole Pranoti Ravindra         | 03/01/2008    | 7            | 08/01/2008  | LS            | AdminZeal   |               |
| 3        | 1102                                                 | Brahmapurkar Shruti Gangadharrad | 08/01/2008    | 7            | 14/01/2008  | AdminZeal     | LS          |               |
| 4        | 1078                                                 | Patil Vivek Tanaji               | 14/01/2008    | 7            | 16/01/2008  | LS            | LS          | =             |
| 5        | 1018                                                 | Shitole Neelima Bhausaheb        | 17/01/2008    | 7            | 25/01/2008  | LS            | LS          |               |
| 6        | 1020                                                 | Kulkarni Bharati Manohar         | 25/01/2008    | 7            | 31/01/2008  | LS            | LS          |               |
| 7        | 1018                                                 | Shitole Neelima Bhausaheb        | 31/01/2008    | 7            | 07/02/2008  | LS            | LS          |               |
| 8        | 1012                                                 | Lade Anil Laxman                 | 09/04/2008    | 7            | 23/04/2008  | AdminZeal     | LS          |               |
| 9        | 1012                                                 | Lade Anil Laxman                 | 23/04/2008    | 7            | 12/05/2008  | LS            | LS          |               |
| 1        | 0 1012                                               | Lade Anil Laxman                 | 12/05/2008    | 7            | 13/06/2008  | LS            | LS          |               |
| 1        | 1 1370                                               | Lambate Harichandra Prabhakar    | 27/01/2009    | 7            | 03/02/2009  | AdminZeal     | AdminZeal   |               |
| 1        | 2 1370                                               | Lambate Harichandra Prabhakar    | 03/02/2009    | 7            | 05/02/2009  | AdminZeal     | AdminZeal   |               |
| 1        | 3 2088                                               | Moghe Ashish Girish              | 14/01/2010    | 7            | 13/04/2010  | AdminZeal     | LS          |               |
| 1.       | 4 1759                                               | Pandey Atul                      | 05/06/2010    | 7            | 08/06/2010  | LS            | LS          |               |
| 1        | 5 2208                                               | Shinde Prakash Chimaji           | 25/01/2011    | 7            | 01/02/2011  | LS            | LS          |               |
| 1        | 5 2208                                               | Shinde Prakash Chimaji           | 01/02/2011    | 7            | 08/02/2011  | LS            | LS          |               |
| 1        | 7 2208                                               | Shinde Prakash Chimaji           | 08/02/2011    | 7            | 15/02/2011  | LS            | LS          |               |
| 1        | R 2208                                               | Shinde Prakash Chimaii           | 15/02/2011    | 7            | 22/02/2011  | LS            | LS          | Ψ             |
|          |                                                      |                                  |               |              |             | Boo           | k circulati | on count : 43 |

User can view the books Issue and return details from this window. To view the details select the institute code. Enter the accession number or select the book name from combo box to display the book history.

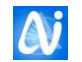

#### Member History

User can view the members books Issue and return details from this window. To view the details enter the member number or select the member name from combo box to display the member history. It displays details like total circulation count, fine due, expected fine, Total fine. Double click on Books to be received text to preview the books to be return reports. Same report can be printed.

| 🞒 Me | M MemberHistory    |                                |                 |         |           |            |                |              |        |           |                      |
|------|--------------------|--------------------------------|-----------------|---------|-----------|------------|----------------|--------------|--------|-----------|----------------------|
|      |                    |                                |                 |         |           |            |                |              |        |           |                      |
|      | Current Memb       |                                |                 |         |           |            | Left/Passou    | ut Members   |        |           |                      |
|      | Member Name : 3414 |                                |                 |         | bade Amru | t Dattatra | v              |              |        | •         |                      |
|      |                    |                                |                 |         |           |            | ,              |              |        |           |                      |
|      |                    |                                |                 |         |           |            |                |              |        |           |                      |
|      | rculation De       | etails                         |                 |         |           |            | 1              |              |        | 1         |                      |
|      | Acc No             | Book Title                     |                 | Is      | sue Date  | Period     | Return<br>Date | Late<br>Days | Fine   | Issued By | Taken B <sub>1</sub> |
| 1    | E 15110            | Basic Civil And<br>Engineering | I Environmental | 18      | 8/08/2012 | 7          | 27/08/2012     | 2            | 2.00   | LS        | LS 🔺                 |
| 2    | E 15672            | Basic Electroni                | ics             | 2       | 1/08/2012 | 7          | 27/08/2012     | 0            | 0.00   | LS        | LS E                 |
| 3    | E 16367            | Basic Electroni                | ics             | 28      | 8/08/2012 | 7          | 01/09/2012     | 0            | 0.00   | LS        | LS                   |
| 4    | E 15669            | Basic Electroni                | ics             | 3       | 1/08/2012 | 7          | 07/09/2012     | 0            | 0.00   | LS        | LS                   |
| 5    | E 5712             | Basic Civil Eng                | jineering       | 0       | 5/09/2012 | 7          | 12/09/2012     | 0            | 0.00   | LS        | LS                   |
| 6    | E 15669            | Basic Electroni                | ics             | 0       | 7/09/2012 | 7          | 15/09/2012     | 1            | 1.00   | LS        | LS                   |
| 7    | E 5712             | Basic Civil Eng                | jineering       | 12      | 2/09/2012 | 7          | 14/09/2012     | 0            | 0.00   | LS        | AdminZe              |
| 8    | E 6091             | Engineering G                  | raphics - I I   | 14      | 4/09/2012 | 7          | 17/09/2012     | 0            | 0.00   | AdminZeal | LS                   |
| 9    | E 5769             | Engineering M                  | athematics - I  | 24      | 4/09/2012 | 7          | 01/10/2012     | 0            | 0.00   | LS        | LS                   |
| 10   | ) E 5418           | Engineering M                  | athematics      | 24      | 4/09/2012 | 7          | 02/10/2012     | 1            | 1.00   | LS        | LS                   |
| 11   | E 16797            | Advanced Eng                   | ineering Mathem | atics 1 | 1/10/2012 | 7          | 19/10/2012     | 1            | 1.00   | LS        | LS                   |
| 12   | E 8045             | Basic Civil And<br>Engineering | I Environmental | 18      | 8/10/2012 | 7          | 19/10/2012     | 0            | 0.00   | LS        | LS                   |
| 13   | E 15090            | Engineering G                  | raphics I       | 19      | 9/10/2012 | 7          | 22/10/2012     | 0            | 0.00   | LS        | LS 💡                 |
|      | ٠                  | 1                              |                 |         |           |            |                | •            |        |           | •                    |
|      |                    | Circulation                    | Fine            | Expec   | ted Fine  | т          | otal Fine      | Boo          | k To B | e Receive |                      |
|      |                    | 55                             | 246             |         | 0         |            | 246            |              | 0      |           |                      |
|      | Remark             |                                |                 |         |           |            |                |              |        |           |                      |
|      |                    |                                |                 |         |           |            |                |              |        |           |                      |
|      |                    |                                |                 | Cı      | urrent Me | mbers H    | listory        |              |        |           |                      |

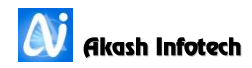

| M Title List With Grouped Accession Nos.                                                                                                    | This is a new report which                                                                                                    |
|----------------------------------------------------------------------------------------------------|----------------------------------------------------------------------------------------------------|
| Inter List with Grouped Accession Nos.   Institute   Subject   Publisher   Department   Date Wise   From Date   06/06/2016   To Date   06/06/2016 | <ul> <li>shows title list with accession<br/>numbers in groups like 40-50,<br/>125, and 1001 with Subject<br/>wise shows cost details<br/>according to no of copies.</li> <li>To preview this report <ol> <li>Select Institute</li> <li>Code and click on<br/>Institute label.</li> <li>Then user can<br/>select subject and<br/>publisher to view<br/>report accordingly.</li> <li>Also, user can view<br/>date wise report</li> </ol> </li> </ul> |
|                                                                                                    | 4. Then click on<br>Preview button.                                                                                                    |

# Title List with Group Accession Nos.

**Selected Accession Nos.** 

| Selected Accession Numbers |   |
|----------------------------|---|
|                            |   |
| Institute                  | • |
| Department                 | • |
| Subject                    | • |
| Accession No               |   |
|                            |   |
| Preview Exit               |   |

button to view report.

This view this report user has to enter accession numbers as non serial as shown in figure separated by comma (,) and for serial numbers separated by dash (-).

To preview this report

- 1. Enter accession numbers
- If user wants subject wise and / or department wise report then user can select it.
- 3. Click on preview

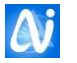

| 🔊 Book Barcode    | ×                      | 🚺 Book Barcode            | x                      |
|-------------------|------------------------|---------------------------|------------------------|
| 65 Labels         | C 48 Labels            | © 65 Labels               | C 48 Labels            |
| • Without Logo    | C With Logo            | Without Logo              | C With Logo            |
| Print Only Author | C Print Author / Title | Print Only Author         | C Print Author / Title |
| O Print           | Print Preview          | O Print                   | • Print Preview        |
| Institute Code E  | •                      | Institute Code E          | •                      |
| 🗆 Subject 🔤       | •                      | 🗆 Subject 🔤               | •                      |
| 🗆 Bin / Rack      | •                      | 🗆 Bin / Rack              | <b>•</b>               |
| Serial Number     | O Non Serial Numbers   | O Serial Number           | Non Serial Numbers     |
| Start No. 1       | End No. 65             | Start No. 12101-12105,54, | 12,58,44-50,301-305    |
| Columns 1         | Rows 1                 | Columns 1 🔽               | Rows 1                 |
| No. of Copies 1   | Print Spine Label 「    | No. of Copies 1 💌         | Print Spine Label      |
| Preview Bar Code  | E <u>x</u> it          | Preview Bar Code          | E <u>x</u> it          |

#### **Books Barcode**

User can print books barcode using this window.

#### **To Print Barcode**

- 1. Select Print Only Author or Print Author / Title option. Default Print Author / Title are selected.
- 2. To Preview barcode select print preview option. Default print option are selected which directly prints barcode from attached printer.
- 3. After selecting print preview option, Select Institute Code which is compulsory, because for selected Institute code only barcode will be generated.
- 4. Then, select Serial Numbers if you want serial no barcode to be printed like 1 to 65 and after selection of this option enter 1 in to From No and 65 in to no and click on Print barcode button. This will preview barcode as shown below in fig. BB1
- 5. If you choose Non Serial numbers then enter number randomly like 5, 12, 24-36 etc. and click on Print barcode. This will preview barcode as shown below in fig. BB2
- 6. If you want to print more than one no of copies of the barcode for same number then enter that number in No of Copies field e.g. 2. This will print 2 copies for each barcode as shown in below fig. BB3
- 7. If your barcode printing page remain blank after printing some barcode then you can adjust barcode by giving appropriate row and column according to your barcode printing page as shown in fig. BB4. E.g. col is 2 and row is 3.
- 8. To adjust Barcode, Spine labels according to printer before printing user have to adjust one parameter for each of them as follows
- 9. Go to system admin menu, in that open Parameter menu, click on edit button and select TopMargin\_Barcode parameter value from that. For this parameter default Param value is 0.55, user have to adjust this value by trial and error method. It may be greater than 0.55. After setting this value for Books barcode it can apply for Students barcode and spine labels. This adjustment is needed otherwise barcode not printed in proper format.

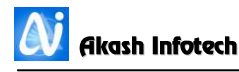

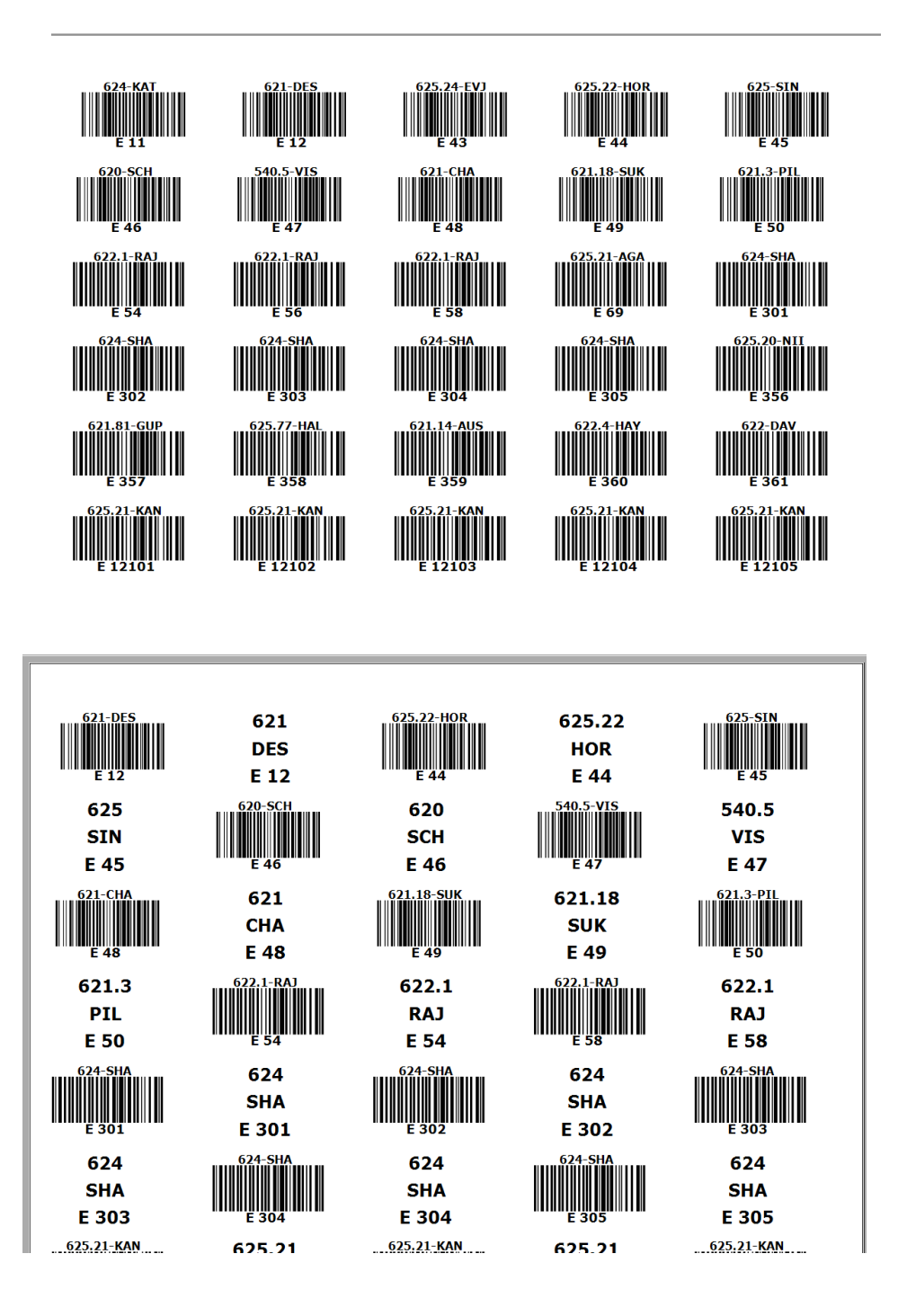

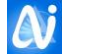

#### Students Barcode

| 🚺 Student Barcode                 |         |               | ×           |
|-----------------------------------|---------|---------------|-------------|
| 65 Labels                         |         | C 48 Labe     | ls          |
| Without Logo                      |         | O With Lo     | јо          |
| O Print                           |         | • Print Pr    | eview       |
|                                   |         |               |             |
| Class                             |         |               | •           |
| Selected                          |         |               |             |
| <ul> <li>Serial Number</li> </ul> |         | O Non Ser     | ial Numbers |
| Start No. 6                       | 001     | End No. 6     | 065         |
| Columns 1                         | •       | Rows 1        | •           |
| No. of Copies 1                   | •       |               |             |
|                                   |         |               |             |
| Preview Ba                        | ar Code | E <u>x</u> it |             |

#### User can print students' barcode as follows

- 1. Select Print option to print barcode directly from printer or select Print preview option to view barcode.
- 2. User can select class name from combo box to print barcode class wise or user can enter member no by clicking on Selected check box to print selected member numbers barcode or also user can select both class and selected member no to print barcode.
- 3. It is as shown in above figure. Select class name check box and select class name. Then select selected check box and enter member no, in from member no and to member no.
- 4. And click on Print barcode button.
- 5. Other options are same like Books barcode. Like Row, col adjustment and No of Copies.

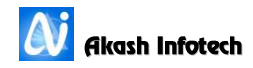

# Spine Labels

| 🐠 Spine Lable       | X                      |
|---------------------|------------------------|
| • 65 Labels         | C 48 Labels            |
| • Print Only Author | O Print Author / Title |
| O Print             | Print Preview          |
| Institute Code E    | •                      |
| 🗆 Subject 🔤         | •                      |
| 🗆 Bin / Rack        |                        |
| Serial Number       | O Non Serial Numbers   |
| Start No.           | End No.                |
| Columns 1 💌         | Rows 1                 |
| No. of Copies 1     |                        |
| Preview Spine Label | E <u>x</u> it          |

## To print spine labels:

- 1. Select Print only author/ Print both author / Print Author or Title option. Default Print Author / Title is Selected.
- 2. If you choose Print Only Author then If for that accession number more than one author exist then only one author printed.
- 3. If you choose Print both authors then if for that accession number more than one author exist then two of them authors first three initials are printed.
- 4. If you choose Print Author/Title then first authors' first three letters and titles first three letters will be printed.
- 5. Choose Print or Print Preview option which was explained earlier in Student barcode and Books Barcode.
- 6. Select Institute Code
- 7. Then enter Start no and End no if you choose Serial numbers otherwise enter accession numbers in random format like 5, 12, 24-36. Also explained earlier in Books barcode.
- 8. And click on Print Spine Label button.
- 9. Remaining options are same like books barcode

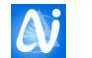

| 891 463   | 891 464   | 891 463   |           | 891 463   |
|-----------|-----------|-----------|-----------|-----------|
| BHA / VYA | KAR / SPA | DES / BAT | MAD / THO | KET / BRA |
| 02        | 05        | 06        | 08        | 0 11      |
| 891.463   |           | 928,9146  | 891,464   |           |
| PHA / JAD | DAN / SHI | ATR / MI  | JOS / HAS | INA / ZUN |
| 0 15      | 0 16      | 0 17      | 0 19      | 0 20      |
| 541       | 901 462   |           |           |           |
|           | KOL Z SUD | APT / PAN | KULZ OMK  | PUN Z POP |
| 0 24      | 0 25      | 0 26      | 034       | 0 35      |
|           | 891.463   | 891.464   |           | 891.463   |
| SAR / MAZ | DES / SWA | GOK / MAN | BHA / RUT | PAD / VID |
| 0 36      | 0 39      | 0 41      | 0 44      | 0 45      |
| 891.463   |           | 928,9146  |           |           |
| PHA / DAU | BED / RAN | ATR / KAR | ATR / KAR |           |
|           |           | oico      | 0.64      |           |

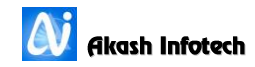

# **Book Card**

| 🚺 Book Card       | ×                    |
|-------------------|----------------------|
| Print Setting     |                      |
| O Print           | Print Preview        |
| Institute Code E  | •                    |
| Serial Number     | C Non Serial Numbers |
| Start No. 21      | End No. 25           |
| Preview Book Card | E <u>x</u> it        |

| Print Accessio<br>on Top of Car | n Number F<br>d Aha | Font Name   | Left Margin | Top Margin F  | ont Size   | Font Bold |          |          |
|---------------------------------|---------------------|-------------|-------------|---------------|------------|-----------|----------|----------|
| FieldName                       | LeftMargin          | RightMargin | TopMargin   | FieldSequence | IsWrapText | FontName  | FontSize | IsFontBo |
| AccessionNo                     | 300.00              | 0.00        | 90.00       | 1             |            | Verdana   | 12       |          |
| Classificati                    | 500.00              | 0.00        | 90.00       | 2             |            | Verdana   | 12       |          |
| MaterialTitl                    | 270.00              | 800.00      | 125.00      | 3             | ~          | Verdana   | 10       |          |
| Authors                         | 270.00              | 0.00        | 155.00      | 4             |            | Verdana   | 10       |          |
|                                 |                     |             |             |               |            |           |          |          |
| 4                               |                     |             | Save        | Exit          |            |           |          |          |

#### **To Print Book Cards**

- 1. First check adjustment of book card Left, Right, Top Margin and Fields. If not proper then click on Printing Options menu and according to your book card enter margin values as shown in above figure 2.
- 2. Also user can change Font Name and Font Size from given list, this font are applicable to all fields.
- 3. Click on save button and close both the windows, Book Card Options as well as Book Card and reopen Book Card Window.
- 4. As shown in figure 1 Select Institute Code from Institute list and enter from no, to no then click on preview button to view book card. To print book card from printer select Print option and click on Preview button.

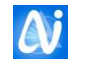

E 21

Engineering Computing

625

Chabbra P. D. / Kakkar Sumedha

| Receipt Printing |              |         |             |                                  |   |
|------------------|--------------|---------|-------------|----------------------------------|---|
| 1ember Details   |              |         |             |                                  |   |
|                  |              | Current | Members     | © Left/Passout Members           |   |
| Member Name      | 3844         | ·       | Amale Rohit | i<br>Diliprao                    | • |
|                  |              | ]       |             | •                                |   |
| eceipt Details   |              |         |             |                                  |   |
| Receipt No       | Receipt Date | Receip  | t Amount    | Remark                           |   |
| 3554             | 16/11/2015   |         | 300.00      | Fine for Duplicate Identity Card |   |
| 2 3119           | 06/05/2015   |         | 300.00      | Rec. No. 3113                    |   |
| 3 2070           | 24/07/2013   |         | 172.00      | Rec. No. 2050                    |   |
|                  |              |         |             |                                  |   |
|                  |              |         |             |                                  |   |

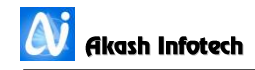

#### Students ICard

User can print student icard using following window. Select Print Preview option to

# Image: AutoLib - Identity Card Printing Image: Coption Option Print Print Preview Without Border With Border Start No. 15 End No. 17 Row No of Copies 1 Image: Comparison of Copies 1 Image: Comparison of Copies 1 Image:

view Icards. Select With border option to print Icard with some background color. If Without border option is selected then Institute name and address text will be printed in that specified color.

To choose different color click on Option menu and Change background colour sub menu. This displays following window (Change Color) Click on Change color button which Displays following window (Color) Select color from this window and click on Ok button. Selected color will display on change color window, click

on save color button to save color and exit to close change color window.

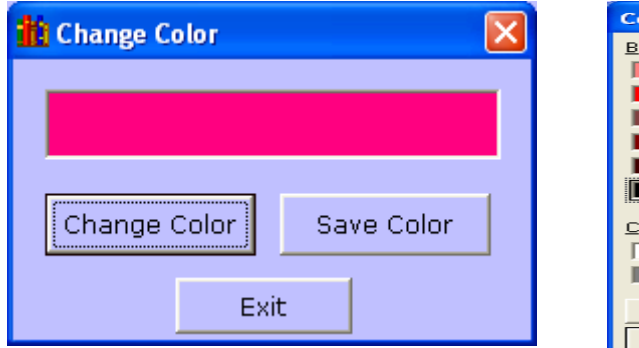

| Color                 |                         | ? 🖂 |  |  |  |  |  |  |
|-----------------------|-------------------------|-----|--|--|--|--|--|--|
| <u>Basic</u> colors:  |                         |     |  |  |  |  |  |  |
|                       |                         |     |  |  |  |  |  |  |
|                       |                         |     |  |  |  |  |  |  |
|                       |                         |     |  |  |  |  |  |  |
|                       |                         |     |  |  |  |  |  |  |
|                       |                         |     |  |  |  |  |  |  |
|                       |                         |     |  |  |  |  |  |  |
| <u>C</u> ustom colors | :                       |     |  |  |  |  |  |  |
|                       |                         |     |  |  |  |  |  |  |
|                       |                         |     |  |  |  |  |  |  |
| <u>D</u> efi          | Define Custom Colors >> |     |  |  |  |  |  |  |
| ОК                    | Cancel                  |     |  |  |  |  |  |  |

Now click on Print I Card button to print/ preview I card. Previewed I card will display as follows

| P.E. Soc<br>MODERN COLLEGE OF ARTS,<br>SCIENCE AND COMMERCE,<br>SHIVAJINAGAR, PUNE 411005              | Address :-Suhasini 'B', Tulsibagwale Colony,<br>Sahakarnagar-2,<br>Pune - 411009    |
|----------------------------------------------------------------------------------------------------|-------------------------------------------------------------------------------------|
| Card No. : 15 Roll No.A00010000<br>Regd. Dt. : 01/04/2002<br>Name : ABHYANKAR V. A.<br>Class : Div. :- | ) Date of Birth :- 16/04/1952 PR No. :-<br>Blood Group :- O+ Tel. No. :- 9403359608 |
| Librarian Principal                                                                                    | Findance Aig<br>Students Signature                                                  |
| P.E. Soc<br>MODERN COLLEGE OF ARTS,<br>SCIENCE AND COMMERCE,<br>SHIVAJINAGAR, PUNE 411005              | Address :-579, Bhavani Peth, Kashiwadi, Laxmimata<br>Temple,<br>Pune - 411032       |
| Card No. : 16 Roll No.A0002<br>Regd. Dt. : 01/04/2002<br>Name : ADAGALE L. P.<br>Class : Div. :-       | Date of Birth :- 01/06/1961 PR No. :-<br>Blood Group :- O+ Tel. No. :- 9860632828   |
| Librarian Principal                                                                                    | students Signature                                                                  |

User also add institute logo on I card for that scan institute logo and paste copy of that logo in AutoLib NG folder with name as Logo in jpg file format.

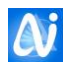

# Staff I Card

User can print staff icard using following window. To print I card select print option.

 Image: AutoLib - Staff Identity Card Printing
 Image: Constraint of the staff Identity Card Printing

 Option
 Image: Print Preview

 Image: Print No.
 Image: Print Preview

 Start No.
 Image: Print Preview

 Image: Print I Card
 Image: Print Preview

To preview I card select print preview option. Enter Start no and end no that is member no of staff members Enter row as 1 to print I card from row 1

Here also user can specify different background color to Institute name and address.

Change color procedure is as explained in Student I card.

Staff I card is as follows

| P.E. Soc<br>MODERN COLLEGE OF ARTS,<br>SCIENCE AND COMMERCE,<br>SHIVAJINAGAR, PUNE 411005                         | Address :-B-44, A/2, Indira Nagar, Uppar, Bibve<br>Wadi,<br>Pune - 411037 |  |
|----------------------------------------------------------------------------------------------------|---------------------------------------------------------------------------|--|
| Identity Card<br>Name : AMBEDE A. B.<br>Designation: Senior Grantable<br>Qualification :<br>Department: CHEMISTRY | Date of Birth :- 04/06/1957<br>Blood Group :- Tel. No. :-                 |  |
| Principal                                                                                                    | Signature                                                                 |  |
| P.E. Soc<br>MODERN COLLEGE OF ARTS,<br>SCIENCE AND COMMERCE,<br>SHIVAJINAGAR, PUNE 411005                         | Address :-B3-12, Sarita Vaibhav, Sinhgad Road,<br>Pune - 411030           |  |
| Identity Card<br>Name : APTE A. S.<br>Designation: Junior Non Grant<br>Qualifiction :<br>Department: ELECTRONICS  | Date of Birth :- 13/11/1967<br>Blood Group :- B+ Tel. No. :- 9881203389   |  |
| Principal                                                                                                    | Signature                                                                 |  |

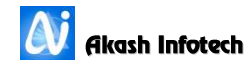

**Financial Year** 

| Year title:   | 2015     | - 201       | .6    | -    |
|---------------|----------|-------------|-------|------|
| In current    |          |             |       |      |
| Is currenc    | ×        |             |       |      |
| Add           | O Update | X Cance     | I (U) | Exit |
| Financial yea | ar       | Budget amou | nt    |      |
| 1 2007-2008   |          |             |       |      |
| 2 2008-2009   |          |             |       |      |
| 3 2009-2010   |          |             |       |      |
| 4 2010-2011   |          |             |       |      |
| 5 2011-2012   |          |             |       |      |
| 6 2012-2013   |          |             |       |      |
| 7 2013-2014   |          |             |       |      |
| 8 2014-2015   |          |             |       |      |
| 9 2015-2016   |          |             |       |      |
|               |          |             |       |      |

Fig 1

User can create new financial year using this window. This is useful while adding budget allocation amount to library.

After setting financial year If user add allotted amount using budget allocation window then for selected year budget will be allotted.

To select year click on Select Year button and select appropriate year from list as shown in above fig 2. and click on Ok button.

To add new year click on New Year button then a confirmation box appears asking that do you want to create new financial year click on yes button to create new year otherwise click on no button.

New year will be created from previous year or year that is already in list. For example after year 2007-2008 new year will be added as 2008-2009 and so on.

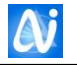

#### Parameter Master

| A Parameter                                                   | x |
|---------------------------------------------------------------|---|
| Add Edit Search Save Delete Cancel Exit                       |   |
| Parameter Details                                             |   |
| Parameter No: 9 Parameter Name: Accession_Number              | • |
| Parameter Value: Manual                                       | • |
| Prompt: Accession number generation method - Automatic/Manual |   |
|                                                               |   |
|                                                               |   |

#### To change parameter value

- 1. Select param name from combo box then from Prompt text select valid text that you want to set and right click on this text and copy it and go to Param value field and again select param value and on that value again right click and paste copied prompt value.
- 2. And click on save button to save changes. After saving data user have restart software to take changes effect.

| Sr. | Parameter   |                       |                           |              |
|-----|-------------|-----------------------|---------------------------|--------------|
| No. | Value       | Parameter Name        | Prompt                    | Dropdown     |
|     |             |                       | Accession Register User   | Yes,         |
| 1   | Yes         | Acc_Reg_Diff_PageNo   | Page Numbering            | No           |
|     |             |                       | Accession number          |              |
|     |             |                       | generation method -       | Automatic,   |
| 2   | Manual      | Accession_Number      | Automatic/Manual          | Manual       |
|     |             |                       | Backdated Issue Return    | Yes,         |
| 3   | Yes         | Backdated_IssueReturn | allow Yes / No            | No           |
|     |             |                       | Set the selected object's |              |
|     |             |                       | (for editing ) background |              |
|     |             |                       | color to a predefined     |              |
|     |             |                       | color Textboxes           |              |
|     |             |                       | (app.xml) Bisque          |              |
| 4   | Bisque      | Background_Color      | #FFFFFE1                  | NULL         |
|     |             |                       | Barcode print: print      |              |
|     |             |                       | barcode number or         |              |
|     |             |                       | "series code space        |              |
|     |             |                       | accession number" on      | AccessionNo, |
| 5   | AccessionNo | Barcode_Footer        | barcode                   | Barcode      |

User can set various parameters to get result accordingly.

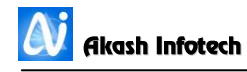

|         |                |                           | Barcode Generation on       |                |
|---------|----------------|---------------------------|-----------------------------|----------------|
|         |                |                           | Institute Code +            |                |
|         |                |                           | Accession Number or         |                |
|         |                |                           | Institute Code Name +       | InstituteCode  |
|         |                |                           | Accession Number -          | Name,          |
|         |                |                           | check boxes to include      | InstituteCode, |
| 6       | InstituteCode  | Barcode_Gen_Type          | these things and            | BookSerial     |
|         |                |                           | Heading: "College Short     |                |
|         |                |                           | Name" OR "Title 3 chars /   | College,       |
|         | Classification |                           | Author 3 chars -            | Classification |
| 7       | Number         | Barcode_Header            | classification number"      | Number         |
|         |                |                           |                             | 9,             |
| 8       | 9              | Barcode_Length            | Barcode length - 9/13       | 13             |
|         |                |                           | Bin stack entry from        |                |
|         |                |                           | combo selection or          | Manual,        |
| 9       | Rack           | BinStack_Entry            | manually by user            | Rack           |
|         |                |                           | Whether to ask for login    |                |
|         |                |                           | when user access            | Yes,           |
| 10      | No             | EResource_Login           | EResource page - Yes/No     | No             |
|         |                |                           | Allow Fine adjustment       |                |
|         |                |                           | option – Yes / No to user   |                |
|         |                |                           | in while creating user      | Yes,           |
| 11      | Yes            | Fine_Adjustment           | (Fine Concession in DB??)   | No             |
|         |                |                           | Fine period - no of days    |                |
|         |                |                           | for which fine is not       |                |
| 12      | 0              | Fine_AfterDue_Period      | applicable after due date   | NULL           |
|         |                |                           |                             | Yes,           |
| 13      | No             | Fine_StopIssue            | Fine Stop Issue - Yes/No    | No             |
|         |                |                           | Display Fine Adjustment     | Yes,           |
| 14      | No             | Fine_Window               | Window                      | No             |
|         |                |                           | Number of Users Visited     |                |
| 15      | 82             | HitCounter                | to WEB OPAC                 | NULL           |
|         |                |                           | Include holidays for fine   |                |
|         |                |                           | calculations - Yes/No       |                |
|         |                |                           | (Sundays are considered     | Yes,           |
| 16      | No             | Holidays_Penaulty         | for penalty calculations    | No             |
|         |                |                           | Principal_Director:         |                |
|         |                |                           | specify whether to print    |                |
|         |                |                           | principal or director on ID |                |
| 17      | Principal      | IDCard_Authority          | card                        | NULL           |
| 18      | red            | IDCard_Bkg_Staff          | Staff background color      | NULL           |
|         |                |                           | Student background          |                |
| 19      | Blue           | IDCard_Bkg_Student        | color                       | NULL           |
|         |                |                           | Saving Issue Return         |                |
|         |                |                           | records confirmation Yes    | Yes,           |
| 20      | Yes            | Issue_Return_Confirmation | / No                        | No             |
|         |                | <b>_</b>                  | Issue return on Member      | Member         |
| 21      | Roll number    | Issue Return Mode         | No or Roll Number           | Roll number    |
| <u></u> |                | issue_netam_wode          | Student Library Card        |                |
| 22      | ffff0080       | LibCard Bkg Staff         | hackground color            | NUU            |
| ~~      |                |                           |                             |                |

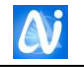

|      |               |                       | Student Library Card      |            |
|------|---------------|-----------------------|---------------------------|------------|
| 23   | Blue          | LibCard_Bkg_Student   | background color          | NULL       |
|      |               |                       | Member number             |            |
|      |               |                       | generation method -       | Manual,    |
| 24   | Manual        | Member_ID             | Automatic/Manual          | Automatic  |
|      |               |                       | User password             |            |
|      |               |                       | generation method -       | DOB,       |
|      |               |                       | Random/Mobile             | Mobile     |
|      |               |                       | number/ DoB               | number,    |
| 25   | DOB           | Member_Pwd_Type       | (DDMMYYYY)                | Random     |
|      |               |                       |                           | AutoLib NG |
| 26   | AutoLib NG NG | MsgBox_Caption        | Message box Caption       | NG         |
|      |               |                       | Whether to ask for login  |            |
|      |               |                       | when user access OPAC -   | Yes,       |
| 27   | No            | OPAC Login            | Yes/No                    | No         |
|      |               |                       | Overdue Stop Issue -      | Yes,       |
| 28   | No            | Overdue StopIssue     | Yes/No                    | No         |
|      |               |                       | Accession Register        |            |
|      |               |                       | Printing Start Page       |            |
| 29   | 1             | Page Start No         | Number                    | NULL       |
|      |               |                       | Set Penalty limit beyond  |            |
|      |               |                       | which user cannot take    |            |
| 30   | 20000         | Penaulty Limit Amount | an item from library      | NULL       |
|      |               |                       | Display All Active /      |            |
|      |               |                       | Inactive Member's         |            |
|      |               |                       | Names in List for Project | Yes,       |
| 31   | No            | Project_AllMembers    | Entry                     | No         |
|      |               |                       | Reader Information        |            |
|      |               |                       | Automatic or Manual       | Automatic, |
| 32   | Automatic     | ReaderInfo_AutoUpdate | Updation.                 | Manual     |
|      |               |                       | Print the Student Fine    |            |
|      |               |                       | Penalty Receipt Number    |            |
| 33   | 1             | Recepit_Copies        | of Copies                 | NULL       |
|      |               |                       | Print the Student Fine    | Yes,       |
| 34   | Yes           | Recepit_Print         | Penalty Receipt           | No         |
|      |               |                       | Allow renewals for        | Yes,       |
| 35   | Yes           | Renew_Overdue         | overdue Items - Yes/No    | No         |
|      |               |                       | Email Address password    |            |
| 36   |               | Send Email Password   | of College to send emails | NULL       |
|      |               |                       | Email Address of Collago  |            |
| 27   |               | Send EmailID          | to send emails            | NUU        |
| 57   |               |                       | Set Ves/No ontion to      | Vos        |
| 28   | Yes           | Set Penaulty Limit    | trigger this limit        | No         |
| - 50 |               |                       | Additional text to cond   |            |
|      |               |                       | with Every Issue Return   |            |
| 20   |               | SMS AdditionalMsg     | SMS                       | NUU        |
| - 39 |               |                       | Send Predefined           |            |
|      |               |                       | Message with every losue  | Ves        |
| 40   | No            | SMS AttachMsg         | / Return SMS_ Vec/No      | No         |
| 40   | No            |                       |                           | Voc        |
| 41   | INU           |                       | Sivis facility activated? | res,       |

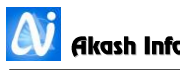

|    |                |                               | Yes/No                                                                     | No                              |
|----|----------------|-------------------------------|----------------------------------------------------------------------------|---------------------------------|
| 42 |                | SMS_Password                  | NULL                                                                       | NULL                            |
| 43 |                | SMS_Sender_ID                 | NULL                                                                       | NULL                            |
| 44 |                | SMS_Service_Provider          | Service Provider Details                                                   | NULL                            |
| 45 |                | SMS_Username                  | NULL                                                                       | NULL                            |
| 46 | 587            | SMTP_Port                     | SMTP server port for sending emails 587                                    | NULL                            |
| 47 | smtp.gmail.com | SMTP_Server                   | SMTP server address for<br>sending emails<br>smtp.gmail.com                | NULL                            |
|    |                |                               | Print the Barcode and                                                      | Yes,                            |
| 48 | No             | Spine_With_Barcode            | Spine label together                                                       | No                              |
| 49 | No             | SpineLbl Dept                 | Print department in spine<br>label - Yes/No (At the<br>bottom)             | Yes,<br>No                      |
|    |                |                               | Text format while saving<br>the data in text fields -<br>Upper/Lower/As it | Upper, Lower,<br>Asitis, Camel, |
| 50 | As it is       | Text_Case                     | is/Camel/Proper                                                            | Proper                          |
| 51 | 8              | TopMargin_Barcode_48          | Set this value to adjust<br>barcode prints for 48<br>Label Sheet           | NULL                            |
| 52 | 45             | TopMargin_Barcode_65          | Set this value to adjust<br>barcode prints for 65<br>label sheet           | NULL                            |
| 53 | 2              | TopMargin_SpineLabel          | Set Top Margin of Spine<br>Label                                           | NULL                            |
| 54 | 2              | TopMargin_Student_Barcod<br>e | Set this value to adjust<br>barcode prints for 65<br>label sheet           | NULL                            |
| 55 | Yes            | Web_OPAC_Renew                | Allow Material Renewal<br>thru WEB-OPAC - Yes/No                           | Yes,<br>No                      |
| 56 | No             | WebOPAC_Login                 | Web OPAC Login<br>compulsory for all<br>operations.                        | Yes,<br>No                      |

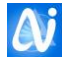

# Login Monitor

| 👸 Lo                                                                        | gin Monitor      |                  |                     |                     | ×  |  |  |
|-----------------------------------------------------------------------------|------------------|------------------|---------------------|---------------------|----|--|--|
| Cogin Monitor Search Options     O All Login Details     O Selected Details |                  |                  |                     |                     |    |  |  |
|                                                                             | From Date: 01/06 | /2016 • To Date: | 06/06/2016 🗸        | View Exit           |    |  |  |
|                                                                             | Username         | Computer Name    | Login Time          | Logout Time         |    |  |  |
| 1                                                                           | Administrator    | AKASH-PC         | 01/06/2016 01:03:48 | 01/06/2016 01:36:14 |    |  |  |
| 2                                                                           | Administrator    | AKASH-PC         | 01/06/2016 01:46:21 | 01/06/2016 01:49:39 |    |  |  |
| 3                                                                           | Administrator    | AKASH-PC         | 01/06/2016 02:19:06 | 01/06/2016 02:23:25 | =  |  |  |
| 4                                                                           | Administrator    | AKASH-PC         | 01/06/2016 02:24:28 | 01/06/2016 02:33:18 |    |  |  |
| 5                                                                           | Administrator    | AKASH-PC         | 01/06/2016 03:51:23 | 01/06/2016 03:51:23 |    |  |  |
| 6                                                                           | Administrator    | AKASH-PC         | 01/06/2016 03:52:05 | 01/06/2016 03:52:05 |    |  |  |
| 7                                                                           | Administrator    | AKASH-PC         | 01/06/2016 03:55:50 | 01/06/2016 03:56:47 |    |  |  |
| 8                                                                           | Administrator    | AKASH-PC         | 01/06/2016 03:59:17 | 01/06/2016 04:00:57 |    |  |  |
| 9                                                                           | Administrator    | AKASH-PC         | 01/06/2016 04:01:45 | 01/06/2016 04:02:06 |    |  |  |
| 10                                                                          | Administrator    | AKASH-PC         | 01/06/2016 04:02:58 | 01/06/2016 04:03:11 |    |  |  |
| 11                                                                          | Administrator    | AKASH-PC         | 01/06/2016 04:03:57 | 01/06/2016 05:32:49 |    |  |  |
| 12                                                                          | Administrator    | AKASH-PC         | 04/06/2016 12:09:36 | 04/06/2016 12:10:08 |    |  |  |
| 13                                                                          | Administrator    | AKASH-PC         | 04/06/2016 12:15:37 | 04/06/2016 12:38:16 |    |  |  |
| 14                                                                          | Administrator    | AKASH-PC         | 04/06/2016 12:42:02 | 04/06/2016 12:42:17 | Ψ. |  |  |

User can view the Login and logout details from this window. Administrator can check the login details at any time. This is very useful to keep track of libraries working staff. Select the All login option button to display all information. If user wants to view details of selected periods click on selected details. Select start date, end date and click on view button to display the login details.

#### **Exit Window**

Click on Exit button to close the window

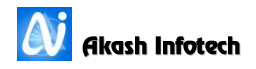

| 🐼 Stock Checking |                 |              |   |        |      |              | ×           |
|------------------|-----------------|--------------|---|--------|------|--------------|-------------|
| Year:            | 2014-2015 v T   | erm:         | I | Ŧ      |      | Stop         |             |
| Stock Checkin    | g Count : 35404 |              |   | )      | Sum  | na <b>ry</b> |             |
| InstituteCode:   | <b>▼</b> 4      | AccessionNo: |   |        | Stat | us           | Total Count |
| Title            |                 |              |   |        | Bind | ing          | 2           |
| nue.             |                 |              |   |        | ISSU | JED          | 3608        |
| Author:          |                 |              |   |        | Mon  | ey Recovered | 120         |
| Dublications     |                 |              |   |        | ON S | SHELF        | 31873       |
| Publication:     | L t             | uiuon:       |   |        | Pend | ling         | 5           |
| Stock Status:    | ON SHELF        |              |   |        |      |              |             |
|                  |                 |              |   |        |      |              |             |
| Rack:            |                 |              |   |        |      |              |             |
|                  | Save Reset Exit |              |   |        |      |              | Þ           |
|                  |                 |              |   |        |      |              | 35608       |
|                  | C Accession No  | Barcode      |   |        |      |              |             |
|                  |                 |              |   | Browse |      |              |             |
|                  |                 |              | • | Import |      |              |             |

# **Stock Checking**

User can take stock checking using this.

#### To take stock checking

- 1. Select Institute code and current year is selected in year combo box.
- 2. Now type or scan accession number as per parameter that you have selected. If you selected parameter as manual then you have to type accession number or if you set parameter as barcode then scan barcode using barcode scanner on books.
- 3. And click on save button.
- 4. This will save entered accession number with current year's status as ONSHELF and for remaining books which do not save using this procedure, its status remain blank.

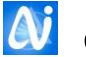

# Bar Code Generation

| Generate Barcode |      |          | ×    |
|------------------|------|----------|------|
| From             | 1    |          |      |
| To AccessionNo:  | 5000 | Generate | Exit |
|                  |      |          |      |

User has to generate bar code of new acquisition books. Enter the Accession Start and end number. Click on generate button to generate bar code.

#### Exit Window

Click on Exit button to close the window

# Vpdate Database

#### Update Database

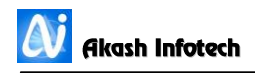

| 🚺 Update Existing Accession Deta | ails using ISBN |                                     |                               |       |                 |
|----------------------------------|-----------------|-------------------------------------|-------------------------------|-------|-----------------|
| Bluk Update from Excel           | Acession No     | Bar Code     Browse Import & Update | Manual Upda Accession No ISBN | ation | Get Information |
| Abstract:                        |                 |                                     |                               |       |                 |
| Save                             |                 |                                     | Reset                         |       |                 |
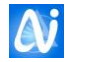

| 🚺 Import-Export Excel | Data          | ×           |
|-----------------------|---------------|-------------|
| Import                | © Export      | Date Format |
| Accession             | Member        |             |
|                       | Import/Export |             |
|                       |               | Browse      |
|                       |               | Import      |
| Category              |               | •           |
| Department            |               | •           |
| Designation           |               | •           |
| Class                 |               | •           |
| Division              |               | •           |
| Academic Year         |               | Export      |
|                       |               |             |

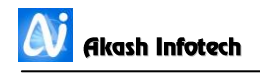

| Photos and Signature Import |            |               |  |  |
|-----------------------------|------------|---------------|--|--|
| Photos Path                 |            |               |  |  |
|                             | Photo      | Signature     |  |  |
|                             | Member     | © Roll Number |  |  |
|                             | Files List |               |  |  |
|                             |            |               |  |  |
|                             |            |               |  |  |
|                             |            |               |  |  |
|                             |            |               |  |  |
|                             |            |               |  |  |
|                             |            |               |  |  |
|                             | Bave Save  | O Exit        |  |  |
|                             |            |               |  |  |

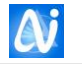

#### Creation

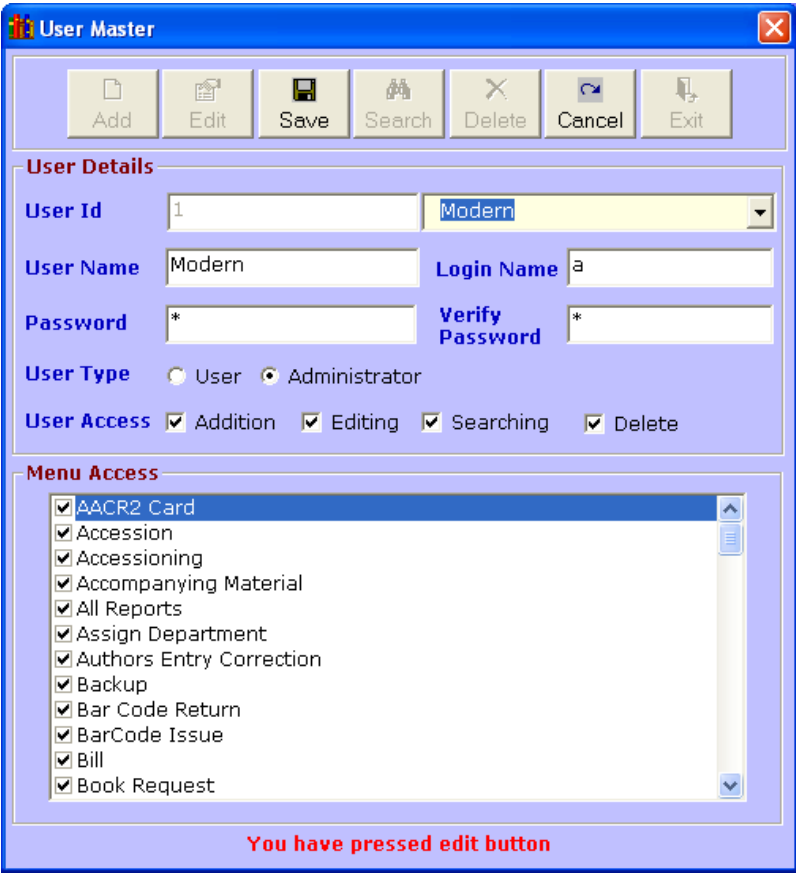

Through this window Administrator can add the new user, or can modify the password and user rights of existing users.

# To add new user account

- Click on add button to add new user
- Don't Enter the User Id. System generates it automatically.
- 3. Enter the users name
- 4. Enter the login name
- 5. Enter password
- 6. Enter verify password (same password entered in password box)
- 7. Select the user type as User or Administrator by clicking on option button.
- 8. If administrator is selected then all rights are given to user by default.
- 9. If user option is selected, then click on respective check box to grant the access. To revoke the access click again on the check box.
- 10. Specify the user access to give rights of data addition, Data modification (alteration) and data deletion rights to the user, select the respective check boxes to give rights.
- 11. Click on save button to store the new users account information.

## To Modify User Account

- 1. Click on Edit button
- 2. Enter the User Id or select the user name from combo box.
- 3. Change the information in respective text boxes.
- 4. Specify users' rights in User Access frame.
- 5. Select the user type as User or Administrator by clicking on option button.
- 6. If administrator is selected then all rights are given to user by default.
- 7. If user option is selected, then click on respective check box to grant the access. To revoke the access click again on the check box.
- 8. Click on save button to store the modified information of users account.

## **Cancel Button**

Cancel button cancels the selected operation and clears the displayed information.

#### Exit Window

Click on Exit button to close the window.